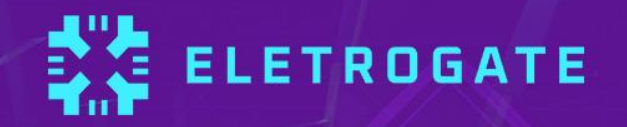

# APOSTILA KIT ARDJUND ROBOTICA

V1.7 - Junho/2025

Olá, Maker!

Parabéns pelo primeiro passo rumo a uma jornada incrível!

Esta apostila foi desenvolvida especialmente para você, servindo como um guia teórico e prático para o <u>Kit Arduino Robótica</u>. O kit possui todos os componentes necessários para os projetos propostos e, assim, permitirá que você tenha uma experiência completa.

Se você ainda é novo no universo Arduino, não se preocupe! Vamos te guiar desde o começo, com uma introdução à plataforma, instalação, configuração e o passo a passo para você dominar todos os recursos da sua placa Arduino. E o melhor: com projetos práticos que vão te levar da programação à montagem, até ver o seu projeto ganhar vida!

Mas as oportunidades não param por aí! Com o <u>Kit Arduino Robótica</u>, as possibilidades são infinitas. Você poderá criar inúmeros projetos utilizando sensores, motores, shields e muito mais. Tudo o que você precisa para soltar sua criatividade e inovar está no nosso Kit.

Então, se você ainda não garantiu o seu, não perca mais tempo! Acesse agora o nosso <u>site</u> e garanta já o seu Kit Arduino Robótica para desbloquear todo o seu potencial criativo!

Prepare-se para uma aventura de aprendizado e criação. Estamos ansiosos para ver tudo o que você vai criar.

Aproveite bastante e bons estudos!

# Sumário

| Parte I – Conceitos elétricos, introdução aos componentes e instalação da IDE | 5  |
|-------------------------------------------------------------------------------|----|
| Introdução                                                                    | 5  |
| Revisão de circuitos elétricos                                                | 6  |
| Carga e corrente elétrica                                                     | 7  |
| Tensão elétrica                                                               | 8  |
| Potência e energia                                                            | 8  |
| Conversão de níveis lógicos e alimentação correta de circuitos                | 9  |
| Revisão de componentes eletrônicos                                            | 11 |
| Resistores elétricos                                                          | 11 |
| Capacitores                                                                   | 13 |
| Diodos e LEDs                                                                 | 15 |
| Transistores                                                                  | 17 |
| Protoboard                                                                    | 20 |
| Parte II - Instalando e conhecendo a Arduino IDE                              | 21 |
| Parte III - Seção de Exemplos Práticos                                        | 26 |
| Exemplo 1 - Leitura de Sinais Analógicos com Potenciômetro                    | 27 |
| Exemplo 2 - Divisores de Tensão com Resistores                                | 30 |
| Exemplo 3 - Controle de LEDs com Botões                                       | 32 |
| Exemplo 4 - Acionamento de buzzer com um botão                                | 34 |
| Exemplo 5 - Acionamento de LED conforme do Luz Ambiente                       | 37 |
| Exemplo 6 - Controle de Servo Motor com Potenciômetro                         | 40 |
| Exemplo 7 - Medindo a Temperatura do Ambiente                                 | 43 |
| Exemplo 8 - Acendendo um LED com Módulo Seguidor de Linha                     | 45 |
| Exemplo 9 – Efeito fade                                                       | 47 |
| Exemplo 10 - Controlando o brilho do LED com potenciômetro                    | 48 |
| Exemplo 11 – Explorando o efeito de persistência da visão (POV) com LED       | 50 |
| Exemplo 12 - Controlando LEDs com funções diferentes sem usar delay()         | 51 |
| Exemplo 13 – Diferença entre transistores NPN e PNP na prática                | 54 |
| Exemplo 14 – Acionamento de cargas usando transistores                        | 56 |
| Exemplo 15 – Semáforo com Arduino                                             | 58 |
| Exemplo 16 - Acionando displays de 7 segmentos                                | 60 |
| Exemplo 17 - Trena Eletrônica com Sensor Ultrassônico                         | 63 |

| Exemplo 18 – Carro Automático com Ponte H e Arduino       | 67 |
|-----------------------------------------------------------|----|
| Exemplo 19 – Robô Seguidor de Linha                       | 78 |
| Exemplo 20 – Braço Robótico Controlado por Potenciômetros | 81 |
| Parte VI - Cálculo do resistor de base dos transistores   | 85 |
| Parte V – Principais comandos do Arduino                  | 87 |
| Considerações finais                                      | 89 |

# Parte I – Conceitos elétricos, introdução aos componentes e instalação da IDE

#### Introdução

A primeira parte da apostila faz uma revisão sobre circuitos elétricos, com destaque para questões práticas de montagem e segurança que surgem no dia a dia do usuário do Kit Robótica para Arduino.

O conteúdo de circuitos elétricos aborda divisores de tensão e corrente, conversão de níveis lógicos, grandezas analógicas e digitais, níveis de tensão e cuidados práticos de montagem.

Em relação aos componentes básicos, é feita uma breve discussão sobre resistores elétricos, capacitores, leds, diodos, chaves e protoboards.

O Arduino UNO é o principal componente do Kit e é discutido e introduzido em uma seção à parte, na Parte II da apostila.

Todos os conteúdos da Parte I são focados na apostila Arduino Robótica, tendo em vista a utilização adequada dos componentes e da realização prática de montagens pelos usuários. No entanto, recomenda-se a leitura das referências indicadas ao final de cada seção para maior aprofundamento.

O leitor veterano, já acostumado e conhecedor dos conceitos essenciais de eletrônica e eletricidade, pode pular a Parte I e ir direto a Parte III, na qual são apresentadas uma seção de exemplo de montagem para cada sensor ou componente importante da apostila.

Preparado? Vamos começar!

#### Revisão de circuitos elétricos

A apostila Robótica, bem como todas as outras apostilas que tratam de Arduino e eletrônica em geral, tem como conhecimento de base as teorias de circuitos elétricos e de eletrônica analógica e digital.

Do ponto de vista da teoria de circuitos elétricos, é importante conhecer os conceitos de grandezas elétricas: Tensão, corrente, carga, energia potência elétrica. Em todos os textos sobre Arduino ou qualquer assunto que envolva eletrônica, você sempre terá que lidar com esses termos. Para o leitor que se inicia nessa seara, recomendamos desde já que mesmo que a eletrônica não seja sua área de formação, que conheça esses conceitos básicos.

Vamos começar pela definição de "circuito elétrico". *Um circuito elétrico/eletrônico é uma interconexão de elementos elétricos/eletrônicos*. Essa interconexão pode ser feita para atender a uma determinada tarefa, como acender uma lâmpada, acionar um motor, dissipar calor em uma resistência e tantos outras.

O circuito pode estar **energizado** ou **desenergizado**. Quando está energizado, é quando uma fonte de tensão externa ou interna está ligada aos componentes do circuito. Nesse caso, uma corrente elétrica fluirá entre os condutores do circuito. Quando está desenergizado, a fonte de tensão não está conectada e não há corrente elétrica fluindo entre os condutores.

Mas atenção, alguns elementos básicos de circuitos, como os capacitores ou massas metálicas, são elementos que armazenam energia elétrica. Em alguns casos, mesmo não havendo fonte de tensão conectada a um circuito, pode ser que um elemento que tenha energia armazenada descarregue essa energia dando origem a uma corrente elétrica transitória no circuito. Evitar que elementos do circuito fiquem energizados mesmo sem uma fonte de tensão, o que pode provocar descargas elétricas posteriores (e em alguns casos, danificar o circuito ou causar choques elétricos) é um dos motivos dos sistemas de aterramento em equipamentos como osciloscópios e em instalações residenciais, por exemplo.

Em todo circuito você vai ouvir falar das grandezas elétricas principais, assim, vamos aprender o que é cada uma delas.

#### Carga e corrente elétrica

A grandeza mais básica nos circuitos elétricos é a carga elétrica. Carga é a propriedade elétrica das partículas atômicas que compõem a matéria (prótons, nêutrons e elétrons), e é medida em Coulombs.

Do conceito de carga elétrica obtemos o **conceito de corrente elétrica, que nada mais é do que a taxa de variação da carga ao longo do tempo**, ou seja, quando você tem um fluxo de carga em um condutor, a quantidade de carga (Coulomb) que atravessa esse condutor por unidade de tempo, é chamada de corrente elétrica. A medida utilizada para corrente é o **Ampére(A).** 

Aqui temos que fazer uma distinção importante. Existem corrente elétrica contínua e alternada:

- **Corrente elétrica contínua (VCC/VDC):** É uma corrente que permanece constante e em uma única direção durante todo o tempo.
- **Corrente elétrica alternada (VAC/VCA)**: É uma corrente que varia de forma senoidal ao longo do tempo.

Com o Arduino UNO e na maioria dos componentes eletrônicos, lidamos com a corrente elétrica contínua. É diferente da corrente e tensão elétrica da tomada de sua casa, que são alternadas.

Outro conceito importante ao falarmos de corrente elétrica é o sentido do fluxo. Corrente elétrica é o fluxo de carga elétrica através de um condutor, e é transportada por elétrons em um circuito. Convencionalmente, o sentido da corrente elétrica foi definido como o fluxo de cargas do lado positivo para o lado negativo. Essa convenção foi estabelecida antes da descoberta dos elétrons e simplifica a análise de circuitos.

Na realidade, os elétrons, que possuem carga negativa, se movem do polo negativo para o polo positivo. Isso ocorre porque, em um circuito, o excesso de elétrons em um lado (polo negativo) cria uma região negativa em relação ao lado com menos elétrons (por conter menos elétrons, dizemos que essa região está positiva). Essa diferença de potencial cria uma força que faz com que os elétrons se movam em direção ao lado positivo.

Quando conectamos os dois polos por meio de uma carga (como um LED, resistor, motor, por exemplo), a corrente elétrica é gerada e flui devido a essa diferença de

potencial (conceito que será explicado mais adiante). A corrente é a forma como a energia é transportada e utilizada pelos componentes do circuito.

#### Tensão elétrica

Para que haja corrente elétrica em um condutor, é preciso que os elétrons se movimentem por ele em uma determinada direção, ou seja, é necessário "alguém" para transferir energia para as cargas elétricas para movê-las. Isso é feito por uma força chamada **força eletromotriz (fem.)**, tipicamente representada por uma bateria. Outros dois nomes comuns para força eletromotriz são **tensão elétrica** e **diferença de potencial.** 

O mais comum é você ver apenas *"tensão"* nos artigos e exemplos com Arduino. Assim, definindo formalmente o conceito: Tensão elétrica é a energia necessária para mover uma unidade de carga através de um condutor, e é medida em **Volts (V)**.

#### Potência e energia

A tensão e a corrente elétrica são duas grandezas básicas, e juntamente com a potência e energia, são as grandezas que descrevem qualquer circuito elétrico ou eletrônico. A potência é definida como a variação de energia (que pode estar sendo liberada ou consumida) em função do tempo, e é medida em **Watts (W).** A potência está associada ao calor que um componente está dissipando e a energia que ele consume.

Nós sabemos da vida prática que uma lâmpada de 100W consome mais energia do que uma de 60 W. Ou seja, se ambas estiverem ligadas por 1 hora por exemplo, a lâmpada de 100W vai implicar numa conta de energia mais cara.

A potência se relaciona com a tensão e corrente pela seguinte fórmula:

Essa é a chamada potência instantânea. Com essa fórmula, para saber qual a potência dissipada em um resistor, por exemplo, basta informar a tensão aplicada nos terminais do resistor e a corrente que passa por ele. O conceito de potência é importante pois muitos hobbistas acabam não tendo noção de quais valores de resistência usar, ou mesmo saber especificar componentes de forma adequada.

Um resistor de 33 ohms de potência igual a 1/4W, por exemplo, não pode ser ligado diretamente em circuito de 5V, pois nesse caso a potência dissipada nele seria maior que a que ele pode suportar.

Vamos voltar a esse assunto em breve, por ora, tenha em mente que é importante ter uma noção da potência dissipada ou consumida pelos elementos do circuito que você irá montar.

Por fim, a energia elétrica é o somatório da potência elétrica durante todo o tempo em que o circuito esteve em funcionamento. A energia é dada em **Joules (J)** ou **Wh (watt-hora).** A unidade Wh é interessante pois mostra que a energia é calculada multiplicandose a potência pelo tempo (apenas para os casos em que a potência é constante).

Essa primeira parte é um pouco conceitual, mas é importante saber de onde vieram todas as siglas que você irá encontrar nos manuais e artigos na internet. Na próxima seção, vamos discutir os componentes básicos que compõem o Kit Robótica para Arduino.

#### Conversão de níveis lógicos e alimentação correta de circuitos

É muito comum que hobbistas e projetistas em geral acabem cometendo alguns erros de vez em quando. Na verdade, mesmo alguns artigos na internet e montagens amplamente usadas muitas vezes acabam por não utilizar as melhores práticas de forma rigorosa. Isso acontece frequentemente com situações em que os níveis lógicos dos sinais usados para integrar o Arduino com outros circuitos não são compatíveis entre si.

Como veremos na seção de apresentação do Arduino UNO, ele é alimentado por um cabo USB ou uma fonte externa entre 7V e 12V. A placa do Arduino possui reguladores de tensão que convertem a alimentação de entrada para 5V e para 3,3V. Os sinais lógicos enviados pelas portas de saída digitais do Arduino operam com sinais de 0V ou 5V.

Isso significa que quando você quiser usar o seu Arduino UNO com um sensor ou CI que trabalhe com 3.3V, é preciso fazer a adequação dos níveis de tensão, pois se você enviar um sinal de 5V (saída do Arduino) em um circuito de 3.3V (CI ou sensor), você poderá queimar o pino daquele componente.

Em geral, sempre que dois circuitos que trabalhem com níveis de tensão diferentes forem conectados, é preciso fazer a conversão dos níveis lógicos. O mais comum é ter que abaixar saídas de 5V para 3.3V. Subir os sinais de 3.3V para 5V na maioria das vezes

não é necessário pois o Arduino entende 3.3V como nível lógico alto, isto é, equivalente a 5V.

Para fazer a conversão de níveis lógicos você tem duas opções:

- Usar um divisor de tensão;
- Usar um Cl conversor de níveis lógicos;

O divisor de tensão é a solução mais simples, mas usar um CI conversor é mais elegante e é o ideal. O divisor de tensão consiste em dois resistores ligados em série (Z1 e Z2), em que o sinal de 5V é aplicado em um dos terminais de Z1. O segundo terminal de Z2 é ligado ao GND, e o ponto de conexão entre os dois resistores é a saída do divisor, cuja tensão é dada pela seguinte relação:

$$V_{ ext{out}} = rac{Z_2}{Z_1+Z_2} \cdot V_{ ext{in}}$$

Nessa equação, e Z1 e Z2 são os valores dos resistores da figura abaixo.

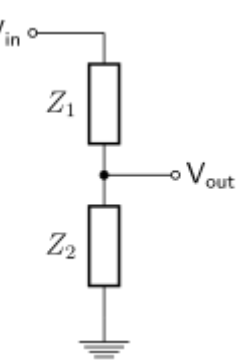

Um divisor de tensão muito comum é fazer Z1 igual 1K $\Omega$  e Z2 igual 2K $\Omega$ . Dessa forma a saída Vout fica sendo 3.33V. Como o Kit Robótica para Arduino não contém resistores de 2K, você pode associar dois resistores de 1K ligados em série para formar o resistor Z2. Fazendo isso, teremos Z1 = 1K $\Omega$  e Z2 = (1K $\Omega$  + 1K $\Omega$ ), resultando numa saída de 3.33V segundo a fórmula mostrada (Vout = (1K $\Omega$  + 1K $\Omega$ )/(1K $\Omega$ +(1K $\Omega$  + 1K $\Omega$ )) x 5).

Vamos exemplificar como fazer um divisor de tensão como esse na seção de exemplos da parte II da apostila.

#### Revisão de componentes eletrônicos

O Kit Robótica para Arduino possui os seguintes componentes básicos para montagens de circuitos:

- Buzzer Ativo 5V;
- LED Vermelho/ Verde/ Amarelo;
- Resistor 330Ω/ 1KΩ/ 10KΩ;
- Diodo 1N4007;
- Potenciômetro 10KΩ;
- Capacitor Cerâmico 10 nF/ 100 nF;
- Capacitor Eletrolítico 10uF/ 100uF;
- Chave Táctil (Push-Button);
- Transistor NPN BC548;
- Transistor PNP BC558;
- Display 7 segmentos.

Vamos revisar a função de cada um deles dentro de um circuito eletrônico e apresentar mais algumas equações fundamentais para ter em mente ao fazer suas montagens.

#### **Resistores elétricos**

Os resistores são componentes que se opõem à passagem de corrente elétrica, ou seja, oferecem uma resistência elétrica. Dessa forma, quanto maior for o valor de um resistor, menor será a corrente elétrica que fluirá por ele e pelo condutor a ele conectada. A unidade de resistência elétrica é o **Ohm** ( $\Omega$ ), também simbolizado pela letra R maiúscula, que é a unidade usada para especificar o valor dos resistores.

Os resistores mais comuns do mercado são construídos com fio de carbono e são vendidos em várias especificações. Os resistores do Kit são os tradicionais de 1/4W e 5% de tolerância. Isso significa que eles podem dissipar no máximo 1/4W (0,25 watts) e seu valor de resistência pode variar em até 5% para mais ou para menos, ou seja, o resistor de 1K $\Omega$  pode então ter um valor mínimo de 950 $\Omega$  e um valor máximo de 1050 $\Omega$  para ser considerado em condições de uso.

Em algumas aplicações você pode precisar de resistores com precisão maior, como 1%. Também há casos em que a precisão não é tão importante, podendo ser utilizados resistores com tolerância de 10%. Em alguns casos, pode ser necessário usar resistores

com maior potência, como 1W, enquanto em outros a potência pode ser menor, como 1/8W. Essas variações dependem da natureza específica de cada circuito."

Em geral, para as aplicações típicas e montagens de prototipagem que podem ser feitos com o Kit Robótica para Arduino, os resistores tradicionais de 1/4W e 5% de tolerância são mais que suficientes.

Outro ponto importante de se mencionar aqui é a Lei de Ohm, que relaciona as grandezas de tensão, corrente e resistência elétrica. A lei é dada por:

#### V = R x I

Ou seja, se você sabe o valor de um resistor e a tensão aplicada em seus terminais, você pode calcular a corrente elétrica que fluirá por ele. Juntamente com a equação para calcular potência elétrica, a lei de Ohm é importante para saber se os valores de corrente e potência que os resistores de seu circuito estão operando estão adequados.

Para fechar, você deve estar se perguntando, como saber o valor de resistência de um resistor? Você tem duas alternativas: Medir a resistência usando um multímetro ou determinar o valor por meio do código de cores do resistor.

Se você pegar um dos resistores do seu kit, verá que ele possui algumas faixas coloridas em seu corpo. Essas faixas são o código de cores do resistor. As duas primeiras faixas dizem os dois primeiros algarismos decimais. A terceira faixa colorida indica o multiplicador que devemos usar. A última faixa, que fica um pouco mais afastada, indica a tolerância.

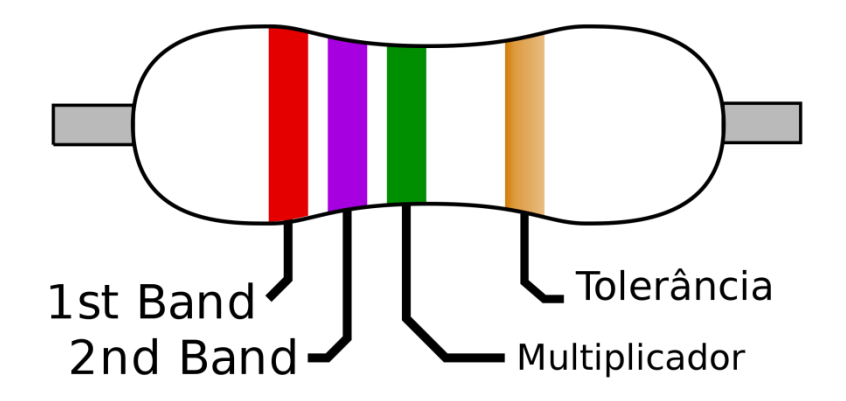

Figura 1: Faixas coloridas em um resistor

Na figura 2 apresentamos o código de cores para resistores. Cada cor está associada a um algarismo, um multiplicador e uma tolerância, conforme a tabela. Com a tabela você pode determinar a resistência de um resistor sem ter que usar o multímetro.

Mas atenção, fazer medições com o multímetro é recomendado, principalmente se o componente já tiver sido utilizado, pois pode ter sofrido algum dano ou mudança que não esteja visível.

| Cor      | Dígito | Multiplicador | Tolerância |
|----------|--------|---------------|------------|
| Prata    | -      | x 0,01        | ±10%       |
| Dourado  | (-)    | x 0,1         | ± 5%       |
| Preto    | 0      | x 1           | <u>12</u>  |
| Marrom   | 1      | x 10          | ±1%        |
| Vermelho | 2      | x 100         | ± 2%       |
| Laranja  | 3      | x 1K          | -          |
| Amarelo  | 4      | x 10K         | 2          |
| Verde    | 5      | x 100K        | ± 0,5%     |
| Azul     | 6      | x 1M          | ± 0,25%    |
| Violeta  | 7      | x 10M         | ± 0,1%     |
| Cinza    | 8      | 22<br>7-      | ± 0,05%    |
| Branco   | 9      |               | -          |

| Figura 2: | Código de | cores | para | resistores |
|-----------|-----------|-------|------|------------|
| inguiu z. | courgo uc | COLCO | puru | 1031310103 |

Aplicando a tabela da figura 2 na imagem da figura 1, descobrimos que o resistor é de 2,7M $\Omega$  (Mega ohms) com tolerância de 5% (relativo à cor dourado da última faixa).

#### Capacitores

Os capacitores são os elementos mais comuns nos circuitos eletrônicos depois dos resistores. São elementos que armazenam energia na forma de campos elétricos. Um capacitor é constituído de dois terminais condutores e um elemento dielétrico entre esses dois terminais, de forma que quando submetido a uma diferença de potencial, um campo elétrico surge entre esses terminais, causando o acúmulo de cargas positivas no terminal negativo e cargas negativas no terminal positivo.

São usados para implementar filtros, estabilizar sinais de tensão, na construção de fontes retificadores e várias outras aplicações.

O importante que você deve saber para utilizar o Kit é que os capacitores podem ser de quatro tipos:

- Eletrolíticos;
- Cerâmicos;
- Poliéster;
- Tântalo.

#### **Capacitor eletrolítico**

As diferenças de cada tipo de capacitor são a tecnologia construtiva e o material dielétrico utilizado. Capacitores eletrolíticos são feitos de duas longas camadas de alumínio (terminais) separadas por uma camada de óxido de alumínio (dielétrico). Devido a sua construção, eles possuem **polaridade**, o que significa que você obrigatoriamente deve ligar o terminal positivo (o maior) no polo positivo da fonte de alimentação, e o terminal negativo (marcado no capacitor por uma faixa com símbolos de "-") obrigatoriamente no polo negativo da fonte. Do contrário, o capacitor será danificado.

APOSTILA KIT ARDUINO ROBÓTICA

Capacitores eletrolíticos costumam ser da ordem de micro Farad, sendo o **Farad** a unidade de medida de capacitância, usada diferenciar um capacitor do outro. A Figura 3 ilustra um típico capacitor eletrolítico.

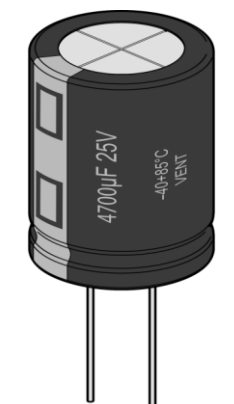

Figura 3: Capacitor eletrolítico 4700 micro Farads / 25 V

#### **Capacitores cerâmicos**

Capacitores cerâmicos não possuem polaridade, e são caracterizados por seu tamanho reduzido e por sua cor característica, um marrom claro um tanto fosco. Possuem capacitância da ordem de **pico Farad**. Veja nas imagens abaixo um típico capacitor cerâmico e sua identificação:

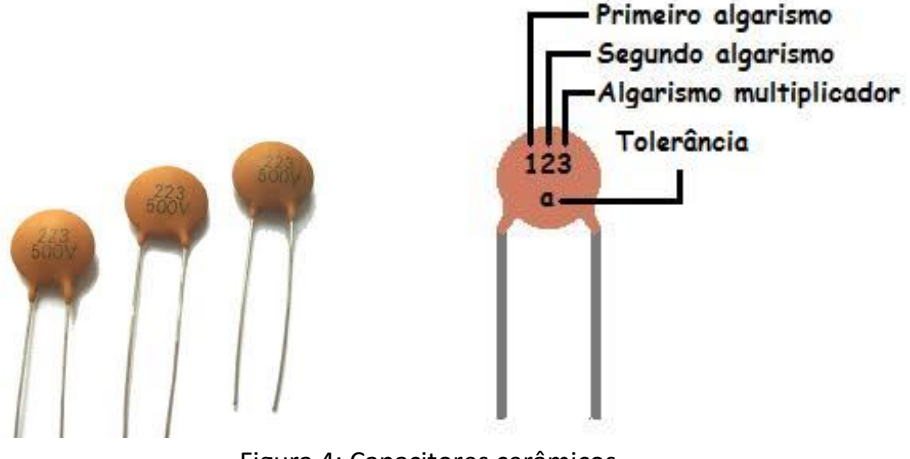

Figura 4: Capacitores cerâmicos

Na imagem da esquerda, os capacitores possuem o valor de **22 nano Farads** para a faixa de tensão de até 500V.

#### 223 = 22 x 1000 = 22.000 pF = 22 nF

Por fim, há também os capacitores de poliéster e de tântalo. No Kit Robótica para Arduino, você receberá apenas exemplares de capacitores eletrolíticos e cerâmicos.

#### **Diodos e LEDs**

Diodos e LEDs são tratados ao mesmo tempo pois são, na verdade, o mesmo componente. Diodos são elementos semicondutores que só permitem a passagem de corrente elétrica em uma direção.

São constituídos de dois terminais, o **Anodo(+)** e o **catodo(-)**, sendo que para que possa conduzir corrente elétrica, é preciso conectar o Anodo na parte positiva do circuito, e o Catodo na parte negativa. Do contrário, o diodo se comporta como um circuito aberto, bloqueando a passagem dos elétrons.

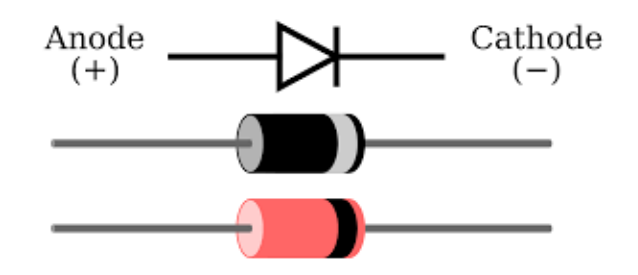

Figura 4: Diodo e seus terminais

Na figura 4, você pode ver que o componente possui uma faixa indicadora no terminal catodo, este é o polo negativo. O diodo do Kit Robótica para Arduino é um modelo tradicional e que está no mercado há muitos anos, o 1N4007.

O LED é um tipo específico de diodo - **Light Emitter Diode**, ou seja, um diodo que emite luz. Trata-se de um diodo que quando polarizado corretamente, emite luz para o ambiente externo. O Kit Robótica para Arduino vem acompanhado de LEDs nas cores vermelha, verde e amarela, as mais tradicionais.

Nesse ponto, é importante você saber que sempre deve ligar um led junto de um resistor, para que a corrente elétrica que flua pelo led não seja excessiva e acabe por queimá-lo. Além disso, lembre-se que por ser um diodo, o led só funciona se o Anodo estiver conectado ao polo positivo do sinal de tensão.

Para identificar o Anodo do Led, basta identificar o terminal mais longo do componente, como na imagem abaixo:

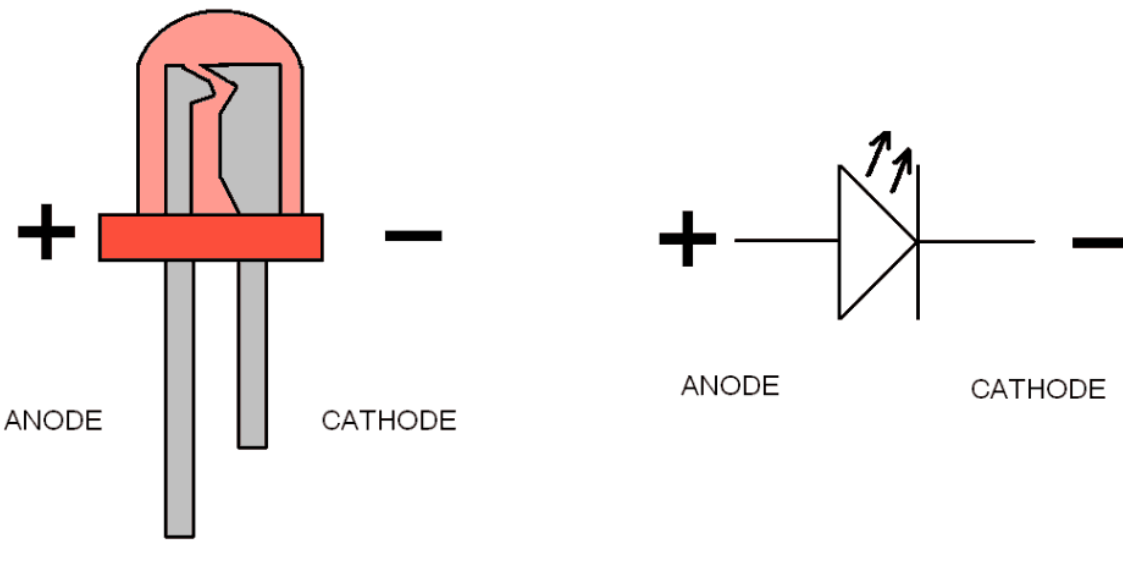

Figura 5: Terminais de um Led. Cré

Créditos: Build-eletronic-circuits.com

#### Transistores

Os transistores são componentes eletrônicos fundamentais na eletrônica moderna, podendo atuar como amplificadores ou interruptores. Um transistor é um dispositivo semicondutor que controla a corrente elétrica em um circuito (chamada corrente de coletor) através da aplicação de uma corrente em seu terminal de controle (chamada corrente de base).

Essa corrente é muito pequena em relação à corrente de coletor, graças a um parâmetro de cada transistor chamado ganho (também chamado Beta ( $\beta$ ) ou h<sub>FE</sub>), sendo esse o responsável por ditar em quantas vezes a corrente de base será amplificada dependendo do modo de operação.

O ganho do transistor resulta da divisão entre a corrente de coletor e a corrente de base, representada pela fórmula  $\beta = \frac{Ic}{Ib}$ . Isso significa que a corrente de coletor é  $\beta$  vezes maior que a corrente de base.

Vamos começar apresentando os tipos de transistores, que são classificados em duas categorias:

#### - Transistores de Efeito de Campo (FET):

Os transistores do tipo FET também se subdividem em dois grupos e possuem características diferentes dos transistores BJTs, porém não iremos abordá-los nessa apostila. São subdivididos em:

- *Junction FET (JFET)*: Utiliza um campo elétrico para controlar a condutividade de um canal.

- *Metal-Oxide-Semiconductor FET (MOSFET)*: Tem um isolamento de óxido que controla o fluxo de corrente em um canal semicondutor.

#### - Transistores Bipolares de Junção (BJT):

Os BJTs são o foco dessa apostila e possuem três terminais denominados **coletor, base e emissor**. Cada um desses terminais tem uma função específica que varia dependendo do tipo de transistor. São eles:

 NPN: No transistor NPN, a corrente principal entra pelo coletor e sai pelo emissor (considerando o sentido convencional da corrente). Para que o transistor NPN conduza, é necessário aplicar um sinal positivo na base. Esse sinal permite que a corrente flua do coletor para o emissor, habilitando a condução do transistor.

#### **Encapsulamento TO-92**

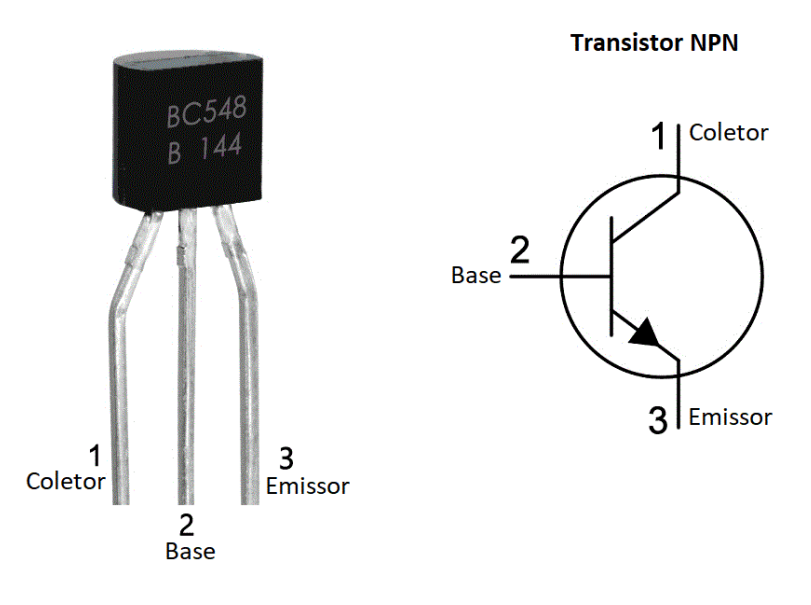

 PNP: O funcionamento do transistor PNP é oposto ao NPN. Nele, a corrente principal entra pelo emissor e sai pelo coletor. Entrando em condução ao aplicarmos um sinal negativo na base. Esse sinal negativo na base permite que a corrente flua do emissor para o coletor, habilitando a condução do transistor.

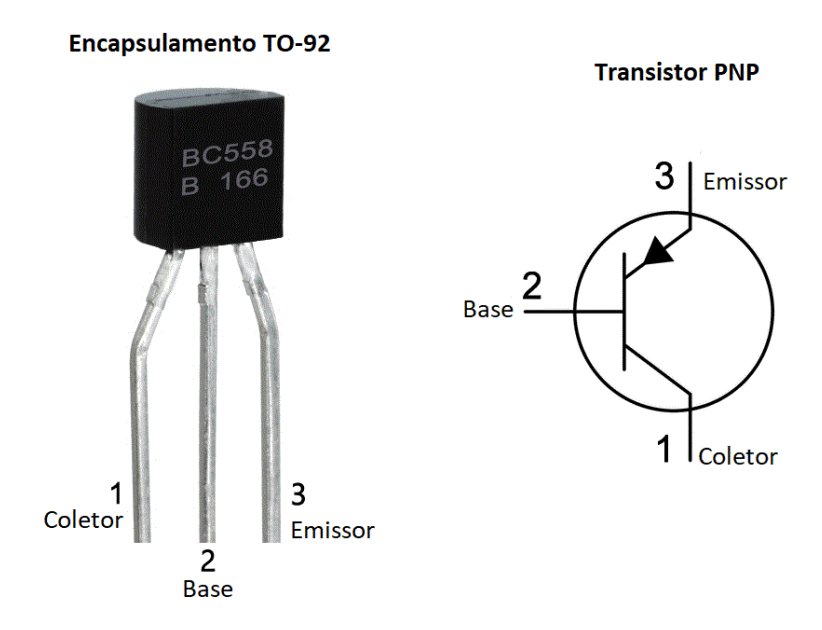

Modos de operação

Para facilitar a compreensão do funcionamento do transistor, vamos associar o tipo NPN a uma torneira. Nesta analogia, o coletor representa a entrada de água na torneira, o emissor representa a saída de água e, a base, equivale ao registro. Para o PNP, a analogia é a mesma, diferenciando-se apenas na função do coletor e do emissor.

Dito isso, vamos explorar os três modos de operação do transistor:

**Modo Ativo**: Chamamos de região ativa porque o transistor está funcionando como um amplificador. Neste estado, a corrente de base controla a corrente de coletor, mas o transistor não está completamente saturado. A corrente de coletor é proporcional à corrente de base, multiplicada pelo ganho do transistor. Isso faz com que a tensão entre o coletor e o emissor seja alta o suficiente para permitir essa amplificação. Associando à torneira, você abre o registro parcialmente, permitindo um fluxo controlado e proporcional da água. Da mesma forma, no transistor, a corrente de base controla a quantidade de corrente que flui do coletor (entrada da água) para o emissor (saída da água).

**Modo Saturação**: Modo saturação: Nesse modo, o transistor se comporta como um interruptor fechado (acionado). A base fica "inundada" com elétrons devido à corrente nela injetada, que é maior que a necessária para o transistor atuar na região ativa. Como resultado, a resistência entre o coletor e o emissor se torna muito baixa, assim como a tensão entre esses terminais, significando que o transistor está totalmente "ligado" e conduzindo a corrente quase sem impedimento.

Embora o ganho ( $\beta$ ) do transistor ainda esteja presente, sua influência é menor neste modo já que existe um excesso de elétrons na base. A corrente de coletor passa a ser mais influenciada pela configuração do circuito do que pela corrente de base. Na torneira, é como se o registro estivesse completamente aberto, permitindo o fluxo máximo de água.

**Modo Corte**: O transistor está completamente desligado. Não há corrente fluindo entre o coletor e o emissor, e a tensão entre esses terminais é alta. O transistor atua como um interruptor aberto, interrompendo a passagem de corrente. Isso ocorre porque a corrente de base é insuficiente para ativar o transistor, e o ganho do transistor não tem efeito, pois o transistor está completamente desligado. Esse modo é equivalente à torneira completamente fechada, bloqueando totalmente o fluxo de água.

#### Protoboard

A protoboard é uma ferramenta essencial no desenvolvimento de circuitos eletrônicos, especialmente em projetos experimentais e de prototipagem. Sua principal vantagem é a facilidade de montagem e modificação de circuitos sem a necessidade de solda, permitindo testar e ajustar componentes rapidamente. Na imagem abaixo, mostramos as ligações internas da protoboard para que você entenda como os pinos são organizados e onde permitem contato:

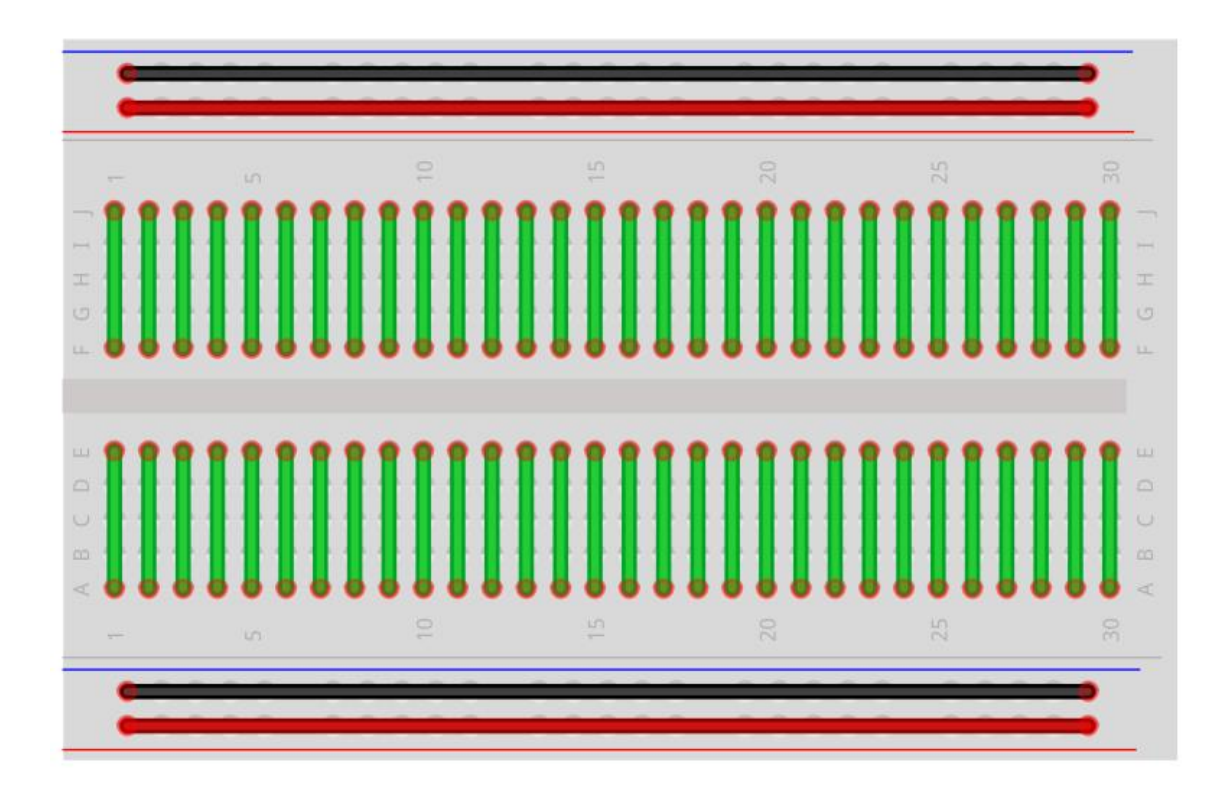

Note que, nessa orientação, temos colunas numeradas de 1 a 30, enquanto as linhas são nomeadas de A a E no segmento inferior e de F a J no segmento superior. A ligação entre os pinos é bem simples de entender: em cada coluna numérica, as 5 linhas correspondentes estão interligadas entre si (linhas verdes), mas não há conexão com as colunas vizinhas (números), nem entre os segmentos superior e inferior (grupos A-E e F-J).

Já nas linhas de energia, representadas pelas linhas vermelhas e pretas, a ligação é feita no sentido horizontal, percorrendo toda a largura da protoboard. Essas linhas geralmente são usadas para fornecer alimentação positiva (VCC) e negativa (GND) aos componentes do circuito.

Os demais componentes do kit (Buzzer, potenciômetro, display de 7 segmentos e pushbuttons) serão explicados em seções de exemplos, nas quais iremos apresentar um circuito prático para montagem onde será apresentado o funcionamento de cada um deles, assim como será feito para os sensores de luz (LDR) e temperatura (NTC). O Micro Servo 9g SG90 TowerPro também terá uma seção de exemplo dedicada a cada ele.

# Parte II - Instalando e conhecendo a Arduino IDE

A Arduino IDE é a plataforma oficial para programação do Arduino. Vamos começar sua instalação fazendo o download do instalador, que pode ser encontrado no <u>site</u> <u>oficial – clicando aqui</u>.

Recomendamos sempre que você instale a versão estável mais recente disponível para seu sistema operacional. Como estamos utilizando o Windows 10 em nosso computador, vamos selecionar a opção **Windows** Win 10 and newer, 64 bits:

#### Downloads

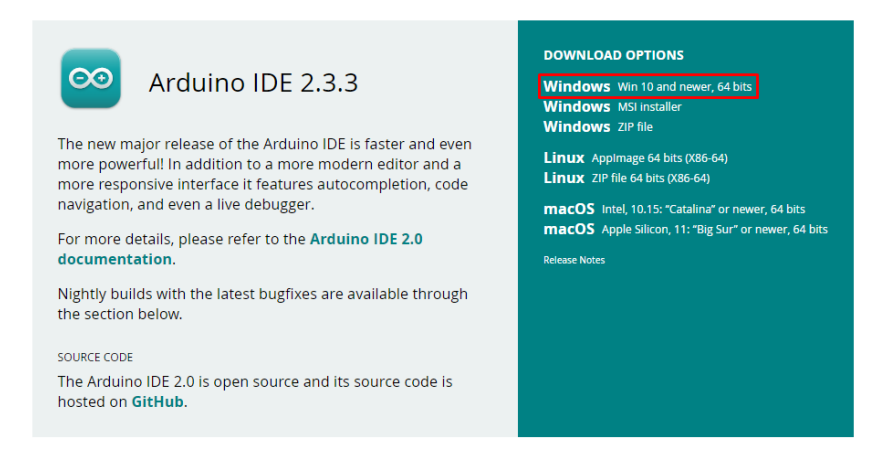

A tela seguinte nos propõe fazer uma contribuição para a plataforma, pode clicar em "Just Download" – Aqui é de suma importância que seu navegador não traduza a página, pois essa opção não é exibida quando traduzida.

#### Download Arduino IDE & support its progress

Since the 1.x release in March 2015, the Arduino IDE has been downloaded **87.253.218** times — impressive! Help its development with a donation.

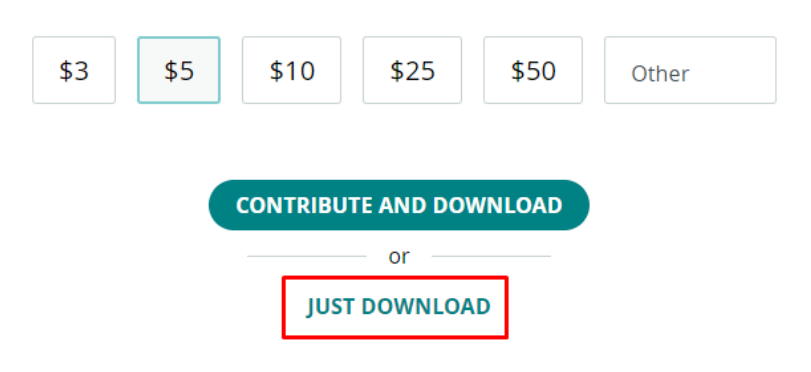

Na tela seguinte, clique novamente em "Just Download".

#### Stay in the Loop: Join Our Newsletter!

As a beginner or advanced user, you can find inspiring projects and learn about cutting-edge Arduino products through our **weekly newsletter**!

| email *                                                                                      |
|----------------------------------------------------------------------------------------------|
|                                                                                              |
| I confirm to have read the <b>Privacy Policy</b> and to accept the <b>Terms of</b> Service * |
| Arduino.                                                                                     |
| SUBSCRIBE & DOWNLOAD                                                                         |
| or                                                                                           |
| JUST DOWNLOAD                                                                                |

Após esses passos, o download irá iniciar automaticamente. Quando terminar, execute o arquivo baixado e clique em "Eu concordo" na janela exibida.

| 🔤 Instalação do Arduino IDE 🛛 🚽 🗙                                                                                                    |
|----------------------------------------------------------------------------------------------------|
| Acordo de Licença<br>Por favor, leia com atenção os termos da licença antes de instalar o Arduino IDE.                                                                                                    |
| Pressione Page Down para ver o restante do acordo.                                                                                                    |
| Ferms of Service                                                                                                    |
| The Arduino software is provided to you "as is" and we make no express or implied warranties whatsoever with respect to its functionality, operability, or use, including, without limitation, any implied warranties of merchantability, fitness for a particular purpose, or infringement. We expressly disclaim any liability whatsoever for any direct, indirect, consequential, incidental or special damages, including, without limitation, lost revenues, lost profits, losses resulting from business interruption or loss of data, regardless of the form of action or legal theory under which the liability may be asserted, even if advised of the possibility or likelihood of such damages. |
| Se você aceita os termos do acordo, dique em Eu Concordo para continuar. Você deve<br>aceitar o acordo para instalar o Arduino IDE.                                                                                                    |
| Arduino IDE 2.3.3                                                                                                    |
| Eu Concordo Cancelar                                                                                                    |

Nas telas seguintes, basta clicar em "Próximo" e "Instalar". Ao término, clique em concluir para abrir a IDE.

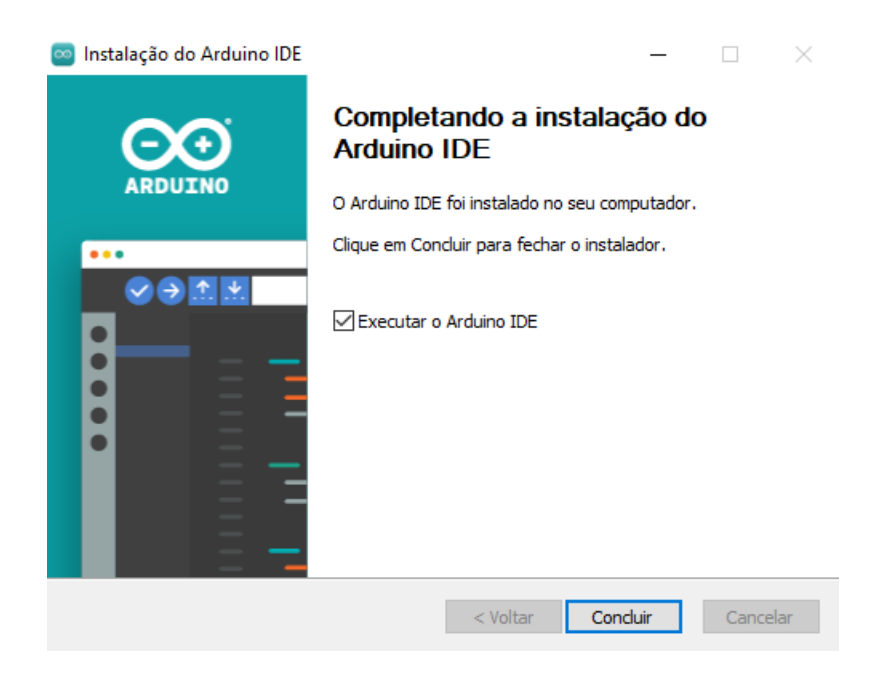

Com a IDE instalada e aberta, vamos conhecer os recursos que serão úteis nessa apostila. Primeiramente, vamos fazer uma pequena configuração, que será útil futuramente. Clique em "Arquivo", na parte superior e vá em "Preferências". A tela abaixo será exibida:

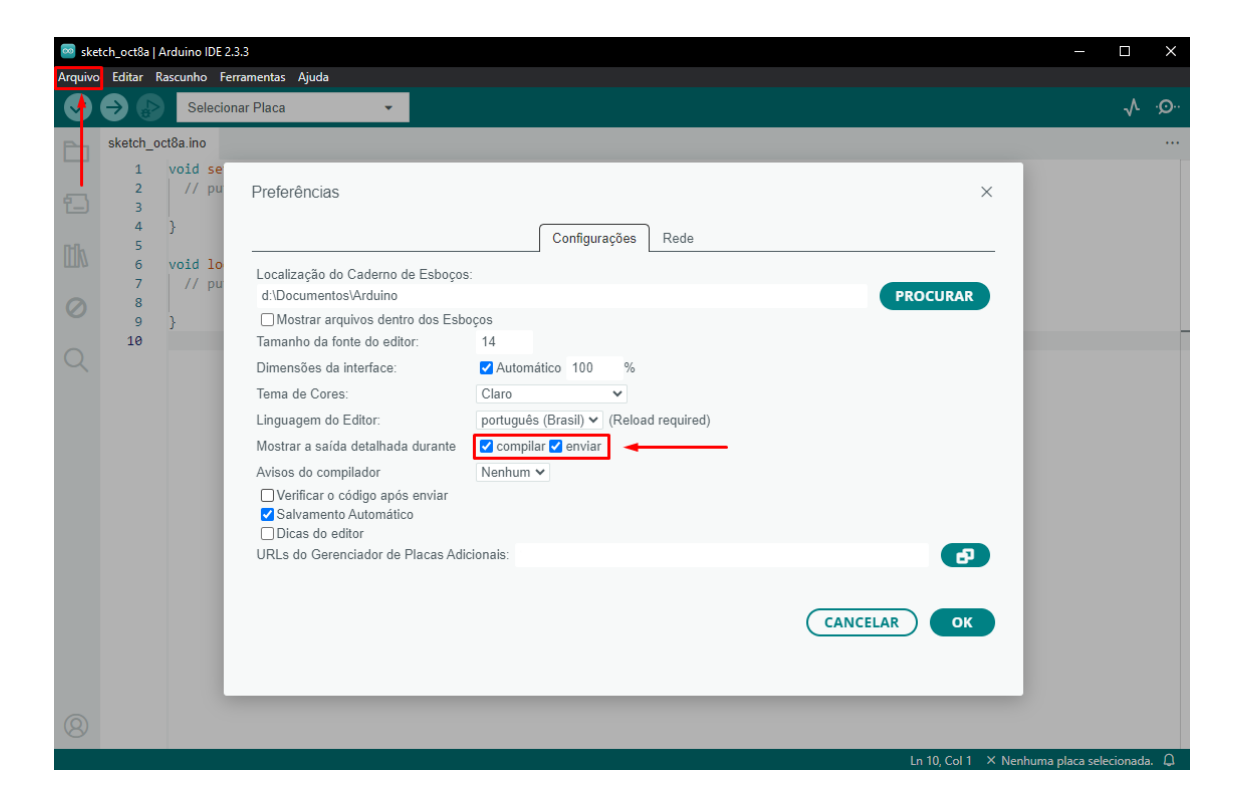

Nela, marque as caixinhas "compilar" e "enviar". Elas são responsáveis por exibir logs e possíveis erros quando começarmos a programar o Arduino. Você também pode alterar o idioma, ativar o modo escuro e alterar a fonte, conforme sua preferência. Clique em "OK" para salvar as alterações.

Agora, vamos fazer um simples teste para verificar o funcionamento da placa. Primeiro, precisamos conectar o pino RESET do Arduino ao GND e conectar os pinos 0 (RX) e 1 (TX) entre si, usando jumpers. Isso nos permite realizar um teste chamado loopback, que nada mais é do que um teste de comunicação entre o Arduino e o computador, onde enviamos uma mensagem e a placa nos retorna exatamente o que foi enviado se tudo estiver funcionando corretamente. Abaixo, o diagrama de conexão:

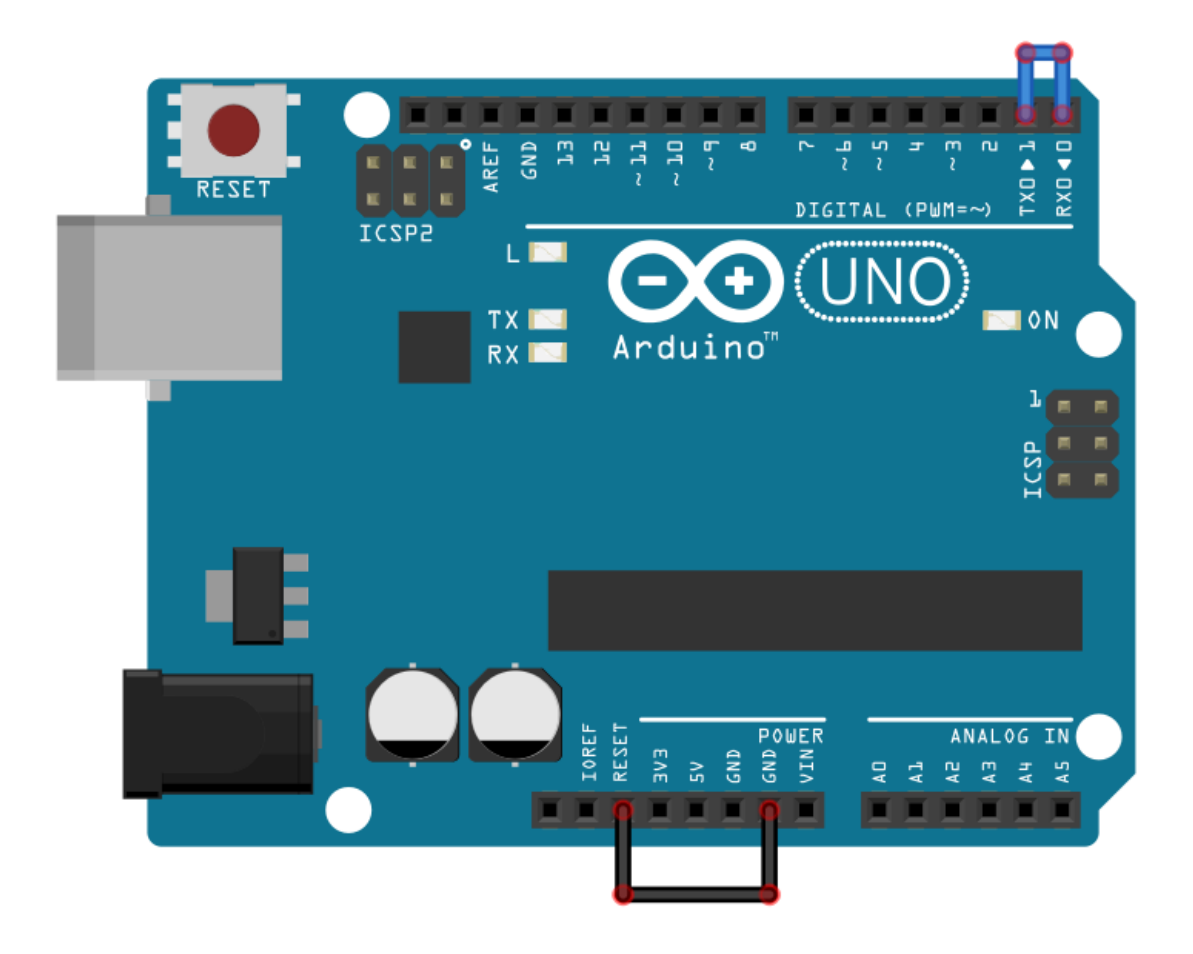

Com a conexão feita, vamos conectar a placa ao computador e preparar a Arduino IDE. Nela, precisaremos apenas selecionar o modelo de placa e a porta COM em que seu Arduino está conectado e abrir um recurso chamado Monitor Serial. Veja abaixo onde encontrá-lo:

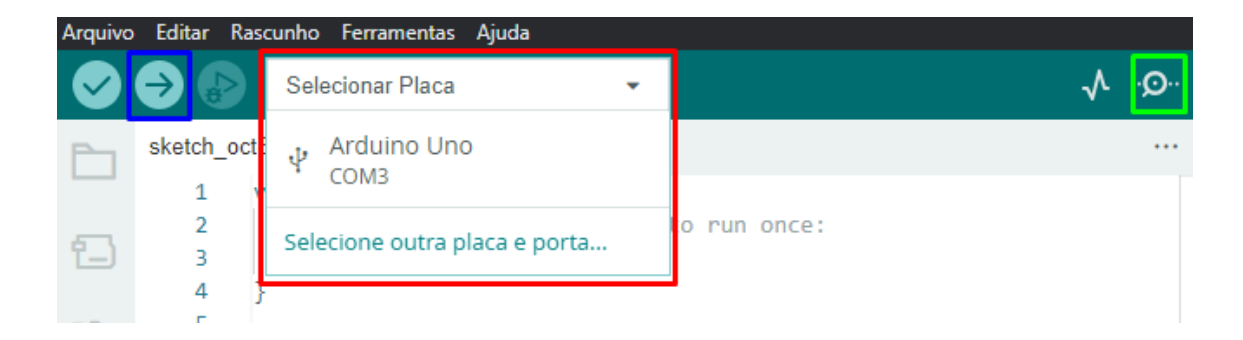

Azul: Botão "Upload", usado para enviar o código para o Arduino;

**Vermelho:** Aqui você visualiza todas as placas conectadas ao computador. Selecione a que for correspondente ao seu Arduino;

Verde: Botão para abrir o monitor serial.

Especificamente nesse teste, não precisaremos carregar nenhum código, basta selecionar corretamente a placa e abrir o monitor serial. A seguinte aba será aberta na parte inferior da IDE:

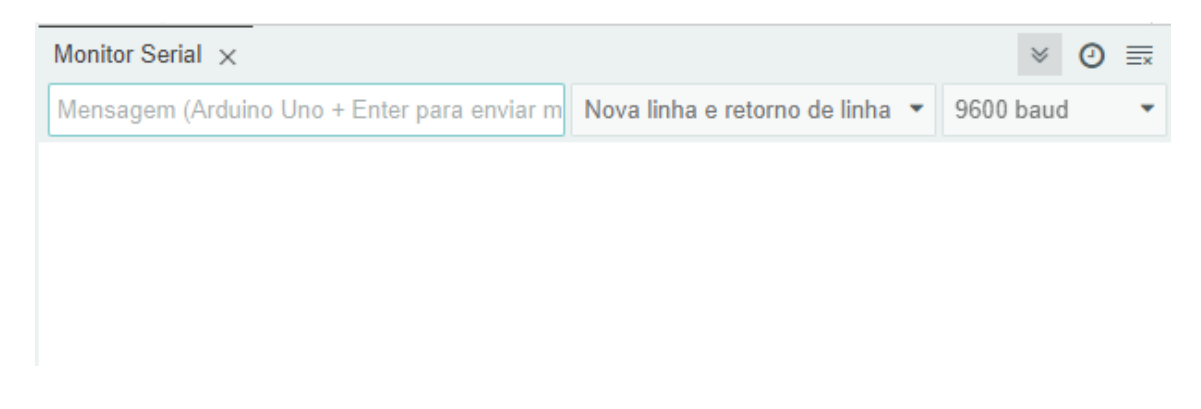

Nela, podemos usar o campo de texto para enviar comandos/mensagens para o Arduino e configurar a velocidade de comunicação. Para os exemplos dessa apostila, podemos manter em 9600 bauds mesmo.

Para fazer o teste de loopback, você só precisa digitar uma mensagem e apertar a tecla Enter, para enviá-la. O Arduino deverá retorná-la na sequência, como mostrado abaixo:

|                                 | ⊗ ⊘                             | ≣×                                        |
|---------------------------------|---------------------------------|-------------------------------------------|
| Nova linha e retorno de linha 💌 | 9600 baud                       | •                                         |
|                                 |                                 |                                           |
|                                 |                                 |                                           |
|                                 | Nova linha e retorno de linha 🔻 | Nova linha e retorno de linha 🔹 9600 baud |

Se tudo funcionou corretamente, você está pronto para iniciar a montagem e programação dos exemplos!

# Parte III - Seção de Exemplos Práticos

Agora vamos entrar nas seções de exemplos em si. Os conceitos da Parte I são importantes caso você esteja começando a trabalhar com eletrônica. No entanto, devido ao aspecto prático da montagem, não necessariamente você precisa de ler toda a parte introdutória para montar os circuitos abaixo, mas recomendamos que estude os componentes e suas particularidades para complementar seu conhecimento.

Em cada exemplo vamos apresentar os materiais utilizados, o diagrama, o código e mais: em um exemplo específico, deixamos um desafio para que você complete o funcionamento do projeto com base nos conhecimentos adquiridos.

Vamos começar!

#### Exemplo 1 - Leitura de Sinais Analógicos com Potenciômetro

O potenciômetro nada mais do que um resistor cujo valor de resistência pode ser ajustado de forma manual. Existem potenciômetros slides e giratórios. Na figura abaixo mostramos um potenciômetro giratório dos mais comumente encontrados no mercado.

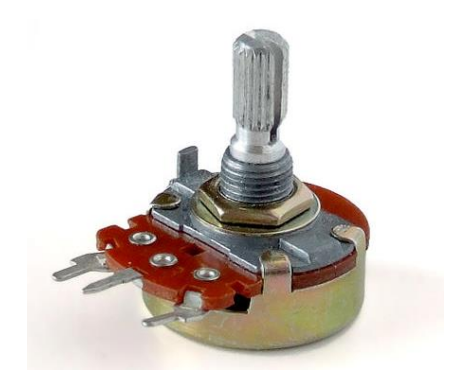

Em ambos, ao variar a posição da chave manual, seja ela giratória ou slide, o valor da resistência entre o terminal de saída e um dos outros terminais se altera. O símbolo do potenciômetro é o mostrado na imagem a seguir:

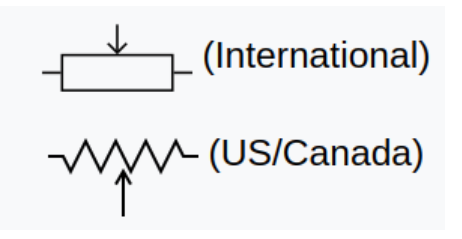

Nesse exemplo, vamos conectar a saída de um potenciômetro a uma entrada analógica da Arduino UNO. Dessa forma, vamos ler o valor de tensão na saída do potenciômetro e vê-la variando de 0 a 1023. Mas, como assim, 0 a 1023?

Isso ocorre da seguinte maneira: ao aplicarmos uma tensão de 5V nos terminais do potenciômetro, a entrada analógica do Arduino converte esse sinal de tensão externo em um valor digital. Esse valor é representado por um número inteiro que varia de 0 a 1023, resultado da resolução do conversor analógico-digital (ADC) do Arduino, que

trabalha com 10 bits. Em sistemas digitais, a base é 2 porque os dados são representados em binário, com dois estados possíveis: 0 e 1. Com 10 bits, o ADC pode representar 1024 níveis diferentes. Assim, o intervalo vai de 0 a 1023, totalizando 1024 possíveis valores. Esse total de 1024 resulta da potência 2<sup>10</sup>, onde 2 é a base do sistema binário e 10 é o número de bits de resolução do ADC.

Resumindo, o Arduino divide o valor de tensão de referência (5V) em 1024 unidades (0 a 1023), totalizando 0,00488 volts por unidade. Assim, se a tensão lida na entrada analógica for de 2,5V, o valor capturado pelo Arduino será dado por 2,5/0,00488, que resulta em 512. Se for 0V, será 0, e ser for 5V, será 1023, e assim proporcionalmente para todos os valores. Assim, digamos que um valor de tensão fictício é dado por V. O valor que o Arduino vai te mostrar será o resultado da divisão de V por 5 (tensão de referência) multiplicado por 1024 (resolução do ADC). Você pode conferir a fórmula a seguir:

#### Valor = (V/5)\*1024

Em nosso código, queremos saber o valor de tensão na saída do potenciômetro, e não um número entre 0 e 1023. Para isso, podemos rearranjar a equação da seguinte forma:

#### Tensão = Valor\*(5/1024)

Bacana, né? Agora, vamos à montagem em si.

#### Lista de materiais:

Para esse exemplo você vai precisar de:

- Arduino UNO;
- Protoboard;
- Potenciômetro 10K;
- Jumpers.

#### Diagrama de circuito

Monte o circuito conforme diagrama abaixo e carregue o código de exemplo:

# <section-header>

fritzing

O Potenciômetro possui 3 terminais, sendo que o do meio é o que possui resistência variável. A ligação consiste em ligar os dois terminais fixos a uma tensão de 5V. Assim, o terminal intermediário do potenciômetro terá um valor que varia de 0 a 5V à medida que você gira seu knob.

O terminal intermediário é ligado diretamente a uma entrada analógica do Arduino (AO). Como a tensão é de no máximo 5V, então não há problema em ligar direto.

Carregue o código abaixo no Arduino e você verá as leituras no Monitor serial da IDE.

```
// Exemplo 1 - Usando potenciômetro para fazer leituras analógicas
// Apostila Eletrogate - KIT ROBÓTICA
#define sensorPin A0
                      // define entrada analógica A0
int sensorValue = 0; // variável inteiro igual a zero
float voltage;
                           // variável número fracionário
void setup(){
                       // monitor serial - velocidade 9600 Bps
  Serial.begin(9600);
                           // atraso de 100 milissegundos
  delay(100);
}
void loop(){
 sensorValue = analogRead(sensorPin); // leitura da entrada analógica A0
voltage = sensorValue * (5.0 / 1024); // cálculo da tensão
  Serial.print("Tensão do potenciômetro: "); // imprime no monitor serial
  Serial.print(voltage);
                                               // imprime a tensão
  Serial.print("
                   Valor: ");
                                               // imprime no monitor serial
  Serial.println(sensorValue);
                                               // imprime o valor
  delay(500);
                                               // atraso de 500 milissegundos
}
```

No código, nós declaramos a variável **sensorValue** para armazenar as leituras da entrada analógica A0 e a variável **Voltage** para armazenar o valor lido convertido para tensão. Declaramos como sendo do tipo **float** pois precisamos trabalhar com casas decimais, o que não é permitido no tipo **int**.

Na função **void setup()**, nós inicializamos o terminal serial com uma taxa de transmissão de 9600 bits por segundo. Na função **void loop()**, primeiro faz-se a leitura da entrada analógica A0 com a função **analogRead(SensorPin)** e armazenamos a mesma na variável **sensorValue**. Em seguida, aplicamos a fórmula para converter a leitura (que é um número entre 0 e 1023) para o valor de tensão correspondente. O resultado é armazenado na variável **Voltage** e em seguido mostrado na interface serial da IDE Arduino.

#### Exemplo 2 - Divisores de Tensão com Resistores

Esse exemplo é para ilustrar como usar um divisor de tensão. Sempre que você precisar abaixar um sinal lógico de 5V para 3.3V você pode usar esse circuito. Explicamos o divisor de tensão na seção de introdução, mais especificamente, quando conversamos sobre conversão de níveis lógicos.

Esse circuito será útil sempre que você tiver que abaixar as saídas do Arduino de 5V para 3.3V.

#### Lista de materiais:

Para esse exemplo você vai precisar:

- 5 resistores de 1KΩ;
- 1 Arduino UNO;
- Protoboard;
- Jumpers.

Diagrama de circuito:

fritzing

Esse é um diagrama com dois divisores de tensão. O primeiro é composto por três resistores, sendo cada um de 330R. Assim, o resistor Z1 é de 330R e o resistor Z2 é formado pela associação em série dos outros dois, resultando numa resistência equivalente de 660R.

Dessa forma, a tensão de saída do divisor é:

#### ((1000+1000) / 1000 + (1000+1000) ) \* 5 = 3,33V

O segundo divisor é formado por dois resistores de 1K, dessa forma, a tensão de saída é a tensão de entrada dividida pela metade:

(1000/ (1000 + 1000)) \* 5 = 2,5 V

O código para o exemplo 2 é uma extensão do código usada na seção anterior para ler valores de tensão do potenciômetro. Nesse caso, nós fazemos a leitura de dois canais analógicos (AO e A1), fazemos as conversões para as tensões e mostramos os resultados de cada divisor na interface serial.

Carregue o código abaixo e observe os dois valores no Monitor Serial da IDE Arduino.

```
// Exemplo 2 - Divisor de tensão
// Apostila Eletrogate - KIT ROBÓTICA
#define sensorPin1 A0
                                           // define entrada analógica A0
#define sensorPin2 A1
                                           // define entrada analógica A1
int sensorValue1 = 0; // variável inteiro igual a zero
int sensorValue2 = 0; // variável inteiro igual a zero
float voltage1; // variável número fracionário
float voltage2; // variável número fracionário
void setup()
{
   Serial.begin(9600); // monitor serial - velocidade 9600 Bps
   delay(100);
                                           // atraso de 100 milissegundos
}
void loop()
{
  sensorValue1 = analogRead(sensorPin1); // leitura da entrada analógica A0
sensorValue2 = analogRead(sensorPin2); // leitura da entrada analógica A1
voltage1 = sensorValue1 * (5.0 / 1024); // cálculo da tensão 1
voltage2 = sensorValue2 * (5.0 / 1024); // cálculo da tensão 2
   Serial.print("Tensão do divisor 1: "); // imprime no monitor serial
   Serial.print(voltage1);
                                                          // imprime a tensão 1
   Serial.print(" Tensão do divisor 2: "); // imprime no monitor serial
   Serial.println(voltage2);
                                                          // imprime a tensão 2
   delay(500);
                                                           // atraso de 500 milissegundos
}
```

#### Exemplo 3 - Controle de LEDs com Botões

Os push-buttons (chaves botão) e LEDs são elementos presentes em praticamente qualquer circuito eletrônico. As chaves são usadas para enviar comandos para o Arduino e os LEDs são elementos de sinalização luminosa.

Esses dois componentes são trabalhados por meio das entradas e saídas digitais do Arduino. Neste exemplo vamos fazer uma aplicação básica que você provavelmente vai repetir muitas vezes. Vamos ler o estado de um push-button e usá-la para acender ou apagar um LED.

#### Lista de materiais:

Para esse exemplo você vai precisar:

- Resistor de 330Ω;
- Resistor de 1KΩ;
- LED vermelho (ou de outra cor de sua preferência);
- Push-button (chave botão);
- Arduino UNO;
- Protoboard;
- Jumpers.

#### Diagrama de circuito:

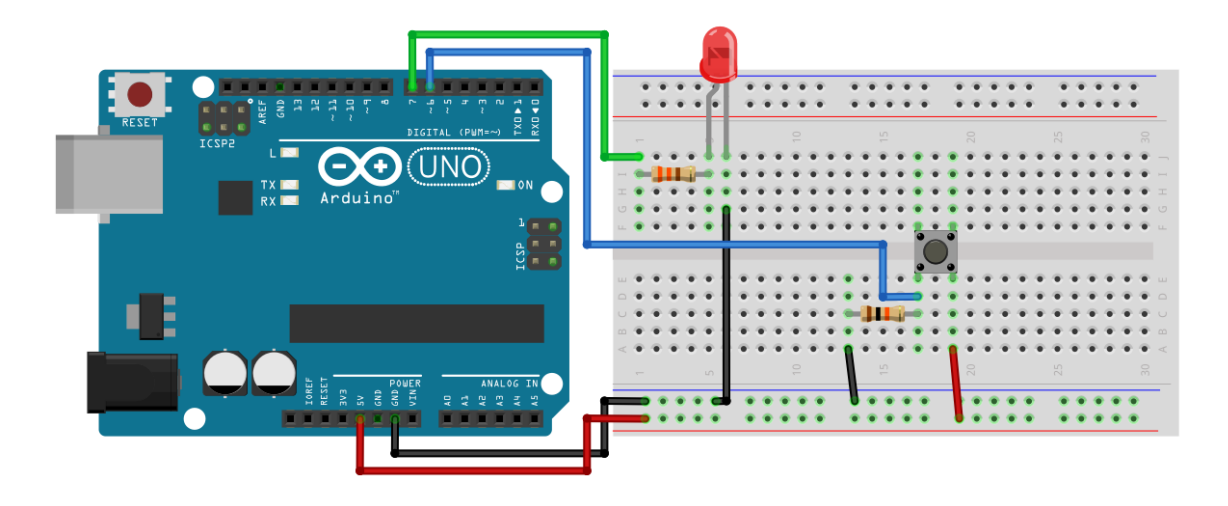

Esse pequeno código abaixo mostra como ler entradas digitais e como acionar as saídas digitais. Na função **void setup(),** é preciso configurar qual pino será usado como saída e qual será usado como entrada.

Depois de configurar os pinos, para acioná-los basta chamar a função **digitalWrite(pino, HIGH).** A função **digitalWrite()** liga ou desliga um pino digital dependendo do valor passado no argumento. Se for "HIGH", o pino é ativado. Se for "LOW", o pino é desativado.

Na função **void loop()**, fizemos um if no qual a função **digitalRead** é usada para saber se o push-button está acionado ou não. Caso ele esteja acionado, nós acendemos o LED, caso ele esteja desligado, nós desligamos o LED.

Carregue o código abaixo e pressione o botão para acender o LED.

```
// Exemplo 3 - Entradas e saídas digitais - push-button + led
// Apostila Eletrogate - KIT ROBÓTICA
                                  // define pino digital D6
#define PinButton 6
                                     // define pino digital D7
#define ledPin 7
void setup()
{
 pinMode(PinButton, INPUT);
                                   // configura D8 como entrada digital
                                   // configura D7 como saída digital
 pinMode(ledPin, OUTPUT);
                                    // monitor serial - velocidade 9600 Bps
 Serial.begin(9600);
 delay(100);
                                    // atraso de 100 milissegundos
}
void loop()
{
 if (digitalRead(PinButton) == HIGH) // se chave = nível alto
 ł
   digitalWrite(ledPin, HIGH); // liga LED com 5V
   Serial.println("Acendendo LED");
                                      // imprime no monitor serial
 }
                                      // senão chave = nível baixo
 else
 {
   digitalWrite(ledPin, LOW);
                                     // desliga LED com ØV
   Serial.println("Desligando LED");
                                       // imprime no monitor serial
 }
 delay(100);
                                      // atraso de 100 milissegundos
}
```

#### Exemplo 4 - Acionamento de buzzer com um botão

O buzzer é um dispositivo eletrônico que que transforma energia elétrica em som, através da vibração de uma membrana interna. Essa vibração é feita por um circuito chamado oscilador, que pode ser interno (quando presente no corpo do buzzer, recebendo o nome de **buzzers ativos**) ou externo, quando é necessário que esse circuito seja conectado ao buzzer (recebendo o nome de **buzzers passivos**).

Os buzzers ativos diferenciam-se dos passivos também na frequência do som emitido, já que, por conter internamente o circuito oscilador, geralmente não é possível variar a frequência em que esse circuito oscila. Já nos buzzers passivos, como o oscilador é externo ao componente, temos total controle das frequências emitidas, sendo esse o modelo ideal para projetos em que necessitamos emitir sons específicos.

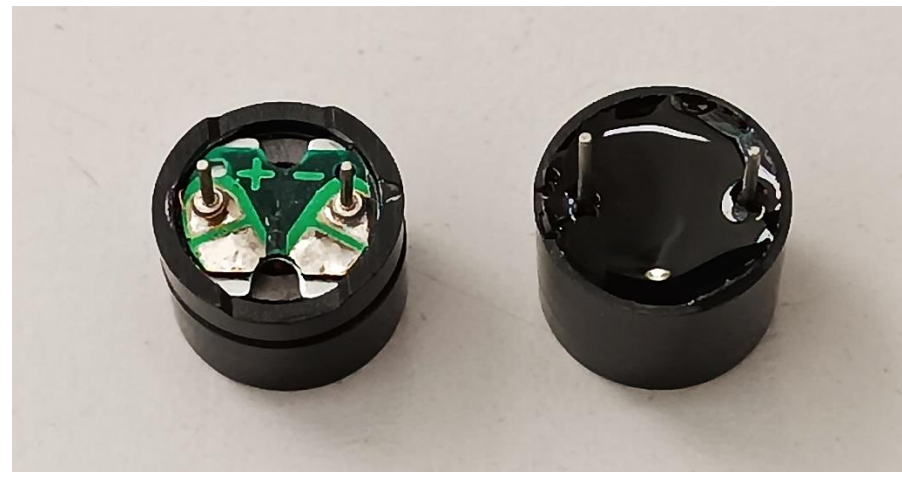

Buzzer passivo e buzzer ativo, respectivamente

Repare que o circuito do buzzer ativo não é acessível, estando coberto com resina. Já o buzzer passivo você pode visualizar uma pequena placa de circuito interna, onde os terminais estão conectados.

Nosso kit traz o buzzer ativo de 5V, que é mais fácil de acionar e desenvolver projetos, já que, para emitir som, precisa apenas ser energizado. No projeto a seguir, vamos utilizar o Arduino e um botão para fazer o acionamento desse buzzer.

#### Lista de materiais:

- Arduino Uno;
- Protoboard;
- Push Button;
- Jumpers.

Diagrama de circuito:

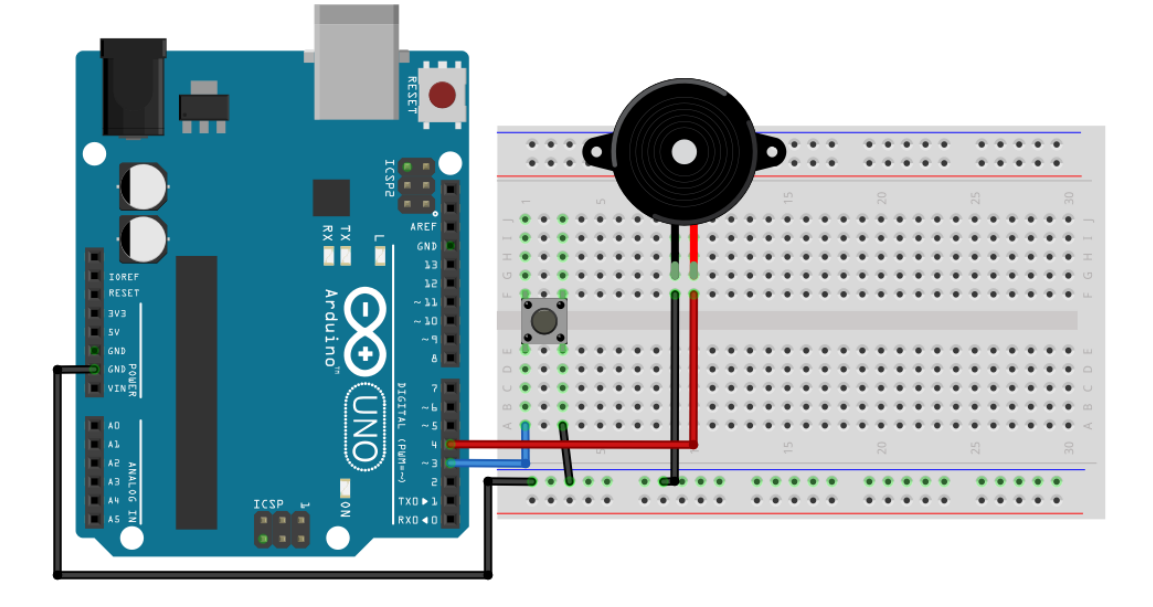

Carregue o código abaixo em seu Arduino:

```
//Exemplo 4 - Acionamento de buzzer com um botão
//Apostila Eletrogate - KIT ROBÓTICA
#define BUTTON 3
#define BUZZER 4
void setup() {
 pinMode(BUTTON, INPUT PULLUP);
 pinMode(BUZZER, OUTPUT);
 Serial.begin(9600);
 delay(100);
}
void loop(){
 if (digitalRead(BUTTON) == LOW) {
   digitalWrite(BUZZER, HIGH);
 } else {
   digitalWrite(BUZZER, LOW);
  }
 delay(100);
}
```
### Exemplo 5 - Acionamento de LED conforme do Luz Ambiente

O sensor LDR é um sensor de luminosidade. LDR é a sigla para **Light Dependent Resistor**, ou seja, um resistor cuja resistência varia com a quantidade de luz que incide sobre ele. Esse é seu princípio de funcionamento.

Quanto maior a luminosidade em um ambiente, menor a resistência do LDR. Essa variação na resistência é medida através da queda de tensão no sensor, que varia proporcionalmente (de acordo com a lei Ohm, lembra?) com a queda na resistência elétrica.

A imagem abaixo mostra o sensor em mais detalhes:

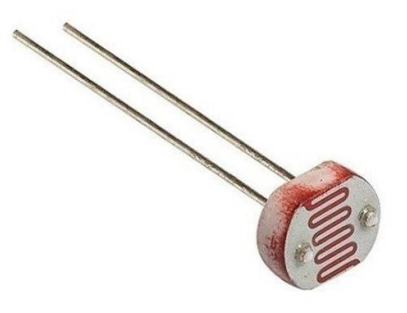

Foto resistor (LDR)

É importante considerar a potência máxima do sensor, que é de 100 mW. Ou seja, com uma tensão de operação de 5V, a corrente máxima que pode passar por ele é de 20 mA. Felizmente, com  $8K\Omega$  (que medimos experimentalmente com o ambiente bem iluminado), que é a resistência mínima, a corrente ainda está longe disso, sendo 0,625mA. Dessa forma, podemos conectar o sensor diretamente ao Arduino.

\*Nota: Em suas medições, pode ser que encontre um valor de resistência mínimo diferente, pois depende da iluminação local e da própria fabricação do componente em si.

Este sensor de luminosidade pode ser utilizado em projetos com o Arduino e outros microcontroladores para diversas aplicações, como alarmes, automação residencial, sensores de presença e vários outros.

Nesse exemplo, vamos usar uma entrada analógica do Arduino para ler a variação de tensão no LDR e, consequentemente, saber como a luminosidade ambiente está se

comportando. Veja na especificação que, com muita luz, a resistência fica em torno de 10-20K $\Omega$ , enquanto no escuro pode chegar a 1M $\Omega$ .

Para podermos ler as variações de tensão resultantes da variação da resistência do LDR, vamos usar o sensor como parte de um divisor de tensão. Assim, a saída do divisor será dependente apenas da resistência do sensor, pois a tensão de entrada e a outra resistência são valores conhecidos. Em nosso caso, vamos usar um resistor de 10K e uma tensão de operação de 5V. Assim, o sinal que vamos ler no Arduino terá uma variação de 2,2V (quando o LDR for 8K $\Omega$ ) e 5V (quando o LDR tiver resistências muito maiores que o resistor de 10K $\Omega$ ).

### Lista de materiais:

Para esse exemplo você vai precisar:

- LDR;
- Resistor de 10KΩ;
- 1 Arduino UNO;
- Protoboard;
- Jumpers.

### Diagrama de circuito:

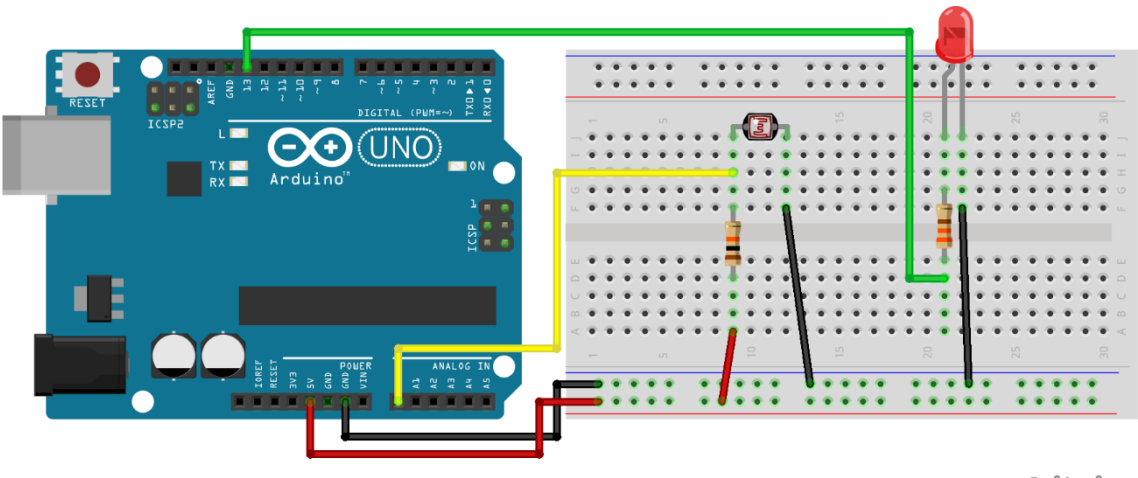

fritzing

No diagrama, o sensor é ligado como parte de um divisor de tensão no pino analógico A0, de forma que a tensão de saída do divisor varia de acordo com a variação da resistência do sensor. Assim, vamos identificar as variações na intensidade de luz pelas variações na tensão do sensor.

Quanto maior a intensidade de luz, menor a resistência do sensor e, consequentemente, menor a tensão de saída.

Carregue o código abaixo e varie a luminosidade sobre o LDR.

```
// Exemplo 5 - Sensor de luz LDR
// Apostila Eletrogate - KIT ROBÓTICA
#define AnalogLDR A0
                                         // define pino analógico A0
#define Limiar 1.5
                                        // define constante igual a 1.5
#define ledPin 13
                                         // define pino digital D13
int Leitura = 0;
                                        // variável inteiro igual a zero
float VoltageLDR;
                                         // variável número fracionário
float ResLDR;
                                         // variável número fracionário
void setup()
{
 pinMode(ledPin, OUTPUT);
                                              // configura D13 como saída digital
  Serial.begin(9600);
                                             // monitor serial - velocidade 9600 Bps
                                              // atraso de 100 milissegundos
  delay(100);
}
void loop()
{
  Leitura = analogRead(AnalogLDR);
                                       // leitura da tensão no pino analógico
Δ0
  VoltageLDR = Leitura * (5.0/1024); // cálculo da tensão no LDR
Serial.print("Leitura sensor LDR = "); // imprime no monitor serial
  Serial.println(VoltageLDR);
                                             // imprime a tensão do LDR
    f (VoltageLDR > Limiar)// se a tensão LDR maior do que limiardigitalWrite(ledPin, HIGH);// liga LED com 5V
 if (VoltageLDR > Limiar)
  else
                                             // senão a tensão LDR < limiar
    digitalWrite(ledPin, LOW);
                                             // desliga LED com 0V
                                             // atraso de 500 milissegundos
  delay(500);
}
```

No código acima usamos funcionalidades de todos os exemplos anteriores. Como o sensor é um elemento de um divisor de tensão, efetuamos sua leitura do mesmo modo que nos exemplos do potenciômetro e divisor de tensão.

Nesse caso, definimos uma tensão de limiar, a partir da qual desligamos ou ligamos um LED para indicar que a intensidade da luz ultrapassou determinado valor. Esse limiar pode ser ajustado por você para desligar o led em intensidades diferentes de luz ambiente.

É importante que o sensor esteja exposto à iluminação ambiente e não sofra interferência de fontes luminosas próximas, que não sejam parte do ambiente.

### Exemplo 6 - Controle de Servo Motor com Potenciômetro

Um servomotor é um equipamento eletromecânico que possui um encoder e um controlador acoplado. Diferentemente de motores tradicionais, como os de corrente contínua, o servo motor apresenta movimento rotativo proporcional a um comando de forma a atualizar sua posição. Ao invés de girar continuamente como os motores de corrente contínua convencionais, o servo, ao receber um comando, gira até a posição especificada pelo comando recebido.

Ou seja, o servo motor é um atuador rotativo para controle de posição, que atua com precisão e velocidade controlada em malha fechada. De acordo com a largura do pulso aplicado no pino de controle PWM, a posição do rotor é definida (0 a 180 graus). Os pulsos devem variar entre 0,5 ms. e 2,5 ms.

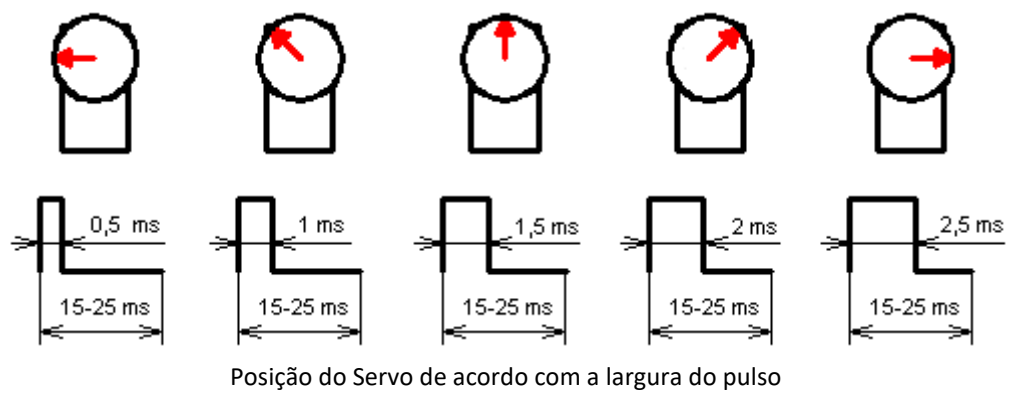

Fonte : electronics.stackexchange.com

Existem dois tipos de Servomotores :

- Servomotor analógico
- Servomotor digital

Servomotores analógicos são os mais comuns e mais baratos. O controle da posição do rotor utiliza um método analógico através da leitura de tensão sobre um potenciômetro interno.

No caso dos servomotores digitais, mais caros e mais precisos, o controle da posição do rotor utiliza um encoder digital.

A figura abaixo mostra um típico **servo motor analógico**. Trata-se do **Micro Servo Tower Pro SG90 9G** que acompanha o Kit Robótica para Arduino.

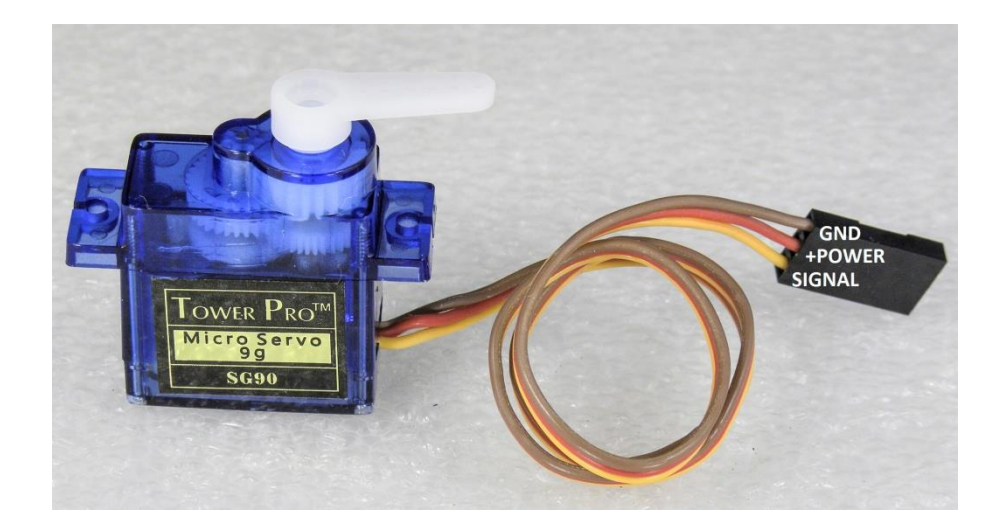

Os Servos são acionados por meio de três fios, dois para alimentação e um correspondente ao sinal de controle para determinar a posição. Em geral, os três fios são:

- Marrom ou preto: GND;
- Vermelho: Alimentação positiva;
- Laranja ou branco: Sinal de controle PWM.

### Lista de materiais:

Inicialmente, vamos separar os componentes que precisamos para montar o servomotor junto com o Arduino. A nossa lista de componentes é a seguinte:

- Micro Servo 9g SG90 TowerPro;
- Arduino UNO + cabo USB;
- Potenciômetro de 10KΩ;
- Jumpers para conexão na protoboard;
- Push-button.

A montagem é simples. O servomotor em si deve ser ligado à alimentação conforme as cores apresentadas na introdução. Para esse exemplo específico não é necessário utilizar nenhuma fonte externa para alimentar o servo, no entanto, **é de suma importância que a utilize em aplicações que demandam movimentações mais complexas ou que exijam que o servo permaneça ligado por muito tempo.** Nesse caso, basta conectar o positivo da fonte no fio vermelho do servo e o GND da fonte no fio marrom/preto do servo e no GND do Arduino.

### Diagrama de circuito

A montagem para uma aplicação de controle do servo em qualquer posição, fica da seguinte forma:

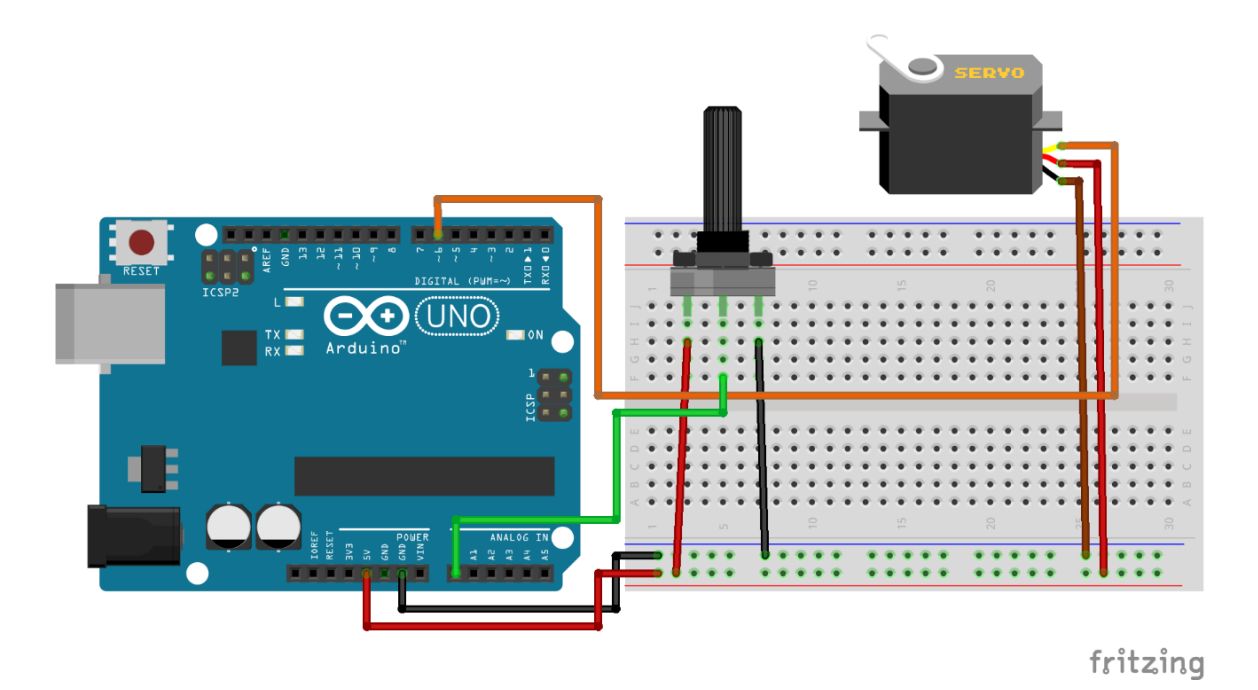

Carregue o código a seguir e gire o potenciômetro para o Servo motor girar:

```
// Exemplo 6 - Acionando o Micro Servo TowerPro
// Apostila Eletrogate - KIT ROBÓTICA
#include <Servo.h>
                                           // usando biblioteca Servo
Servo myservo;
                                           // cria o objeto myservo
#define potpin A0
                                           // define pino analógico A0
int val;
                                           // variável inteiro
void setup()
{
                                          // configura pino D6 - controle do Servo
 myservo.attach(6);
}
void loop()
{
 val = analogRead(potpin);
                                         // leitura da tensão no pino A0
 val = analogkead(potpin); // leitura da tensao no pino A0
val = map(val, 0, 1023, 0, 179); // converte a leitura em números (0-179)
 myservo.write(val);
                                          // controle PWM do servo
 delay(15);
                                          // atraso de 15 milissegundos
}
```

O aspecto mais importante desse software é a utilização da biblioteca **servo.h**. Bibliotecas nada mais são que conjuntos de código prontos para facilitar a programação, e essa possui as funções necessárias para posicionar a servo para a posição desejada. Na função **Void Setup()** nós associamos o objeto servomotor, do tipo Servo, a um pino do Arduino. Na mesma função, nós inicializamos o servo na posição 0º, utilizando o método **write** do objeto que acabamos de criar.

Na função **Void Loop()**, o procedimento consiste em ler o valor do potenciômetro e usálo como referência para atualizar a posição do servo. A leitura analógica do potenciômetro retorna um valor entre 0 e 1023. Para controlar o servo nós usamos valores de 0 a 179, correspondendo ao meio giro de 180º do mesmo. Assim, é necessário usar a função **Map()** para traduzir a escala de 0-1023 para a escala de 0-179. Dessa forma, os valores lidos do potenciômetro podem ser usados como referência para determinar a posição do servomotor.

Para atualizar a posição do servo a cada contagem do loop, nós chamamos o método **write()** do objeto servomotor, passando como parâmetro o valor lido do potenciômetro traduzido para a escala de 0-179. Assim, sempre que mexermos no potenciômetro, o servo motor irá atuar e atualizar a sua posição.

### Exemplo 7 - Medindo a Temperatura do Ambiente

O sensor de temperatura NTC pertence a uma classe de sensores chamada de Termistores. São componentes cuja resistência é dependente da temperatura. Para cada valor de temperatura absoluta há um valor de resistência.

Assim, o princípio para medir o sinal de um termistor é o mesmo que usamos para medir o sinal do LDR. Vamos medir na verdade, a queda de tensão provocada na resistência do sensor.

Existem dois tipos básicos de termistores:

- **PTC (Positive temperature coeficient):** Nesse sensor, a resistência elétrica aumenta à medida que a temperatura aumenta;
- NTC (Negative Temperature Coeficient): Nesse sensor, a resistência elétrica diminui à medida que a temperatura aumenta.

O termistor que acompanha o kit é do tipo NTC, como o próprio nome diz. Esse é o tipo mais comum do mercado.

O grande problema dos termistores é que é necessária fazer uma função de calibração, pois a relação entre temperatura e resistência elétrica não é linear. Existe uma equação, chamada equação de **Stein Hart-Hart** que é usada para descrever essa relação (vide referências).

O código que vamos usar nesse exemplo utiliza a equação de Stein-Hart conforme a referência 1.

### Lista de materiais:

- 1 Sensor de temperatura NTC;
- Arduino UNO + cabo USB;
- 1 resistor de 10KΩ;
- Protoboard;
- Jumpers para conexão no protoboard.

### Diagrama de circuito:

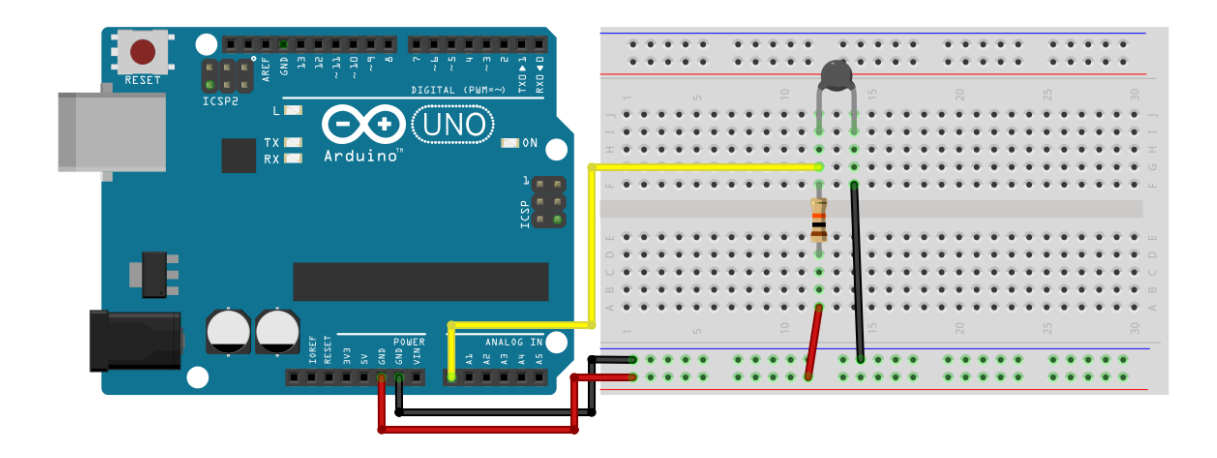

Carregue o código abaixo e meça a temperatura com o NTC:

```
// Exemplo 7 - Sensor de temperatura NTC
 // Apostila Eletrogate - KIT ROBÓTICA
#define Vin 5.0 // define a tensão de entrada igual a 5.0
#define T0 298.15 // define constante igual a 298.15 Kelvin
#define Rt 10000 // Resistor do divisor de tensão
#define T1 273.15 // [K] in datasheet 0° C
#define T2 373.15 // [K] in datasheet 100° C
#define RT1 35563 // [ohms] Resistência in T1
#define RT2 549 // [ohms] Resistência in T2
float beta = 0.0; // parâmetros iniciais [K]
float Rinf = 0.0; // parâmetros iniciais [ohm]
float TempKelvin = 0.0; // variable output
float Nout = 0.0; // Vout in A0
float Rout = 0.0; // Rout in A0
                                                                             // define a tensão de entrada igual a 5.0
 #define Vin 5.0
 void setup(){
      Serial.begin(9600);
                                                                                                   // monitor serial - velocidade 9600 Bps
      beta = (log(RT1 / RT2)) / ((1 / T1) - (1 / T2)); // cálculo de beta
     Rinf = R0 * exp(-beta / T0); // cálculo de Rinf
      delay(100);
                                                                                                   // atraso de 100 milissegundos
 }
 void loop(){
      Vout = Vin * ((float)(analogRead(0)) / 1024.0); // cálculo de V0 e leitura de A0
     Rout = (Rt * Vout / (Vin - Vout)); // calculo de Vo e leitura de A
Rout = (Rt * Vout / (Vin - Vout)); // cálculo de Rout
TempKelvin = (beta / log(Rout / Rinf)); // cálculo da temp. em Kelvins
TempCelsius = TempKelvin - 273.15; // cálculo da temp. em Celsius
Serial.print("Temperatura em Celsius: "); // imprime no monitor serial
Serial.print(TempCelsius); // imprime temperatura Celsius
Serial.print(" Temperatura em Kelvin: "); // imprime no monitor serial
Serial.print(TempKelvin); // imprime temperatura Kelvins
delay(500):
                                                                                                                     // atraso de 500 milissegundos
      delay(500);
 }
```

### Exemplo 8 - Acendendo um LED com Módulo Seguidor de Linha

O módulo seguidor de linha é uma placa que implementa o circuito necessário para extrair um sinal digital correspondente à detecção de luz infravermelha pelo sensor TCRT5000. Como este sensor emite luz infravermelha, a reflexão desta pode ser usada para a detecção de presença ou proximidade. Por isso, é um módulo reflexivo infravermelho. Neste exercício, mostramos como utilizá-lo para esta finalidade.

### Lista de materiais:

- Arduino UNO R3;
- Protoboard;
- Módulo seguidor de linha;

- Led vermelho 5mm;
- Resistor de 330;
- Jumpers para ligação no protoboard;

#### Diagrama de Circuito:

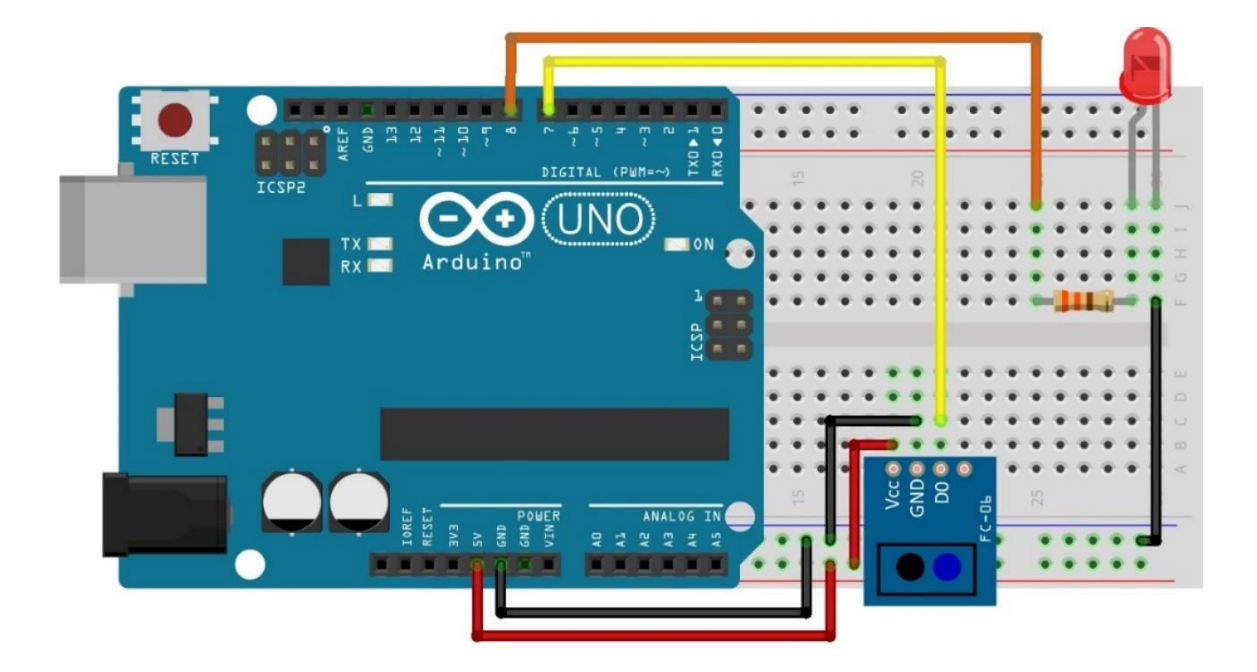

Na montagem deste, é necessário atentar-se à polaridade do LED, à posição do pino de sinal do sensor e às conexões de sua linha de alimentação. Diferentes combinações entre código e circuito podem ser experimentadas.

Código:

```
// Exemplo 8 - Acendendo um LED com Módulo Seguidor de Linha
// Apostila Eletrogate - KIT ROBOTICA
int leituraSensor;
                                        // variavel de leitura do sensor
int led = 8;
                                       // led indicador = D8 do Arduino
int fotoTransistor = 7;
                                        // coletor do fototransistor = D7 do Arduino
void setup() {
  pinMode(led, OUTPUT);
                                        // pino do led indicador = saida
  pinMode(led, OUTPUT); // pino do led indicador = saida
pinMode(fotoTransistor, INPUT); // pino do coletor do fototransistor = entrada
}
void loop() {
  leituraSensor = digitalRead(fotoTransistor); // leitura do módulo
  if (leituraSensor == 0 )
                                                   // se sensor detectar a luz
    digitalWrite(led, HIGH);
                                                   // acende LED indicador
  else
                                                   // senão
    digitalWrite(led, LOW);
                                                   // apaga LED indicador
  delay(500);
                                                   // atraso de 0,5 segundos
}
```

O código para utilização do sensor TCRT5000 é bem simples. Com o circuito montado, basta monitorar o estado do pino no qual a saída do sensor (coletor do fototransistor) está ligada. Se esse pino estiver em nível baixo, é porque algum objeto está presente dentro do raio de medição do sensor (a luz infra-vermelha do LED está sendo refletida). Se o pino estiver em nível alto, então não há objeto nenhum dentro do alcance do sensor.

Nesse exemplo, a detecção feita pelo sensor é visualizada pelo acionamento de um led, ou seja, sempre que um objeto for identificado pelo sensor, o LED ficará aceso.

### Exemplo 9 – Efeito fade

Este projeto demonstra como criar um efeito de fade no LED, onde seu brilho aumenta e diminui gradativamente e de forma automática.

### Lista de materiais:

- Arduino Uno + cabo;
- LED;
- Resistor de 330Ω;
- Protoboard;
- Jumpers.

### Diagrama de circuito:

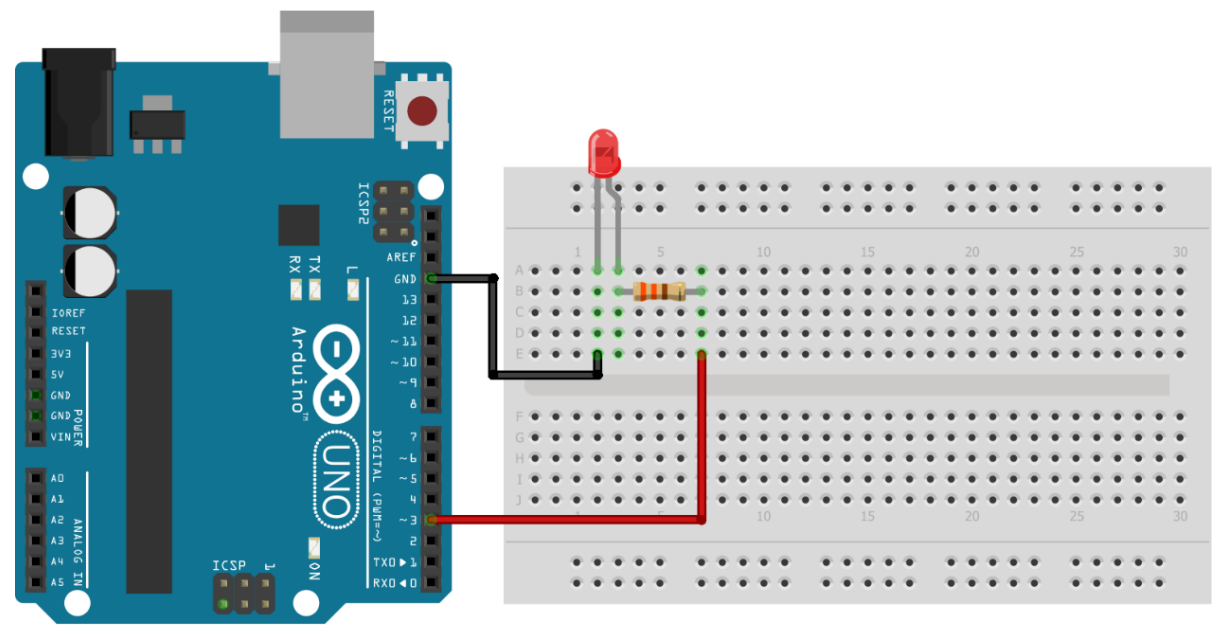

fritzing

Carregue o código a seguir:

```
// Exemplo 9 - Efeito fade
// Apostila Eletrogate - KIT ROBÓTICA
#define LED 3
              //nomeia o pino 3
void setup() {
 pinMode(LED, OUTPUT); //seta o pino 3 como saída
}
void loop() {
 for(int i=0; i<255; i++) { //incrementa os valores de 0 até 255
   analogWrite(LED, i);
                            //liga o LED proporcionalmente a i
                            //aguarda 10 milissegundos
   delay(10);
  }
 for(int i=255; i>0; i--) { //decrementa os valores de 255 até 0
   analogWrite(LED, i);
                            //liga o LED proporcionalmente a i
   delay(10);
                             //aguarda 10 milissegundos
 }
}
```

Seu funcionamento é simples e pode ser explicado usando o conceito de *iteração*. Na programação, chamamos de **iteração** o processo de executar um conjunto de instruções várias vezes dentro de um laço de repetição (também chamado de loop), até que a condição de verificação deste seja falsa.

Nesse exemplo, usamos o laço *for()* para iniciar uma iteração. O laço inicia a variável 'i' em zero e incrementa seu valor de 1 em 1 até que a condição "i < 255" seja falsa. A cada iteração, o brilho do LED é ajustado conforme o valor de 'i' e o programa aguarda 10 milissegundos antes de fazer o próximo incremento. Esse processo aumenta o brilho do LED de forma gradativa no primeiro *for()* e diminui, também gradativamente, no segundo *for()*.

### Exemplo 10 - Controlando o brilho do LED com potenciômetro

Vamos repetir os conceitos apresentados no exemplo 5 e utilizar um potenciômetro para variar o brilho de um LED. O princípio de funcionamento é o mesmo, com a diferença de que o comando map(), para o servo, vai de 0 a 180 por referenciar o ângulo de atuação, dado em graus. No caso do LED, vamos variar o valor de 0 a 255, sendo esse o intervalo válido para o controle de brilho através do sinal de PWM gerado pelo Arduino.

### Lista de materiais:

- Arduino Uno + cabo;
- Potenciômetro 10KΩ;
- 1 LED;
- 1 Resistor de 330Ω
- Protoboard;
- Jumpers.

### Diagrama de circuito

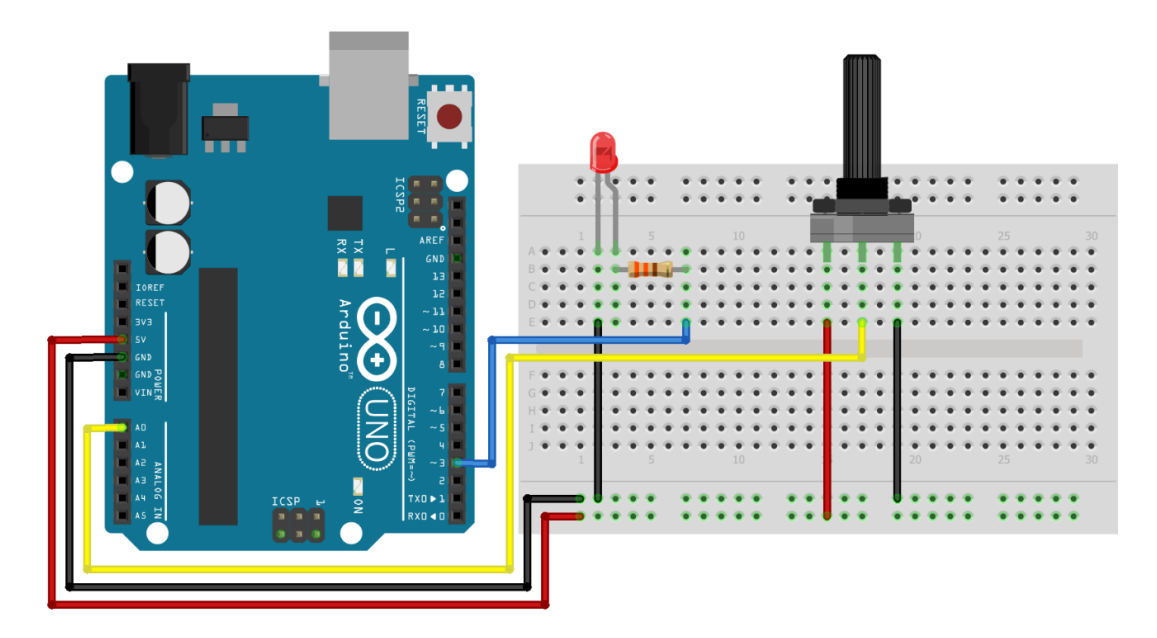

O código para esse projeto é simples, como podemos conferir abaixo:

```
// Exemplo 10 - Controlando o brilho do LED com potenciômetro
// Apostila Eletrogate - KIT ROBÓTICA
#define LED 3 //nomeia o pino do LED
#define POT A0 //nomeia o pino do potenciômetro
void setup(){
    pinMode(LED, OUTPUT); //configura o pino do led como saída
}
void loop(){
    int brilho = map(analogRead(POT), 0, 1023, 0, 255); //conversão de valores
    analogWrite(LED, brilho); //varia o brilho do LED
}
```

Faça o upload do código após as conexões e gire o eixo do potenciômetro para variar o brilho do LED.

# Exemplo 11 – Explorando o efeito de persistência da visão (POV) com LED

Nesse exemplo, vamos explorar o efeito POV, sigla em inglês para Persistência da Visão. Esse efeito se resume a uma ilusão de óptica, na qual nosso olho continua a ver uma imagem mesmo após a fonte de luz cessar.

### Lista de materiais:

- Arduino Uno + cabo;
- Potenciômetro 10KΩ;
- 1 LED;
- 1 Resistor de 330Ω
- Protoboard;
- Jumpers.

### Diagrama de circuito

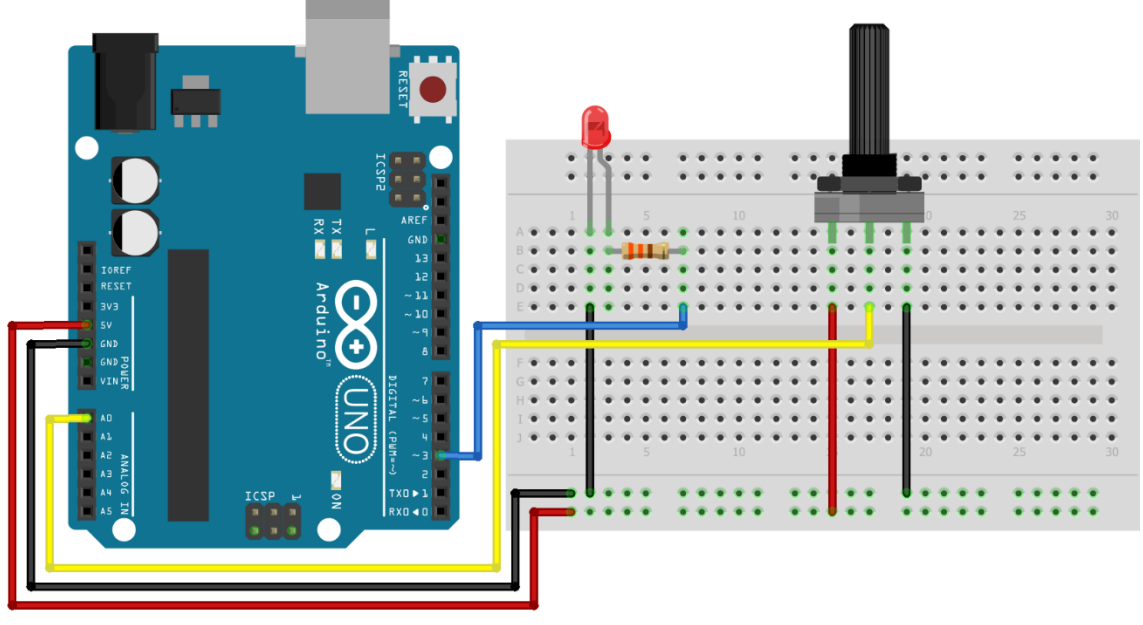

fritzing

#### Carregue o código abaixo em seu Arduino:

```
//Exemplo 11 - Controlando LEDs com funções diferentes sem usar delay()
// Apostila Eletrogate - KIT ROBÓTICA
//Definição dos pinos
#define ledPin 3 // Pino do LED
int intervalo; // Intervalo em milissegundos para o piscar do LED
void setup() {
 pinMode (ledPin, OUTPUT); // Configura o pino do LED como saída
}
void loop() {
 int leituraPotenciometro = analogRead(A0); // Lê o valor do potenciômetro
 // Mapeia a leitura do potenciômetro para um intervalo de 10 ms a 1000 ms
 intervalo = map(leituraPotenciometro, 0, 1023, 10, 1000);
 // Alterna o estado do LED com base no intervalo
 digitalWrite(ledPin, HIGH);
 delay(intervalo); // Espera o intervalo em milissegundos
 digitalWrite(ledPin, LOW);
 delay(intervalo); // Espera o intervalo em milissegundos
}
```

Repare que, conforme você gira o potenciômetro, a frequência em que o LED pisca aumenta ou diminui. Configuramos para que consiga variar de 1Hz (1x por segundo) até 100Hz (100x por segundo), de modo que, quanto mais próximo de 100Hz menos percepção do LED piscando você irá ter, graças ao efeito de persistência da visão. Legal, né?

### Exemplo 12 - Controlando LEDs com funções diferentes sem usar delay()

Em projetos anteriores, utilizamos a função delay() para pausar a execução do código por um tempo determinado. No entanto, essa abordagem interrompe a execução do programa, o que pode não ser ideal para projetos onde várias ações precisam acontecer simultaneamente. Neste exemplo, vamos ensinar como controlar o brilho de um LED usando um potenciômetro ao mesmo tempo em que um segundo LED pisca de forma intermitente, sem interferir no primeiro.

Para isso, utilizaremos a função *millis()*, que atua como um contador interno do Arduino e começa a ser incrementado a partir do momento em que o

microcontrolador é energizado ou resetado, funcionando independentemente do código em execução.

Essa função nos permite medir o tempo decorrido e gerenciar essas ações de forma eficiente, sem interromper o fluxo do programa.

### Lista de materiais:

- Arduino Uno;
- Protoboard;
- Potenciômetro 10KΩ;
- 2 LEDs;
- 2 Resistores de 330Ω;
- Jumpers.

### Diagrama de circuito

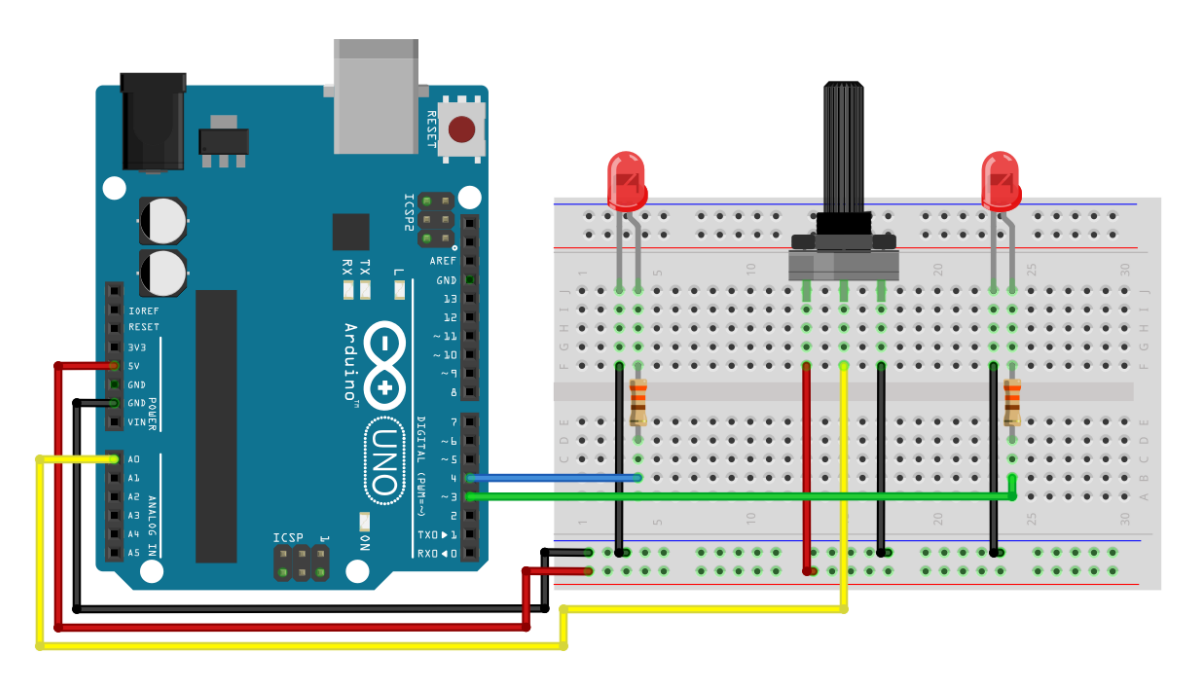

A lógica de funcionamento do código é bem simples. Primeiro, vamos atribuir os valores enviados pelo potenciômetro e já convertidos num intervalo entre 0 e 255 à variável brilho, em seguida usamos o comando analogWrite() para acionar o LED conforme atribuímos a função *millis()* à variável *millisPisca*, que é declarada como *unsigned long* porque precisamos armazenar valores muito grandes (já que a contagem ocorre em milissegundos) e sabemos que não usaremos números negativos — daí o uso do termo **unsigned**, que significa 'sem sinal'.

No loop, fazemos duas verificações para saber quanto tempo passou. Primeiro, verificamos se a diferença entre o valor atual de *millis()* e o valor armazenado em *millisPisca* é menor que o intervalo definido para o LED piscar. Se essa condição for verdadeira, o LED é ligado. Se for falsa, o LED será desligado e o valor de *millisPisca* é atualizado, recebendo a contagem atual de *millis()*, reiniciando o ciclo.

Carregue o código abaixo em seu Arduino e manipule o potenciômetro para observar o funcionamento descrito:

```
//Exemplo 12 - Controlando LEDs com funções diferentes sem usar delay()
// Apostila Eletrogate - KIT ROBÓTICA
//Definição dos pinos
#define LED BRILHO 3
#define LED PISCA 4
#define POT A0
#define tempoLED PISCA 250 //Intervalo desejado para o LED piscar
unsigned long millisPisca = millis(); //Recebe o valor inicial de millis()
void setup() {
 //Definindo ambos os pinos dos LEDs como saída
 pinMode(LED BRILHO, OUTPUT);
 pinMode(LED PISCA, OUTPUT);
}
void loop () {
  int brilho = map(analogRead(POT), 0, 1023, 0, 255); //conversão de valores
  analogWrite(LED BRILHO, brilho); //varia o brilho do LED
  //Se a diferença entre o valor atual de millis e o valor armazenado for
menor que o intervalo desejado:
  if((millis() - millisPisca) < tempoLED PISCA) {</pre>
        digitalWrite(LED PISCA, HIGH); //Lique o LED
  } else {
   digitalWrite(LED PISCA, LOW); //Senão, deslique o LED
    if ((millis() - millisPisca) >= 2 * tempoLED PISCA) { // Se um ciclo
foi completo:
      millisPisca = millis(); //atualiza millisPisca com o valor atual de
millis()
   }
  }
}
```

### Exemplo 13 – Diferença entre transistores NPN e PNP na prática

Como vimos anteriormente, existem dois tipos de transistores, os NPN e os PNP. Nesse exemplo, vamos mostrar na prática as diferenças na conexão com a carga (em nosso caso, um LED) e as mudanças no código para o acionamento de cada um.

### Lista de materiais:

- Arduino Uno;
- Protoboard;
- 2 LEDs;
- 2 Resistores de 330Ω;
- 2 resistores de 10KΩ;
- Transistor BC548;
- Transistor BC558;
- Jumpers.

### Diagrama de circuito

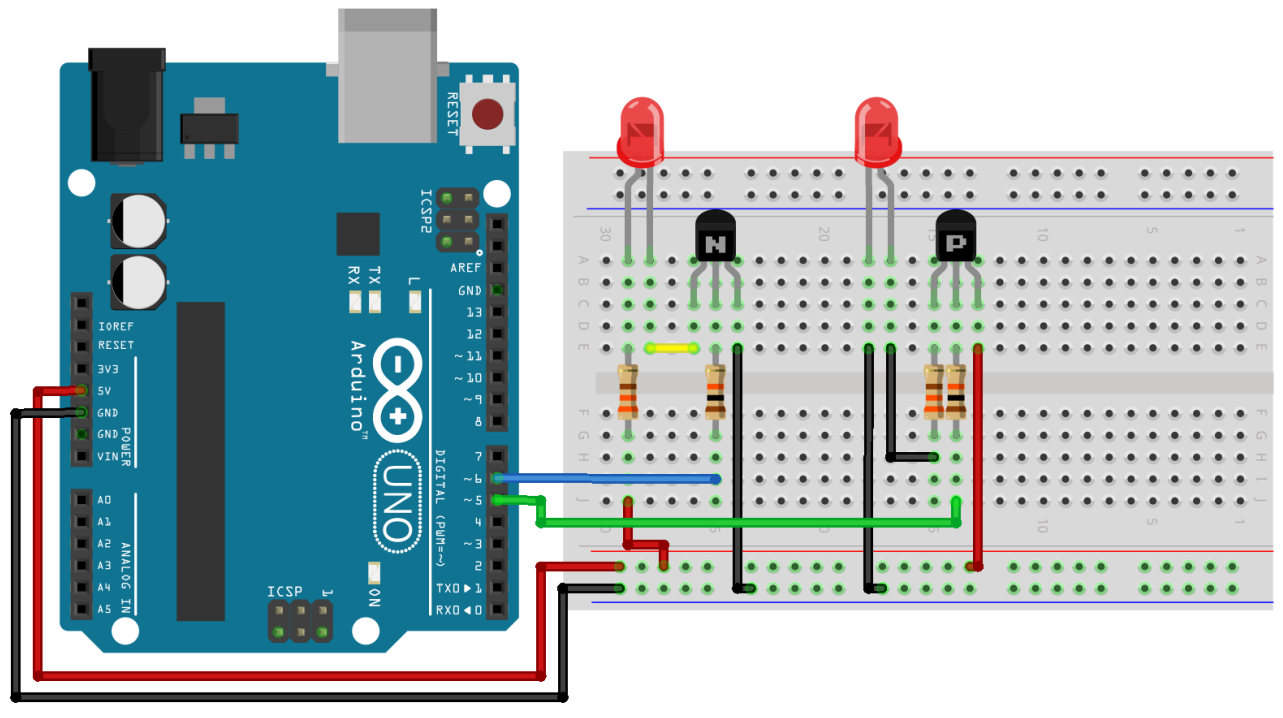

fritzing

No diagrama acima, podemos observar a diferença na conexão dos LEDs dependendo do tipo de transistor usado. Embora os transistores NPN (BC548) e PNP (BC558)

tenham a mesma disposição de terminais (Coletor – Base – Emissor), a forma como a corrente flui através deles é diferente - reveja o esquemático dos transistores.

No transistor NPN (BC548), o emissor está conectado ao negativo (GND) do Arduino e o coletor ao terminal negativo do LED. Nesse caso, **considerando o sentido convencional da corrente elétrica**, os elétrons fluem do positivo (coletor) para o negativo, que está conectado ao emissor. Assim, a corrente elétrica passa primeiro pelo LED e seu resistor e depois pelo transistor, antes de chegar ao polo negativo.

No transistor PNP (BC558), o emissor está conectado ao positivo do Arduino (+5V) e o coletor ao terminal positivo do LED através do resistor. Nesse caso, os elétrons fluem do LED para o coletor do transistor e, em seguida, do emissor para o polo positivo. Para que o transistor PNP conduza, o emissor precisa estar mais positivo que a base — por isso, utilizamos o comando **digitalWrite(PNP, LOW)** para ativá-lo. Quando aplicamos um sinal negativo à base, a corrente flui do emissor para o coletor, ativando o LED.

Em ambos os casos, o fluxo da corrente é controlado pela base do transistor, que recebe um sinal do Arduino. No transistor NPN, aplicamos um sinal positivo à base (**digitalWrite(NPN, HIGH)**) para que os elétrons possam fluir do coletor para o emissor. No transistor PNP, aplicamos um sinal negativo à base para permitir que os elétrons fluam do emissor para o coletor. Isso faz com que os transistores NPN e PNP trabalhem de forma invertida no circuito.

Uma forma bem simples de entender como a corrente flui pelo transistor é observar a setinha presente no emissor, na simbologia do componente. Note que, no transistor NPN, essa seta está saindo do transistor, indicando que a corrente entra no transistor pelo coletor e sai pelo emissor.

Já no PNP, a seta está entrando no transistor, indicando que a corrente entra no transistor pelo emissor e sai pelo coletor.

Com esses conceitos em mente, carregue o código no Arduino e veja o funcionamento do circuito:

```
//Exemplo 13 - Diferença entre transistores NPN e PNP na prática
//Apostila Eletrogate - KIT ROBÓTICA
//Definição dos pinos
#define PNP 5
#define NPN 6
void setup() {
  //Configura os pinos como saída
  pinMode(NPN, OUTPUT);
 pinMode(PNP, OUTPUT);
}
void loop() {
  //Envia um sinal de nível lógico alto aos transistores
  digitalWrite(NPN, HIGH);
 digitalWrite(PNP, HIGH);
 delay(1000); // Aguarda 1 segundo
  // Envia um sinal de nível lógico baixo aos transistores
 digitalWrite(NPN, LOW);
 digitalWrite(PNP, LOW);
 delay(1000); //Aguarda 1 segundo
}
```

### Exemplo 14 – Acionamento de cargas usando transistores

Nesse exemplo, vamos abordar o uso dos transistores como drivers, utilizando o BC548. A principal vantagem dessa configuração é permitir ao Arduino controlar cargas de maior corrente sem sobrecarregar seus pinos digitais (que fornecem somente 40mA cada). Para ilustrar isso, vamos usar o transistor para acionar 10 LEDs ao mesmo tempo, totalizando cerca de 75mA (conforme nossas medições).

### Lista de materiais:

- Arduino Uno;
- Protoboard;
- 10 LEDs;
- 10 Resistores de 330Ω;
- 1 Resistor de 10KΩ;
- Transistor BC548;
- Jumpers.

#### Diagrama de circuito:

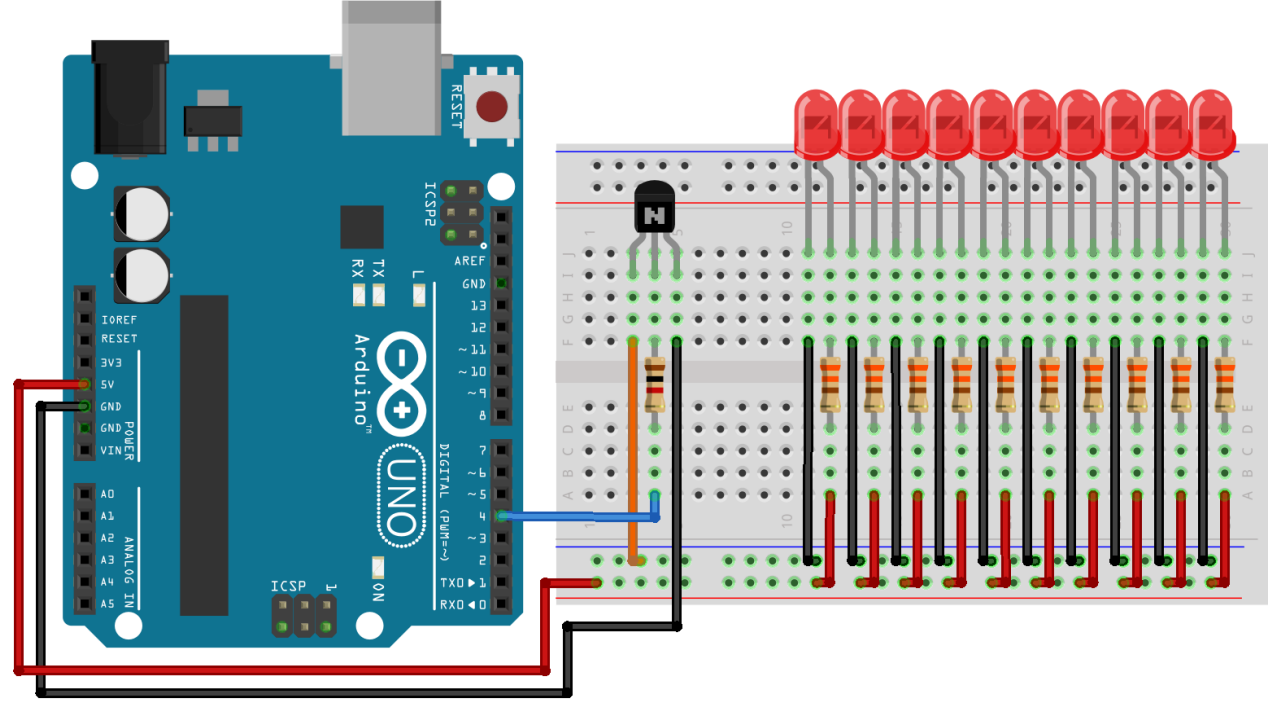

fritzing

Carregue o código abaixo em seu Arduino:

```
//Exemplo 14 - Acionamento de cargas usando transistores
//Apostila Eletrogate - KIT ROBÓTICA
//Definição dos pinos
#define NPN 4
void setup() {
 //Configura os pinos como saída
 pinMode(NPN, OUTPUT);
}
void loop() {
 //Envia um sinal de nível lógico alto aos transistores
 digitalWrite(NPN, HIGH);
 delay(1000); // Aguarda 1 segundo
 // Envia um sinal de nível lógico baixo aos transistores
 digitalWrite(NPN, LOW);
                //Aguarda 1 segundo
 delay(1000);
}
```

Por ser uma pessoa interessada em aprender, você pode estar se perguntando:

"Mas como chegaram a esses valores para o resistor de base nos exemplos 11 e 12?"

Ao final da apostila, deixamos uma explicação completa de como calcular esse resistor, juntamente com exemplos de cálculo para que você aprenda a dimensioná-lo corretamente.

### Exemplo 15 – Semáforo com Arduino

Nesse projeto, vamos definir as regras que queremos que nosso código siga. Dessa forma, você pode associar o que a descrição da regra pede que seja feito com os comandos, ajudando na compreensão do funcionamento do código. Acompanhe:

#### Lista de materiais:

- Arduino Uno;
- Protoboard;
- 2 LEDs vermelhos;
- 2 LEDs verdes;
- 1 LED amarelo;
- 5 Resistores de 330Ω;
- Jumpers.

### Diagrama de circuito

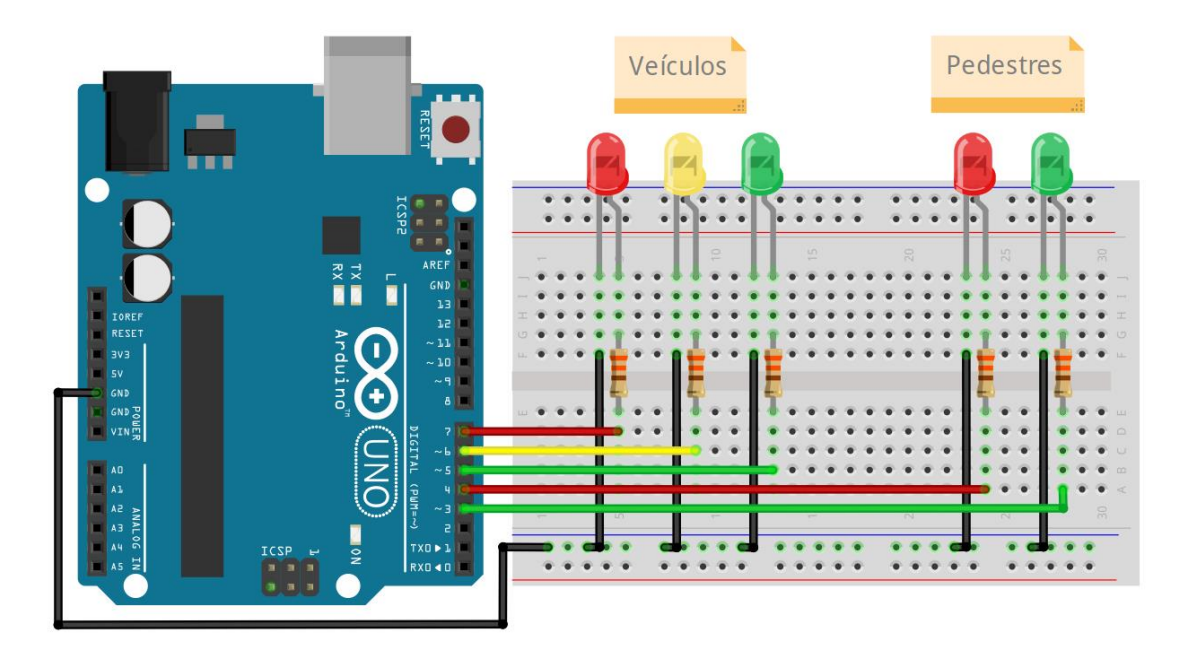

O código deverá satisfazer as seguintes situações:

- 1- O semáforo de veículos deve permanecer verde por 8s, desligando em seguida;
- 2- O LED amarelo acende por 3s, apaga e depois o LED vermelho dos veículos e o LED verde dos pedestres acendem;
- 3- O semáforo de pedestres fica aberto por 7s;
- 4- Após 4s, o LED vermelho pisca e permanece aceso enquanto o semáforo de veículos está verde.

O resultado é o código abaixo. Carregue-o em seu Arduino e confirme o funcionamento descrito.

```
//Exemplo 15 - Semáforo com Arduino
// Apostila Eletrogate - KIT ROBÓTICA
//Definições dos pinos onde os LEDs dos pedestres e veículos estão
conectados
#define VERDE PED 3
#define VERMELHO PED 4
#define VERDE VEI 5
#define AMARELO VEI 6
#define VERMELHO VEI 7
void setup() {
pinMode(VERDE PED, OUTPUT);
 pinMode(VERMELHO PED, OUTPUT);
 pinMode(VERDE VEI, OUTPUT);
 pinMode(AMARELO VEI, OUTPUT);
 pinMode(VERMELHO VEI, OUTPUT);
void loop() {
digitalWrite(VERMELHO_VEI, LOW); //Desliga o LED vermelho dos veículos
digitalWrite(VERDE_VEI, HIGH); //Liga o LED verde dos veículos
digitalWrite(VERMELHO_PED, HIGH); //Liga o LED vermelho dos pedestres
 delay(8000);
 digitalWrite(VERDE VEI, LOW);
                                              //Desliga o LED verde dos veículos
 digitalWrite(AMARELO VEI, HIGH);
                                              //Liga o LED amarelo do veículos
 delay(3000);
digitalWrite(AMARELO_VEI, LOW); //Desliga o LED amarelo dos veículos
digitalWrite(VERMELHO_PED, LOW); //Desliga o LED vermelho dos pedestres
digitalWrite(VERMELHO_VEI, HIGH); //Liga o LED vermelho dos veículos
 digitalWrite(VERDE PED, HIGH);
                                             //Liga o LED verde dos pedestres
 delay(5000);
 digitalWrite(VERDE PED, LOW);
                                              //Desliga o LED verde dos pedestres
 //Laço para piscar o LED vermelho dos pedestres
 for (int i = 0; i < 4; i++) {
 digitalWrite(VERMELHO PED, HIGH);
 delay(250);
 digitalWrite(VERMELHO PED, LOW);
 delay(250);
 }
}
```

### Exemplo 16 - Acionando displays de 7 segmentos

Os displays de 7 segmentos surgiram a partir da evolução dos LEDs. Um LED é um diodo semicondutor que emite luz quando uma corrente elétrica o atravessa. Para evitar que ele queime, é essencial limitar a corrente, por isso um resistor em série deve ser utilizado ao energizá-lo.

Cada segmento do display é, na verdade, um LED individual. Ao acionar os segmentos, podemos formar números e letras (com algumas limitações). Os segmentos são identificados por letras de A a G, além do ponto decimal, rotulado como DP.

Existem dois tipos de displays: catodo comum e anodo comum. No display de catodo comum, os negativos de todos os segmentos estão conectados a um único pino. No display de anodo comum, os positivos são os pinos interligados entre si, resultando em um acionamento invertido em relação ao catodo comum.

Neste projeto, utilizamos um display de 7 segmentos de catodo comum. Os pinos marcados com bolinhas pretas representam os pinos comuns dos catodos. Utilize apenas um desses pinos, pois ambos estão interligados internamente. Os demais devem ser conectados ao Arduino através de um resistor para limitar a corrente.

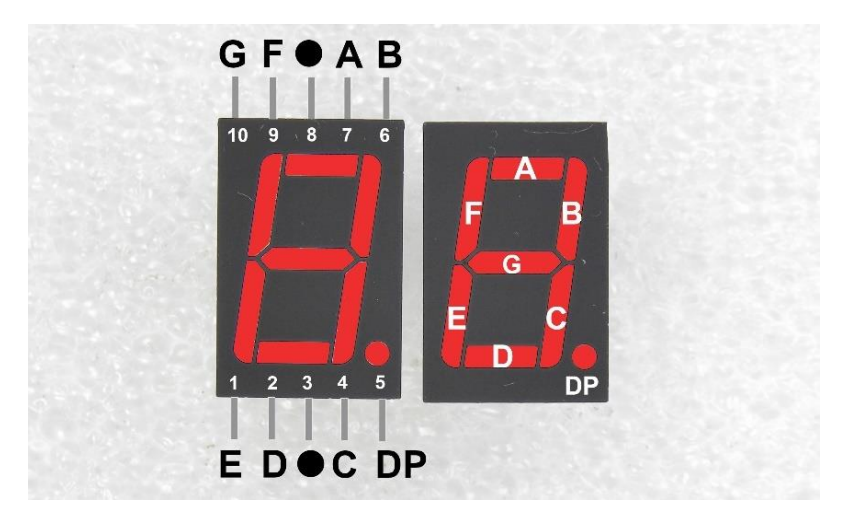

### Lista de componentes

- Arduino;
- Protoboard;
- 8 resistores de 330Ω;
- Display de 7 segmentos;
- Jumpers.

#### Diagrama de montagem

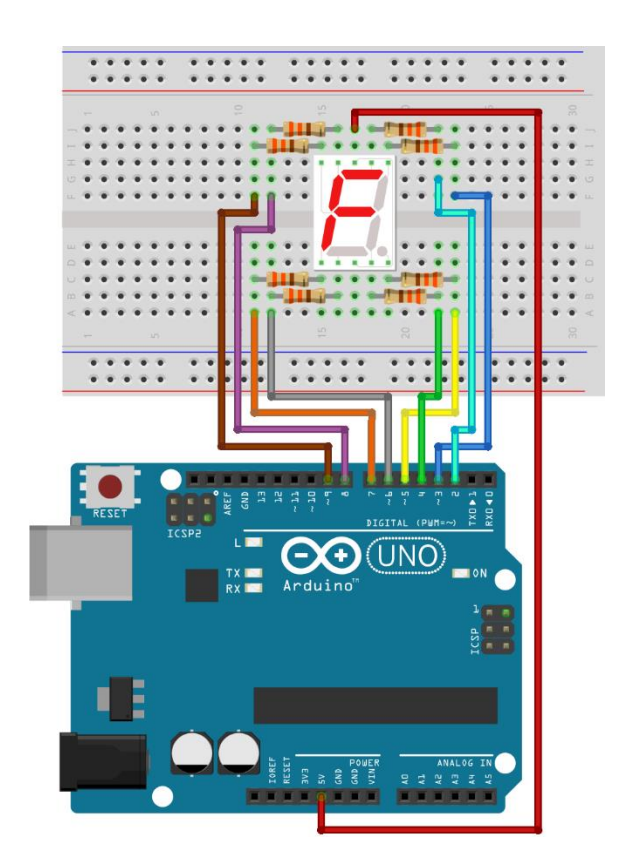

Em nosso código, vamos explorar dois novos recursos da programação: arrays e funções. Começando com os arrays, para ilustrar, imagine uma gaveta que guarda um único parafuso – esta representa uma variável. Agora, pense em uma segunda gaveta com divisórias, onde cada compartimento contém um parafuso de tamanho diferente. Isso é o que chamamos de array.

Por exemplo, um array chamado *tamanhoParafuso[3]* pode armazenar três valores: *tamanhoParafuso[0] = 25, tamanhoParafuso[1] = 30, tamanhoParafuso[2] = 20.* Cada tamanho ocupa uma posição específica, chamada índice, que começa em 0, permitindo acesso individual sem afetar os demais.

Quanto às funções, elas nos permitem nomear um conjunto de instruções que podem ser reutilizadas em outras partes do código. Por exemplo, ao fazer um LED piscar com o Arduino, em vez de repetir os comandos de ligar, aguardar e desligar, você pode criar uma função chamada piscaLED(). Dentro dessa função, reunimos todos os comandos necessários para realizar a tarefa de piscar o LED. Assim, sempre que precisar que o LED pisque, em vez de repetir os quatro comandos, você simplesmente chama piscaLED(), trazendo organização, praticidade e legibilidade ao seu código, facilitando seu entendimento e manutenção.

Tendo isso em mente, carregue o código abaixo em seu Arduino:

```
//Exemplo 16 - Acionando displays de 7 segmentos
//Apostila Eletrogate - KIT ROBÓTICA
int pinos[8] = {2, 3, 4, 5, 6, 7, 8, 9};
        \begin{array}{l} \text{NO[8]} = \{0, 0, 0, 1, 0, 0, 0, 1\}; \\ \text{N1[8]} = \{1, 0, 0, 1, 1, 1, 1, 1\}; \end{array} 
int
int
       N2[8] = \{0, 0, 1, 1, 0, 0, 1, 0\};
int
int
       N3[8] = \{0, 0, 0, 1, 0, 1, 1, 0\};
       N4[8] = \{1, 0, 0, 1, 1, 1, 0, 0\};
int
       N5[8] = \{0, 1, 0, 1, 0, 1, 0, 0\};
int
       N6[8] = \{0, 1, 0, 1, 0, 0, 0\};
int
       N7[8] = \{0, 0, 0, 1, 1, 1, 1, 1\};
int
int
       N8[8] = \{0, 0, 0, 1, 0, 0, 0\};
       N9[8] = \{0, 0, 0, 1, 0, 1, 0, 0\};
int
void reset7Seg() {
 for (int i = 0; i < 8; i++) {
   digitalWrite(pinos[i], HIGH);
  }
}
void exibir(int caractere) {
 reset7Seg(); //Limpar o display
     switch (caractere) {
       case 0:
           for (int i = 0; i < 8; i++) {</pre>
            if (N0[i] == 1) {
              digitalWrite(pinos[i], HIGH);
             } else {
               digitalWrite(pinos[i], LOW);
            }
           }
       break:
       case 1:
          for (int i = 0; i < 8; i++) {
            if (N1[i] == 1) {
              digitalWrite(pinos[i], HIGH);
             } else {
               digitalWrite(pinos[i], LOW);
             }
           }
       break;
       case 2:
          for (int i = 0; i < 8; i++) {
            if (N2[i] == 1) {
              digitalWrite(pinos[i], HIGH);
             } else {
               digitalWrite(pinos[i], LOW);
             }
          }
       break;
    }
}
void setup() {
 for (int i = 0; i < 8; i++) {
    pinMode(pinos[i], OUTPUT);
   }
}
void loop() {
  for (int i = 0; i < 3; i++) { // Mude o limite para o número total de caracteres
configurados no switch + 1
     exibir(i);
     delay(1000); // Esperar 1 sequndo entre os caracteres
   }
}
```

Seu funcionamento é bem simples: criamos um array com 8 posições para armazenar os pinos do Arduino onde os LEDs do display estão conectados. Também criamos arrays de mesmo tamanho contendo os pinos que devem estar ligados ou desligados para formar cada caractere. No setup, configuramos os pinos utilizando um laço for e o comando *pinMode(i, OUTPUT)*, que interpreta o valor em cada índice do array como sendo o número do pino e o configura como saída.

Para manter a organização e evitar repetições, implementamos as funções *reset7Seg()*, que desliga todos os LEDs antes de exibir um novo caractere, e *exibir()*, que faz o acionamento do display. Para isso, informamos como parâmetro um número que pode ir de 0 até a quantidade de arrays de caracteres, utilizando o comando switch para atribuir cada número à leitura do respectivo array (veja a parte V, onde explicamos cada comando do Arduino). No loop, criamos um laço for que conta de zero até 2, fornecendo o parâmetro necessário para a função exibir() e definindo um tempo de 1 segundo entre a exibição de cada caractere.

Na prática, nosso código conta de 0 a 2, somente, mas isso tem um objetivo: desafiarmos <u>você</u> a implementar a contagem de 0 a 9 e criar arrays para exibir também as letras "a", "b", "c", "d", "e", "f", "g", "h", "L", "p" e "u", que são as possíveis de serem formadas/exibidas num display de 7 segmentos.

Fazendo isso, você colocará à prova todo o seu aprendizado até aqui ao mesmo tempo que o coloca em prática, desenvolvendo habilidades essenciais para a programação do Arduino.

### Exemplo 17 - Trena Eletrônica com Sensor Ultrassônico

O princípio de funcionamento do Sensor HC-SR04 consiste na emissão de sinais ultrassônicos e na leitura do sinal de retorno (reflexo/eco) desse mesmo sinal. A distância entre o sensor e o objeto que refletiu o sinal é calculada com base no tempo entre o envio e leitura de retorno.

*"Sinais Ultrassônicos são ondas mecânicas (ondas de som) com frequência acima de 40 KHz, imperceptíveis ao ouvido humano."* 

Como ouvido humano só consegue identificar ondas mecânicas até a frequência de 20KHz, os sinais emitidos pelo sensor Ultrassônico não podem ser escutados por nós.

O sensor HC-SR04 é composto de três partes principais:

- Transmissor Ultrassônico Emite as ondas ultrassônicas que serão refletidas pelos obstáculos;
- Um receptor Identifica o eco do sinal emitido pelo transmissor;
- Circuito de controle Controla o conjunto transmissor/receptor, calcula o tempo entre a emissão e recepção do sinal;

Seu funcionamento consiste em três etapas:

- 1. O circuito externo (Arduino) envia um pulso de trigger de pelo menos 10us em nível alto;
- 2. Ao receber o sinal de trigger, o sensor envia 8 pulsos de 40khz e detecta se há algum sinal de retorno ou não;
- Se algum sinal de retorno for identificado pelo receptor, o sensor gera um sinal de nível alto no pino de saída cujo tempo de duração é igual ao tempo calculado entre o envio e o retorno do sinal ultrassônico;

Por meio desse pulso de saída cujo tempo é igual a duração entre emissão e recepção, nós calculamos a distância entre o sensor e o objeto/obstáculo, por meio da seguinte equação:

$$Distancia = \frac{(Tempo\_de\_duração\_do\_sinal\_de\_saída * velocidade\_do\_som)}{2}$$

Nela, o tempo de duração do sinal de saída é o tempo no qual o sinal de output permanece em nível alto e a velocidade do som = 340 m/s;

Repare que as unidades devem estar coerentes para o resultado da conta ser correto. Assim, se a velocidade do som é dada em metros/segundo, o tempo de duração do sinal de saída deve estar em segundos para que possamos encontrar a distância em metros.

### Lista de Materiais:

Para este exemplo você vai usar os seguintes componentes:

- Protoboard;
- Jumpers de ligação;
- Sensor ultrassônico HCSR-04.

### Diagrama de circuito:

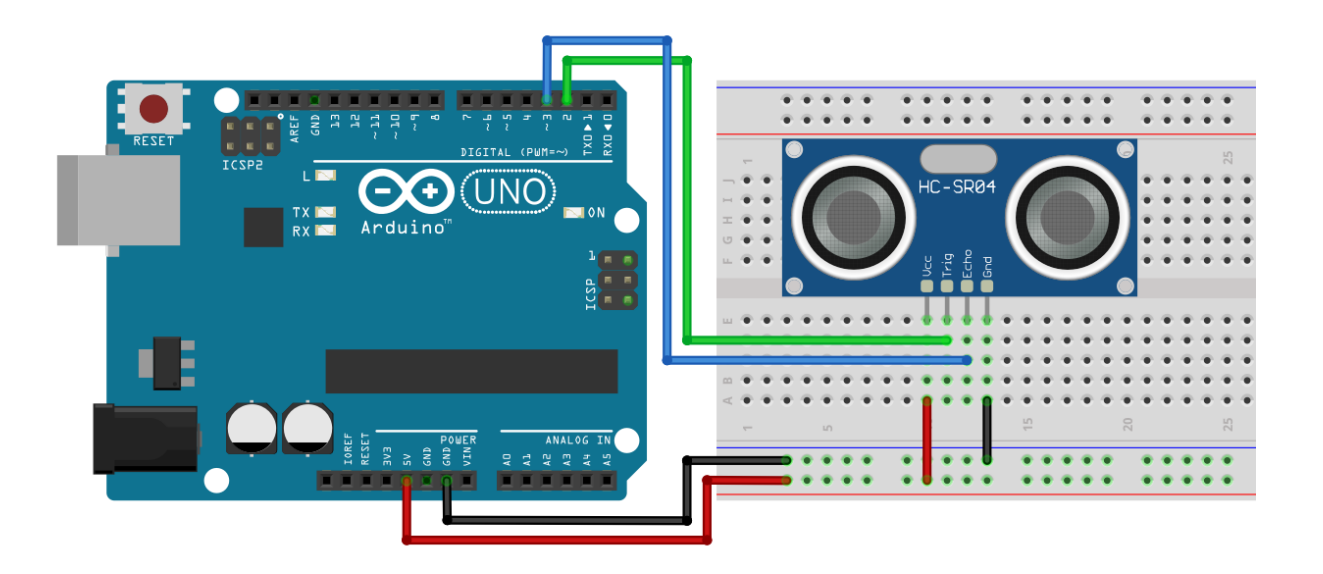

#### Copie e cole o código a seguir em sua IDE:

```
// Exemplo 17 - Sensor de Distância Ultrassônico HC-SR04
// Apostila Eletrogate - KIT ROBÓTICA
int PinTrigger = 2;
                                              // pino usado para disparar os pulsos do sensor
int PinEcho = 3;
                                               // pino usado para ler a saida do sensor
float TempoEcho = 0;
                                               // variável tempo do eco
const float velocidadeSom_mps = 340;
                                              // em metros por segundo
const float velocidadeSom mpus = 0.000340;
                                              // em metros por microsegundo
void setup(){
 pinMode(PinTrigger, OUTPUT);
                                              // configura pino Trigger como saída
 digitalWrite(PinTrigger, LOW);
                                              // pino trigger - nível baixo
 pinMode(PinEcho, INPUT);
                                              // configura pino ECHO como entrada
 Serial.begin(9600);
                                               // inicializa monitor serial 9600 Bps
 delay(100);
                                               // atraso de 100 milisegundos
}
void loop() {
  DisparaPulsoUltrassonico();
                                                    // dispara pulso ultrassonico
  TempoEcho = pulseIn(PinEcho, HIGH);
                                                   // mede duração do pulso HIGH de eco em
microsegundos
  Serial.print("Distancia em metros: ");
                                                    // mostra no monitor serial
 Serial.println(CalculaDistancia(TempoEcho));
                                                   // mostra o calculo de distancia em metros
  Serial.print("Distancia em centimentros: ");
                                                    // mostra no monitor serial
 Serial.println(CalculaDistancia(TempoEcho) * 100); // mostra o calculo de distancia em cm
 delay(2000);
                                                    // atraso de 2 segundos
void DisparaPulsoUltrassonico() {
 digitalWrite(PinTrigger, HIGH);
                                                   // pulso alto de Trigger
 delayMicroseconds(10);
                                                    // atraso de 10 milissegundos
 digitalWrite(PinTrigger, LOW);
                                                    // pulso baixo de Trigger
float CalculaDistancia(float tempo us){
  return ((tempo us * velocidadeSom mpus) / 2 ); // calcula distancia em metros
```

Explicando, as variáveis declaradas são para determinar os pinos de trigger (pino 2) e de leitura do sensor (pino 3). Temos três variáveis do tipo float utilizadas para medir o tempo do pulso no output do sensor e calcular a distância. Na função void setup(), inicializamos o pino 2 como saída e o 3 com entrada. Além disso, configuramos a comunicação serial para 9600 bits/segundo.

Na função void loop(), onde o programa será executado continuamente, executa-se três passos básicos:

- 1. Enviar pulso de 10us (microssegundos) para o pino de trigger do sensor. Isto é feito com a função DisparaPulsoUltrassonico();
- Ler o pino de saída do sensor e medir o tempo de duração do pulso utilizando a função pulseIn. Esta função retorna o tempo de duração do pulso em microssegundos para que ele seja armazenado em uma variável;
- 3. Por fim, chamamos a função CalculaDistancia (tempo) passando como parâmetro o tempo lido com a função pulseIn. Esta função calcula a distância entre o sensor e o obstáculo. Nós chamamos esta função de dentro da função Serial.println(), de forma que o resultado já é impresso diretamente no terminal serial;

A função **DisparaPulsoUltrassonico()** apenas ativa o pino 2 em nível alto, espera 10 microsegundos e volta a setar o pino para nível baixo. Lembre-se que 10 us é o tempo mínimo que o pulso deve perdurar para disparar o sensor HC-SR04.

A função **CalculaDistancia()** recebe como parâmetro o tempo do pulso no pino Echo do sensor. Com esse tempo nós usamos a equação, para calcular a distância entre o sensor e o obstáculo.

### Exemplo 18 – Carro Automático com Ponte H e Arduino

O kit chassi é um conjunto de peças e componentes que permitem a montagem de um robô móvel, com 2 rodas que giram em sentidos independentes, fazendo assim o robô ter uma possibilidade de movimentos e direções muito grandes.

O chassi presente neste kit tem uma série de furos onde pode ser encaixado sensores, atuadores, e que te permite incluir diversos sensores presente no kit Arduino Robótica para realizar as mais variadas tarefas.

### Lista de Materiais

- Módulo Ponte H Dupla L298N
- Chassi 2WD em acrílico
- 2 Motores DC 3V 6V com caixa de redução
- 2 rodas 68mm de borracha
- Roda boba (universal)
- Suporte para 4 pilhas AA

- Jogo de parafusos e acessórios
- Jumpers macho-fêmea
- Jumpers macho-macho
- Adaptador de bateria 9V
- Chave Gangorra On/Off
- 4 Pilhas Alcalinas AA
- Bateria Alcalina 9V
- Protoboard
- Arduino e cabo de conectar no computador

### Montagem do Robô

**Passo 1:** posicione os 4 pilares de suporte para a roda boba conforme a imagem abaixo:

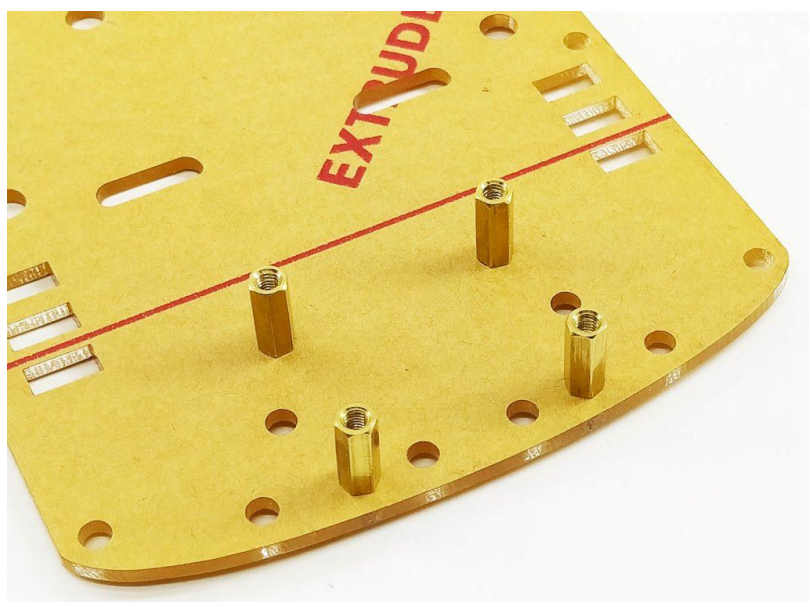

Passo 2: Parafuse-os no chassi e, em seguida, parafuse a roda boba sobre eles.

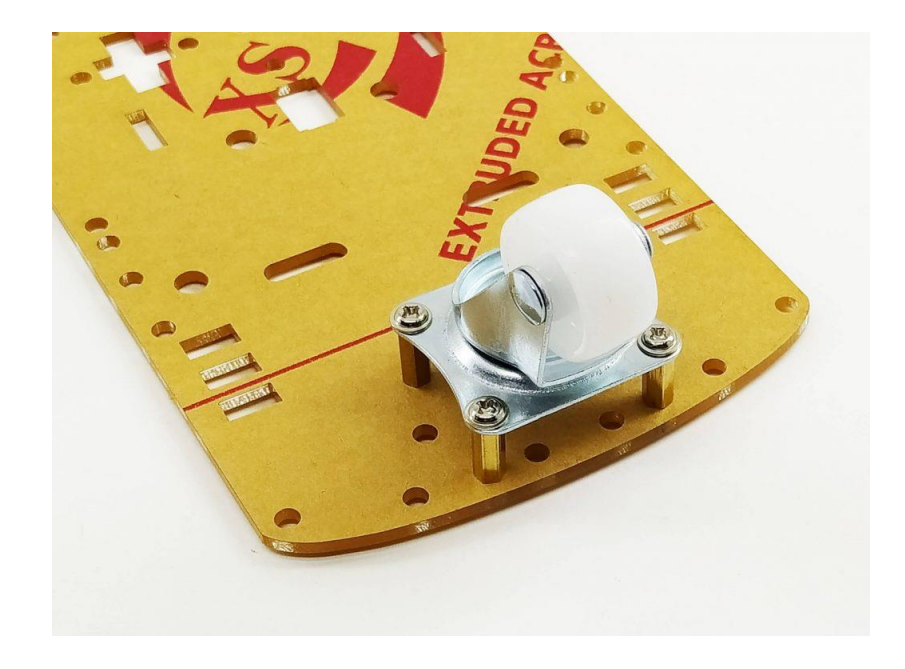

Passo 3: Solde ou amarre os fios nos motores, conforme a imagem abaixo:

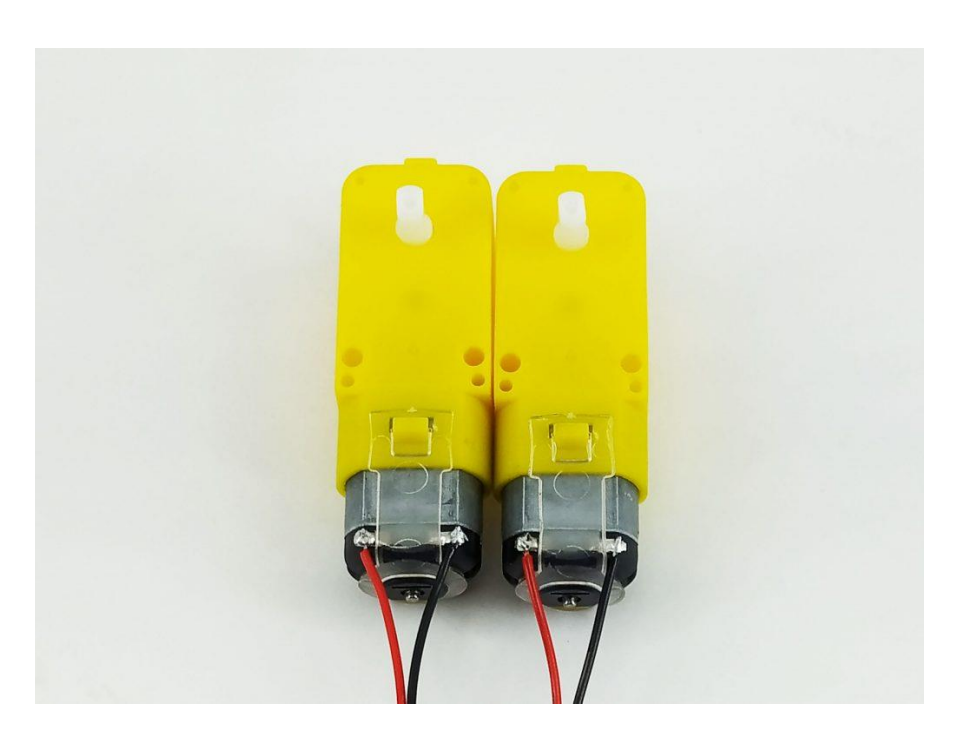

**Passo 4:** Posicione os suportes do motor e, em seguida, parafuse os mesmos, como ilustrado abaixo:

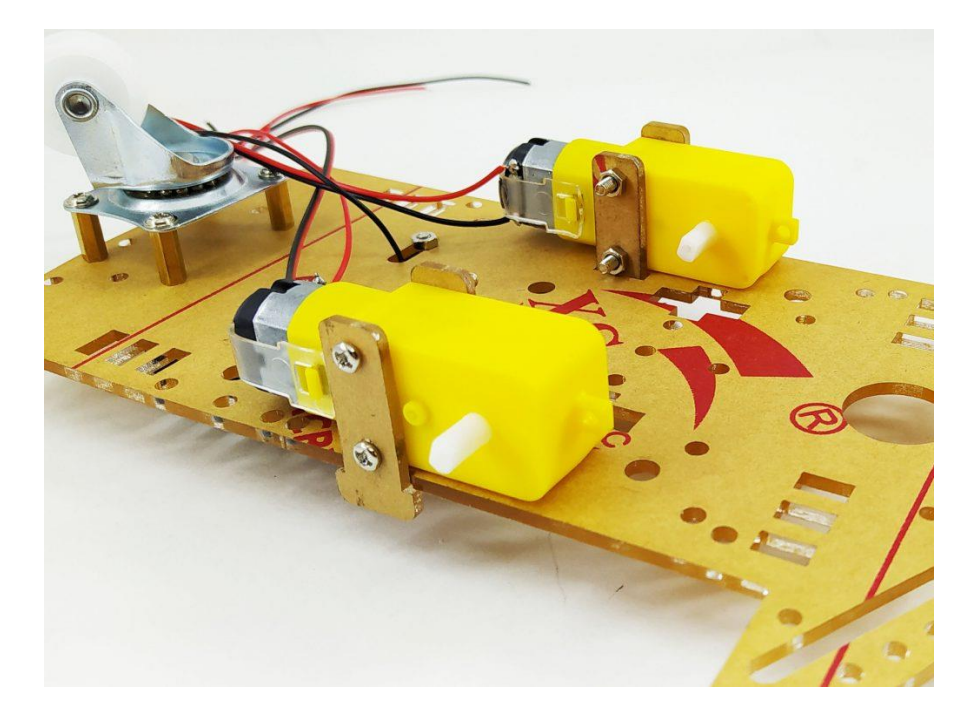

**Passo 5:** O próximo passo é fixar o suporte de pilhas e o interruptor no chassi. Veja a disposição dos mesmos a seguir:

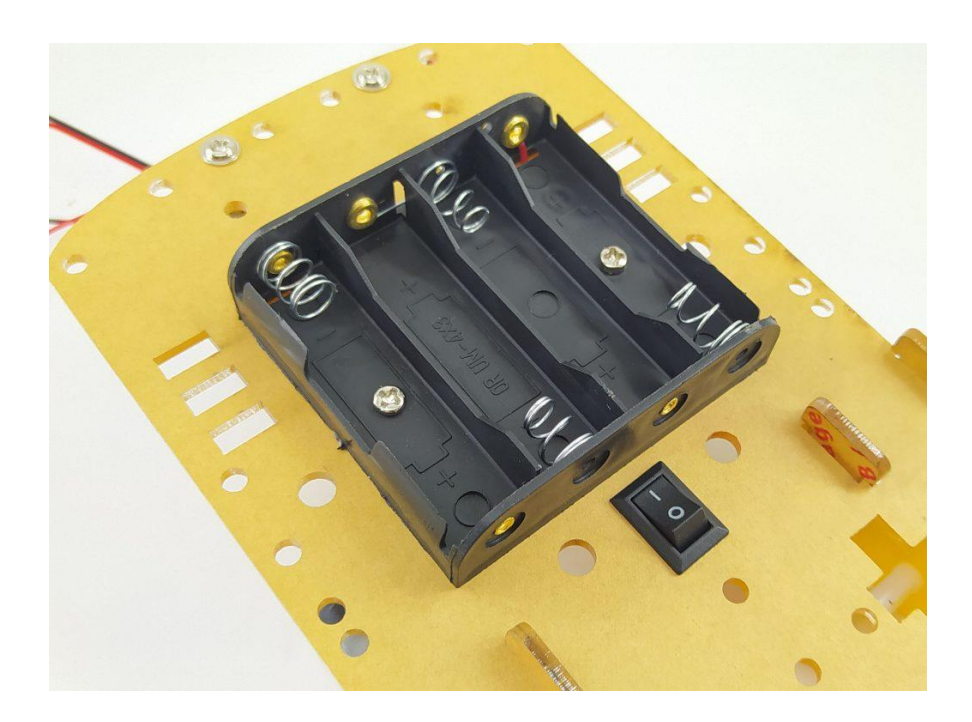

**Passo 6:** Com o suporte e o interruptor posicionados, você deverá adicionar o interruptor em série com o suporte de pilhas. Para isso, basta cortar o fio vermelho (positivo) e soldá-lo no interruptor, conforme ilustrado abaixo:

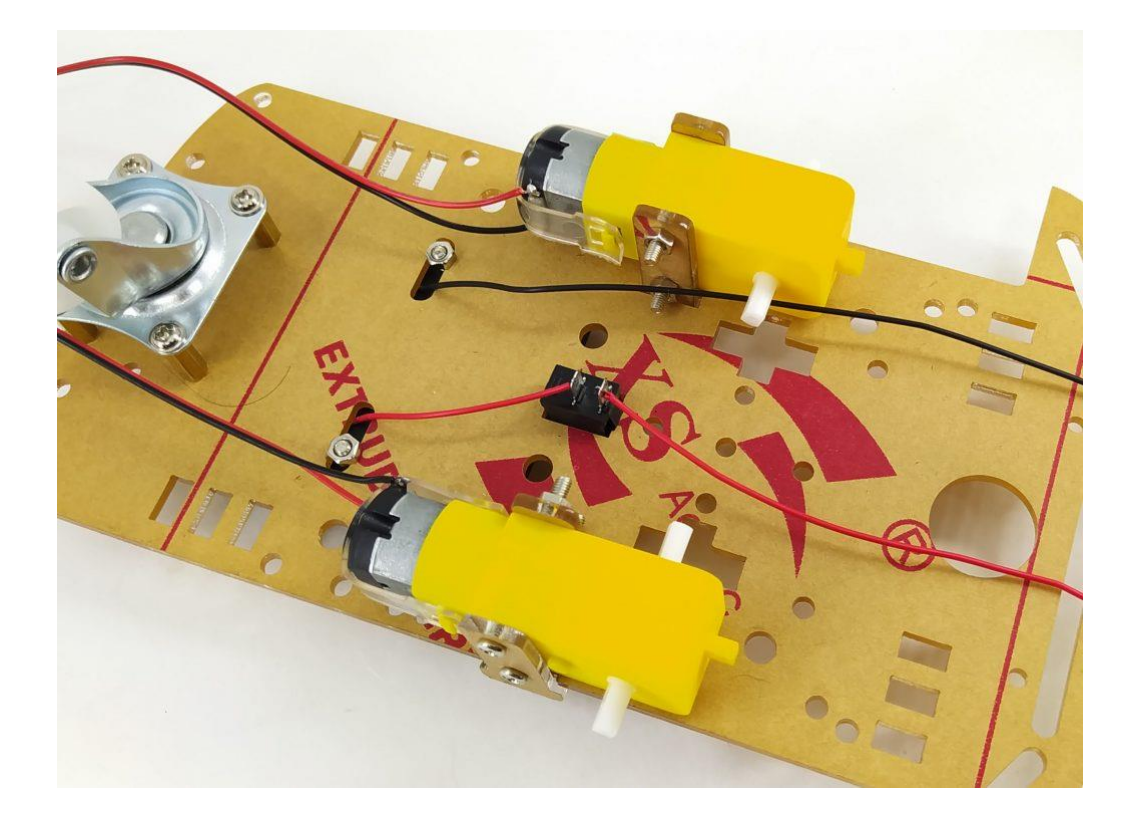

**Passo 7:** Terminado isso, a parte física do seu chassi estará montada, restando agora posicionar os demais componentes eletrônicos ao longo do chassi. Nossa disposição ficou da seguinte forma:

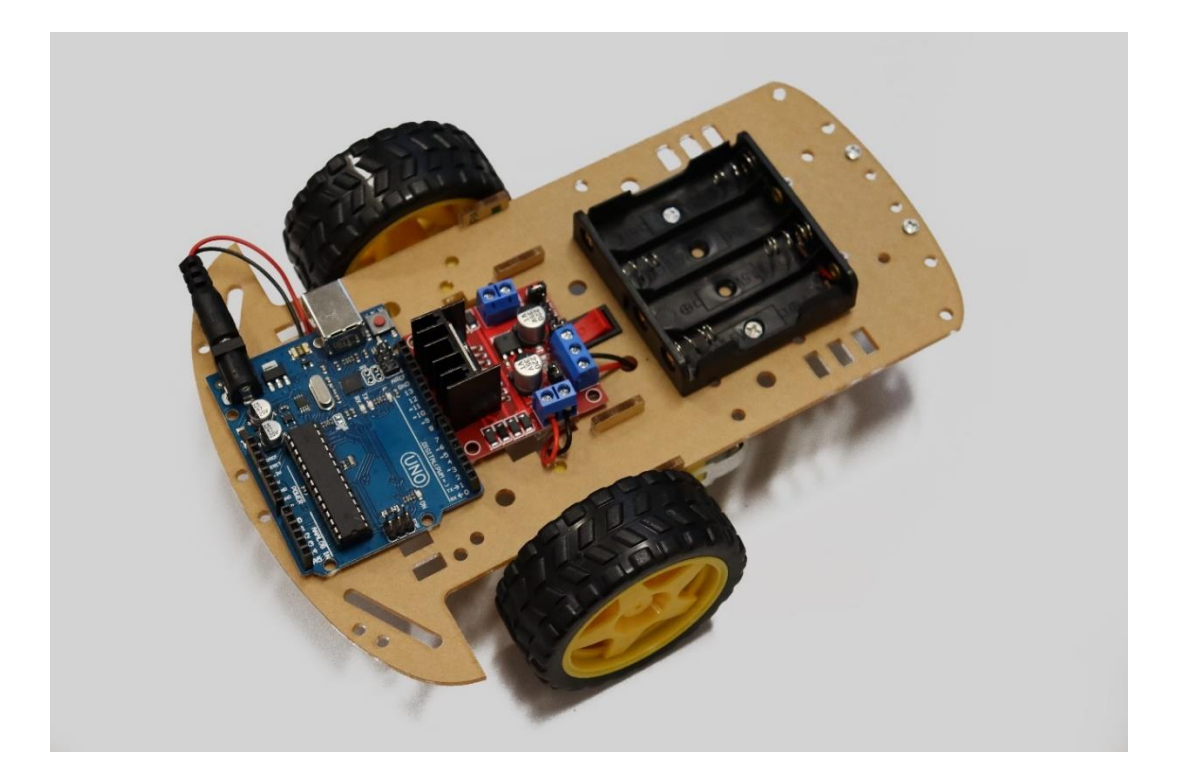

E assim, está concluído a montagem do esqueleto básico do carrinho. Vamos agora montar a parte para controlar ele.

Para fazer o acionamento dos motores, precisaremos de algo que consiga fornecer energia o suficiente para isso, e que possa ser controlado. Para isso iremos usar um driver ponte H L298N. A vantagem de usar este driver é permitir a rotação nos dois sentidos, e também permitir que uma corrente bem maior que a do que o Arduino suporta passe pelo motor.

Abaixo você confere a configuração interna de uma ponte H:

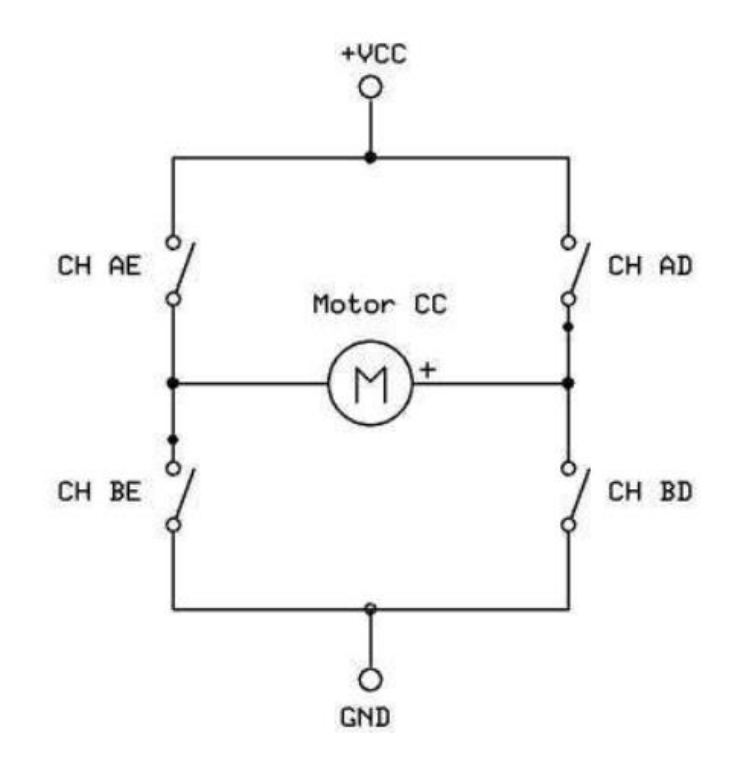

Se quisermos que o motor funcione no sentido 1, fechamos somente as chaves CH AD e CH BE. Se caso quisermos que gire no sentido inverso, abrimos as anteriores e fechamos CH AE e CH BD.

Então, por meio de comutação de chaves, a ponte H consegue fazer com que um motor gire nos dois sentidos. Como no módulo Ponte H L298N essa comutação não é feita de forma física, existe um chip (L298N) embarcado na placa que faz essa comutação de chaves de forma eletrônica, que é mais eficiente do que uma comutação mecânica.
#### Como funciona a Ponte H L298N :

Abaixo será explicado com maiores detalhes como funciona a placa e como usar:

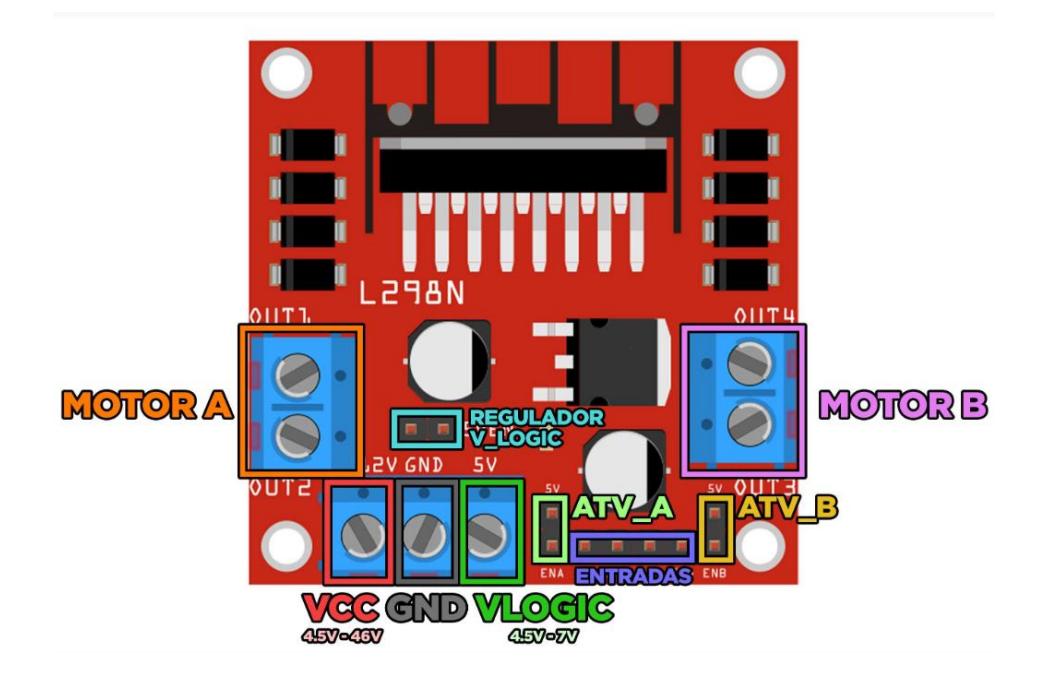

#### Vcc:

Este borne é responsável pela alimentação dos motores, **com isso a tensão colocada neste borne de Vcc será copiada para os motores**. Por isso, muita atenção: Se você possui um motor que opera somente até 12V, por exemplo, não alimente Vcc com mais de 12V, pois danificará o motor.

Observação: Esta placa possui um regulador de tensão do modelo 7805, e a tensão máxima dele é 35V, mas a margem segura para uso é abaixo de 20V, sendo o recomendado 12V. Por isso, se for usar tensão de alimentação Vcc acima de 12V, não use a porta VLogic para alimentar outros circuitos, e para tensões acima de 20V, desative o regulador de tensão (como será demonstrado mais abaixo) e faça a alimentação Vlogic através do borne, observando sua limitação de tensão.

#### GND:

É o GND da placa, que deverá ser o mesmo GND do Arduino ou de outro microcontrolador. Por isso, é importante interligar os GNDs sempre com fios. Serão demonstrados na seção de exemplos.

#### **Vlogic:**

Este borne é responsável pela alimentação lógica da ponte H. O chip L298N presente na placa recebe comandos do Arduino, e para ele conseguir operar os comandos e atuar na saída ele precisa de operar como um componente lógico (como o Arduino), e para isso precisa atuar em uma faixa bem restrita de tensão, que no caso é 4.5V a 7V. Como foi

dito a placa possui um regulador de tensão de 5V, que a função dele é justamente fazer a regulação de Vcc para a alimentação lógica do chip em 5V. Por isso, se o regulador estiver ativo, este pino Vlogic terá a tensão de 5V, pois, é a tensão presente na saída do regulador.

É possível desativar o regulador de tensão e fazer a alimentação lógica do chip por conta própria, através do borne Vlogic. Em algumas situações é necessário desativar o regulador de tensão e fazer a alimentação lógica através de Vlogic, essas situações serão abordadas e explicadas na seção de exemplos de uso da placa.

 Importante: Como dito, quando o regulador de tensão está ativo, a tensão VLogic está sendo regulada em 5V automaticamente, logo, este borne terá 5V. Essa tensão é para uso interno do chip e pode ser aproveitada para alimentar algum circuito ou microcontrolador que use até 5V, com a limitação de corrente de aproximadamente 200mA. Porém, se o regulador de tensão estiver acionado, JAMAIS alimente este pino, pois causará danos a placa.

#### **Regulador Vlogic:**

Este jumper é responsável por ativar ou desativar o regulador de tensão da alimentação de Vlogic. Quando o jumper está encaixado entre os terminais, o regulador de tensão está ativado e a Vlogic como a ser regulado em 5V a partir da tensão de Vcc. Por isso, é muito importante saber manusear esse jumper do regulador. Caso ficou dúvidas sobre o funcionamento do regulador, releia a parte Vlogic.

#### Atv\_A:

Este jumper é responsável por desativar ou ativar o motor A para ser controlado pelo Arduino ou outra placa.

Este jumper funciona da seguinte forma: um dos terminais possui 5V (ou a tensão de alimentação VLogic), e o outro terminal é o que vai para o chip L298N. A placa possui um resistor de pull-down no outro resistor, o que significa que quando o jumper é solto, o terminal ficará com nível lógico baixo, e o chip entenderá que é necessário desabilitar o motor A. Mas quando o jumper é colocado entre os terminais, o 5V é ligado ao terminal de sinal pelo jumper. Com isso, o sinal de nível alto é enviado ao chip L298n e ele entende que os motores devem estar habilitados para os acionamentos.

#### Atv\_B:

Este jumper é responsável por desativar ou ativar o motor B para ser controlado. O funcionamento é exatamente idêntico ao jumper Atv\_A.

#### Entradas:

As entradas de controle da placa possuem os pinos IN1, IN2, IN3 e IN4, sendo que a entrada IN1 e IN2 são as entradas que controlam os bornes do motor A, e as entradas

IN3 e IN4 controlam os bornes do Motor B. Para controlar os motores com o Arduino, siga essa descrição:

IN1 – Pino de direção do motor A. Se receber HIGH, o motor irá girar em um sentido, caso receba LOW, girará no sentido inverso.

IN2 – Pino de velocidade do motor A. Aqui, se você enviar os comando HIGH ou LOW, irá acionar o motor em sua velocidade máxima ou desligá-lo, mas você consegue também controlar a velocidade, utilizando o comando *analogWrite()* do Arduino. Nele você pode informar um valor que vai de 0 a 255, sendo 0 para desligar, 255 para ligar na velocidade máxima e os valores intermediários para trabalhar com velocidades intermediárias. Por exemplo, se fornecermos o valor 128, o motor irá girar em 50% da velocidade. 192 será equivalente a 75% da velocidade e assim por diante.

IN3 – Pino de direção do motor B. Se receber HIGH, o motor irá girar em um sentido, caso receba LOW, girará no sentido inverso.

IN4 – Pino de velocidade do motor B. Seu funcionamento é o mesmo do pino IN2.

#### Motor A e Motor B:

Estes bornes são de fato onde os motores DC são conectados. A posição dos fios do motor na conexão com o borne altera o sentido de rotação do motor. Se for invertido os fios no borne, o sentido de rotação também é invertido no acionamento. Essa é uma boa dica para alterar a rotação dos motores sem mexer no código, caso estejam girando em um sentido não desejado.

Para esse exemplo, as conexões da ponte H com o Arduino deverão ser feitas da seguinte forma:

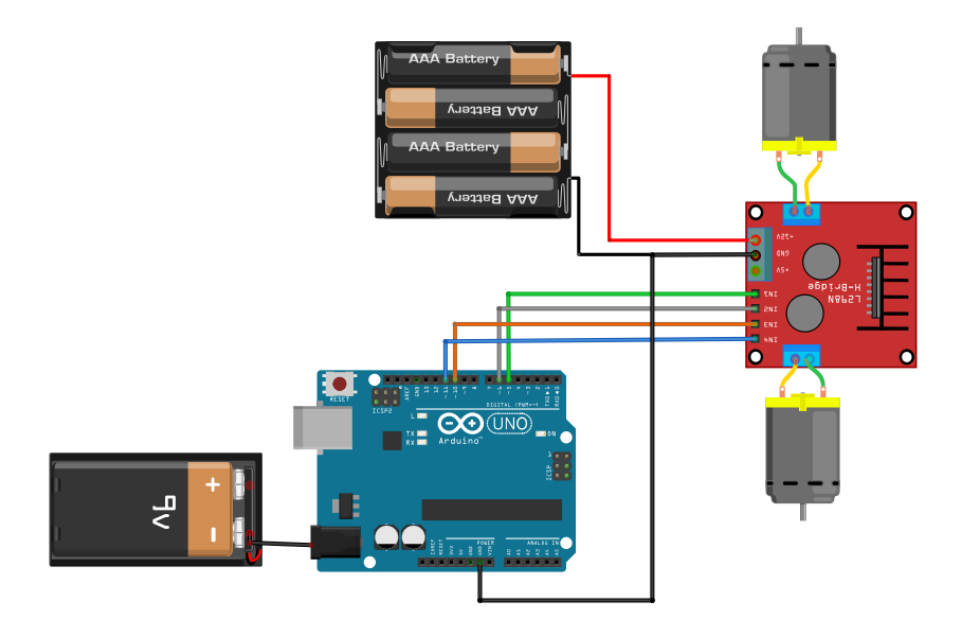

Observações:

- É extremamente importante que o negativo da bateria esteja ligado ao GND do Arduino. Faremos isso colocando um jumper no borne de GND da ponte H (que está recebendo o negativo da bateria e conectando a outra ponta do jumper em um dos pinos de GND do Arduino.
- Remova a alimentação da bateria de 9V ao colocar o cabo USB.
- É indispensável o uso de solda na conexão dos motores e no interruptor.

#### Código para teste do robô:

```
// Exemplo 18 - Chassi 2 rodas
// Apostila Eletrogate - KIT Robotica
// Classe para facilitar o uso da ponte H L298N na manipulação dos motores na função Setup e Loop.
class DCMotor {
  int spd = 255, pin1, pin2;
  public:
   void Pinout(int in1, int in2){ // Pinout é o método para a declaração dos pinos que vão controlar
// o objeto motor
      pin1 = in1;
      pin2 = in2;
      pinMode(pin1, OUTPUT);
      pinMode(pin2, OUTPUT);
      }
   void Speed(int in1){ // Speed é o método que irá ser responsável por regular a velocidade
      spd = in1;
      }
   void Forward(){ // Forward é o método para fazer o motor girar para frente
      analogWrite(pin1, spd);
      digitalWrite(pin2, LOW);
      }
   void Backward(){ // Backward é o método para fazer o motor girar para trás
      digitalWrite(pin1, LOW);
      analogWrite(pin2, spd);
   void Stop(){ // Stop é o metodo para fazer o motor ficar parado.
      digitalWrite(pin1, LOW);
      digitalWrite(pin2, LOW);
      }
  };
  DCMotor Motor1, Motor2; // Criação de dois objetos motores, já que usaremos dois motores, e eles já
// estão prontos para receber os comandos já configurados acima.
void setup() {
 Motor1.Pinout(5,6); // Seleção dos pinos que cada motor usará, como descrito na classe.
  Motor2.Pinout(10,11);
}
void loop() {
 Motor1.Speed(200); // A velocidade do motor pode variar de 0 a 255, onde 255 é a velocidade máxima.
 Motor2.Speed(200);
  Motor1.Forward(); // Comando para o robô ir para frente
  Motor2.Forward();
  delay(1000);
 Motor1.Backward(); // Comando para o robô ir para trás
  Motor2.Backward();
  delay(1000);
 Motor1.Forward(); // Comando para o robô girar
 Motor2.Backward();
  delay(1000);
  Motor1.Stop(); // Comando para o robô parar
 Motor2.Stop();
  delay(500);
}
```

E com isso o robô deve ir para frente, para trás girar e parar, e repetir este ciclo. Altere o código para gerar mais funções.

#### Exemplo 19 – Robô Seguidor de Linha

Robôs seguidores de linha são máquinas capazes de percorrer um determinado trajeto através de marcações no chão. Isso é possível graças à presença de sensores que identificam as diferenças de cor ao longo do percurso e informam ao microcontrolador esses dados recolhidos, permitindo que, em conjunto com a lógica de programação ali presente, o robô tome decisões e tenha "conhecimento" do caminho que deve seguir.

Aqui, vamos aproveitar a montagem feita no exemplo anterior e adicionar os sensores reflexivos, fixando-os na parte frontal do chassi, como nas imagens que seguem.

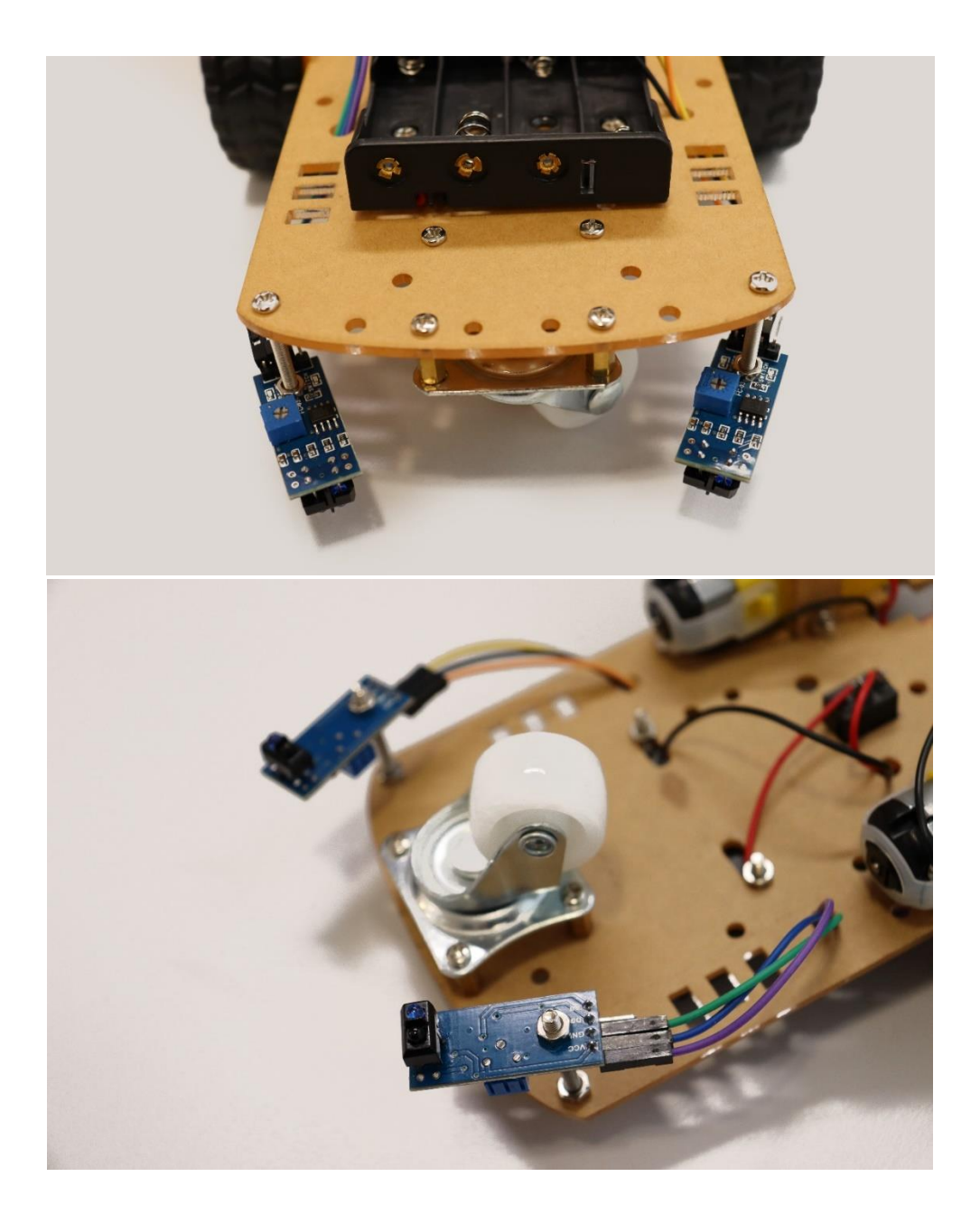

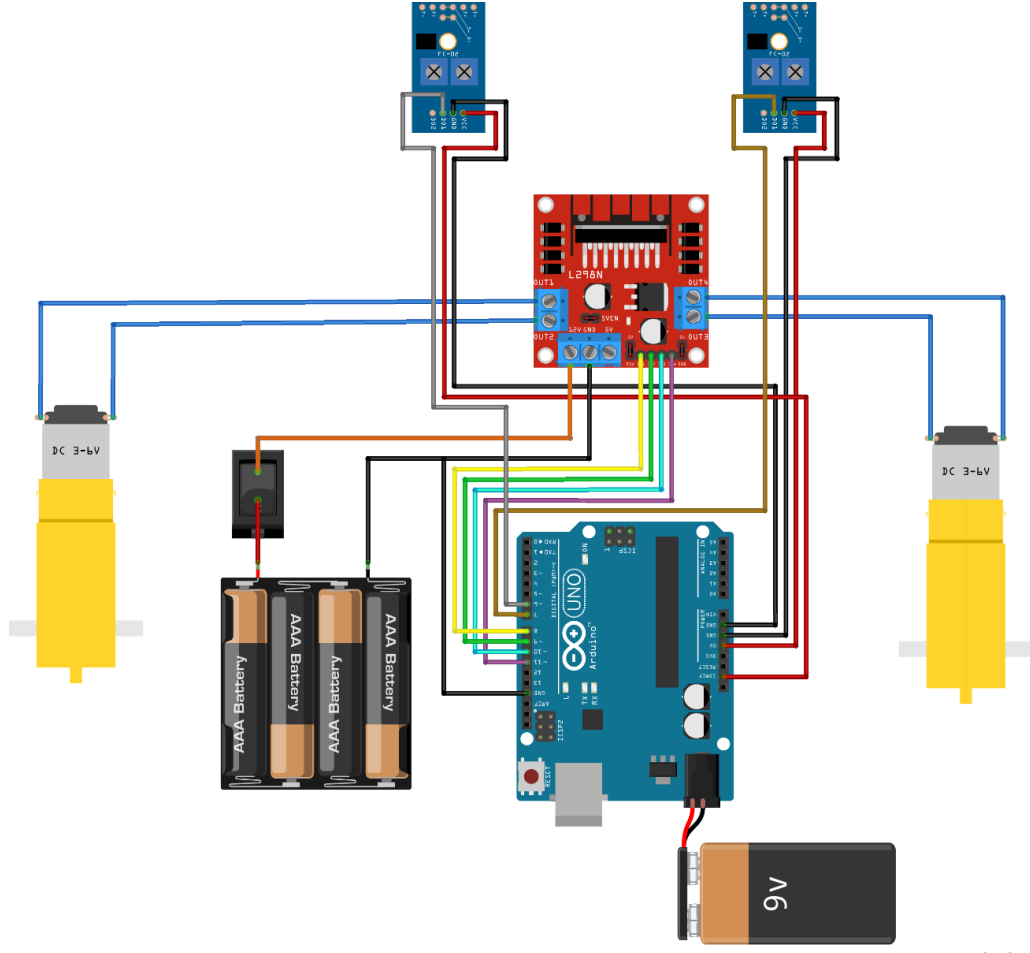

Passo 9: Por fim, conecte os componentes como no diagrama abaixo.

fritzing

O nosso, ficou assim:

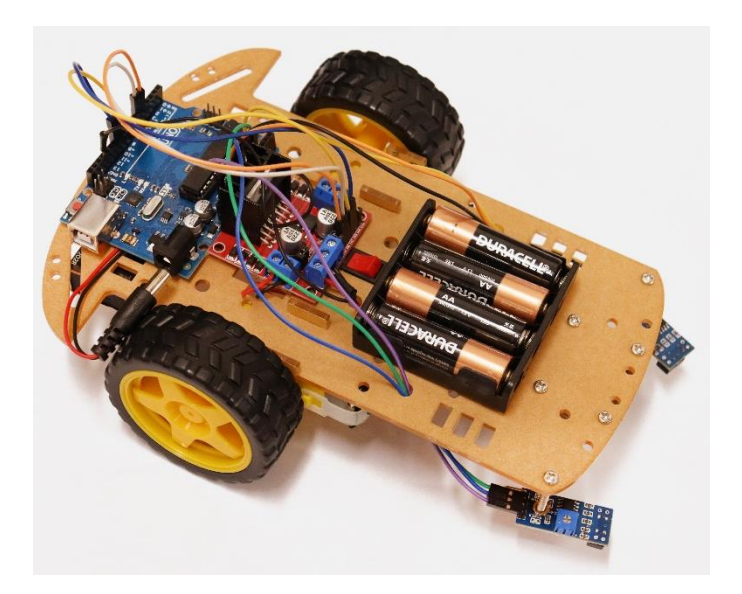

Com o chassi montado e os componentes conectados, vamos à programação! O código utilizado é o seguinte:

//#define LINHA\_BRANCA // Descomente esta linha para seguir linhas brancas ou deixe comentado para seguir linhas pretas // Definição dos pinos de controle do motor #define M1 9 // Pino\_Velocidade 1° Motor (0 a 255) Porta IN2 ponte H; #define M2 11 // Pino Velocidade 2° Motor (0 a 255) Porta IN4 ponte H; #define dir1 8 // Pino Direção do 1º Motor: Para frente / Para trás (HIGH ou LOW) porta IN1 ponte H; #define dir2 10 // Pino Direção do 2º Motor: Para frente / Para trás (HIGH ou LOW) porta IN3 ponte H; // Definição dos pinos dos sensores #define pin S1 6 #define pin S2 7 bool Sensor1 = 0; bool Sensor2 = 0; int velocidade = 150; // O valor pode ir de O até 255, ajuste conforme a pista (pistas menores ou curvas mais fechadas requerem velocidades menores). void setup() { // Configuração dos pinos pinMode(M1, OUTPUT); pinMode(M2, OUTPUT); pinMode(dir1, OUTPUT); pinMode(dir2, OUTPUT); pinMode(pin\_S1, INPUT); pinMode(pin S2, INPUT); digitalWrite(dir1, LOW); digitalWrite(dir2, LOW); } } () qool biov // Leitura dos sensores Sensor1 = digitalRead(pin S1); Sensor2 = digitalRead(pin S2); #ifdef LINHA BRANCA // Lógica para seguir linha branca if (Sensor1 == 1 && Sensor2 == 1) { // Ambos sensores na linha (seguir em frente) analogWrite(M1, velocidade); analogWrite(M2, velocidade); } else if (Sensor1 == 0 && Sensor2 == 1) { // Sensor1 na linha, Sensor2 fora (virar para um lado) analogWrite(M1, 0); analogWrite(M2, velocidade); } else if (Sensor1 == 1 && Sensor2 == 0) { // Sensor2 na linha, Sensor1 fora (virar para o outro lado) analogWrite(M1, velocidade); analogWrite(M2, 0); } else { analogWrite(M1, 0); analogWrite(M2, 0); #else // Lógica para seguir linha preta if (Sensor1 == 0 && Sensor2 == 0) { // Ambos sensores na linha (seguir em frente) analogWrite(M1, velocidade); analogWrite(M2, velocidade); } else if (Sensor1 == 1 && Sensor2 == 0) { // Sensor1 na linha, Sensor2 fora (virar para um lado) analogWrite(M1, velocidade); analogWrite(M2, 0); } else if (Sensor1 == 0 && Sensor2 == 1) { // Sensor2 na linha, Sensor1 fora (virar para o outro lado) analogWrite(M1, 0); analogWrite(M2, velocidade); } else { analogWrite(M1, 0); analogWrite(M2, 0); #endif }

Basta carregar o programa na Uno, posicionar seu carrinho no início da pista, conectar a bateria e fechar a chave das pilhas.

IMPORTANTE: Esse robô pode seguir linhas brancas ou pretas, conforme a pista que você montar. Pensando nisso, desenvolvemos o código para atender às duas possibilidades: Caso monte a pista com a linha preta e o fundo branco, basta apenas carregar o código no Arduino, sem alterar nada. Caso monte a pista com a linha branca e o fundo preto, você precisa apenas descomentar (remover as duas barras) na frente da primeira linha (#define LINHA\_BRANCA), habilitando-a.

#### Exemplo 20 – Braço Robótico Controlado por Potenciômetros

O Braço Robótico MDF é um típico braço mecânico desenvolvido para aplicações de robótica. Feito em MDF de 3mm de espessura e de forma modular e fácil de ser montado, é ideal para projetos de prototipação e validação de sistemas robóticos. Este é o equipamento ideal para ser o primeiro braço robótico de quem está começando no mundo da robótica.

As articulações do Braço Robótico são movimentadas por um conjunto com 4 servo motores TowerPro SG90. Enviando comandos a cada servo, é possível controlar a posição de seu eixo de rotação de forma a controlar as articulações do braço mecânico de forma desejada. As articulações executam movimentos de até 180°. Além de tudo, o braço também conta com uma garra de aproximadamente 60mm para segurar e soltar pequenos objetos.

As peças são todas cortadas a laser e os parafusos, porcas e demais componentes de montagem (exceto os servos) já vêm todos incluídos no kit. Pode ser montado por qualquer pessoa. Basta seguir o manual de instruções com bastante atenção. Para consultar o manual para realizar a montagem perfeita, acesse em:

http://manuais.eletrogate.com/Manual\_Braco\_Robotico.pdf

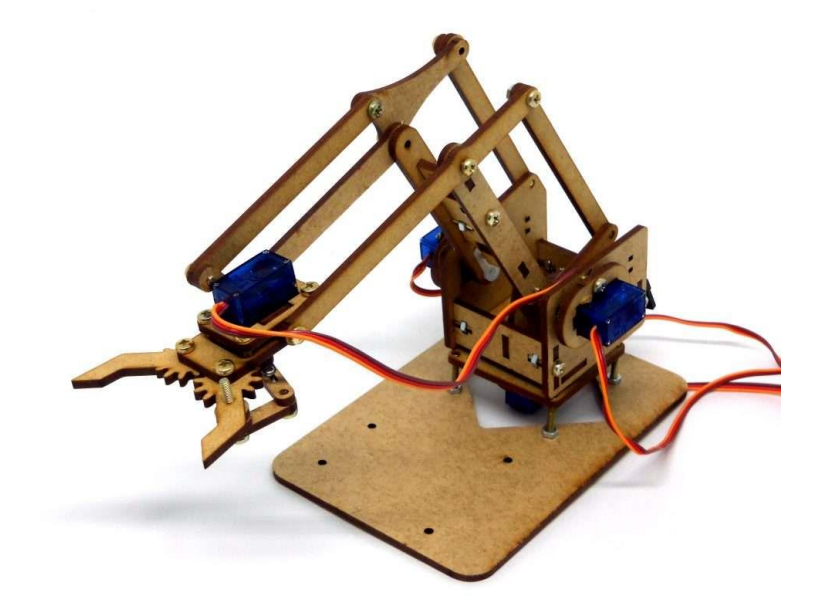

Tome bastante cuidado ao montar e sempre deixe as articulações não muito apertadas e nem muito frouxas, sempre com uma folga o suficiente para o braço deslizar da forma correta.

#### Lista de Materiais:

Para este exemplo você vai usar os seguintes componentes:

- Protoboard;
- Jumpers de ligação;
- 4 micro servos 9G
- 4 potenciômetros
- 1 Arduino Uno

Recomendamos, para este projeto, que os servos sejam alimentados com uma fonte de 5 V capaz de fornecer, no mínimo, 1 A.

#### Diagrama de circuito:

Depois que o braço robótico estiver montado, faça essa montagem com os servos e os potenciômetros.

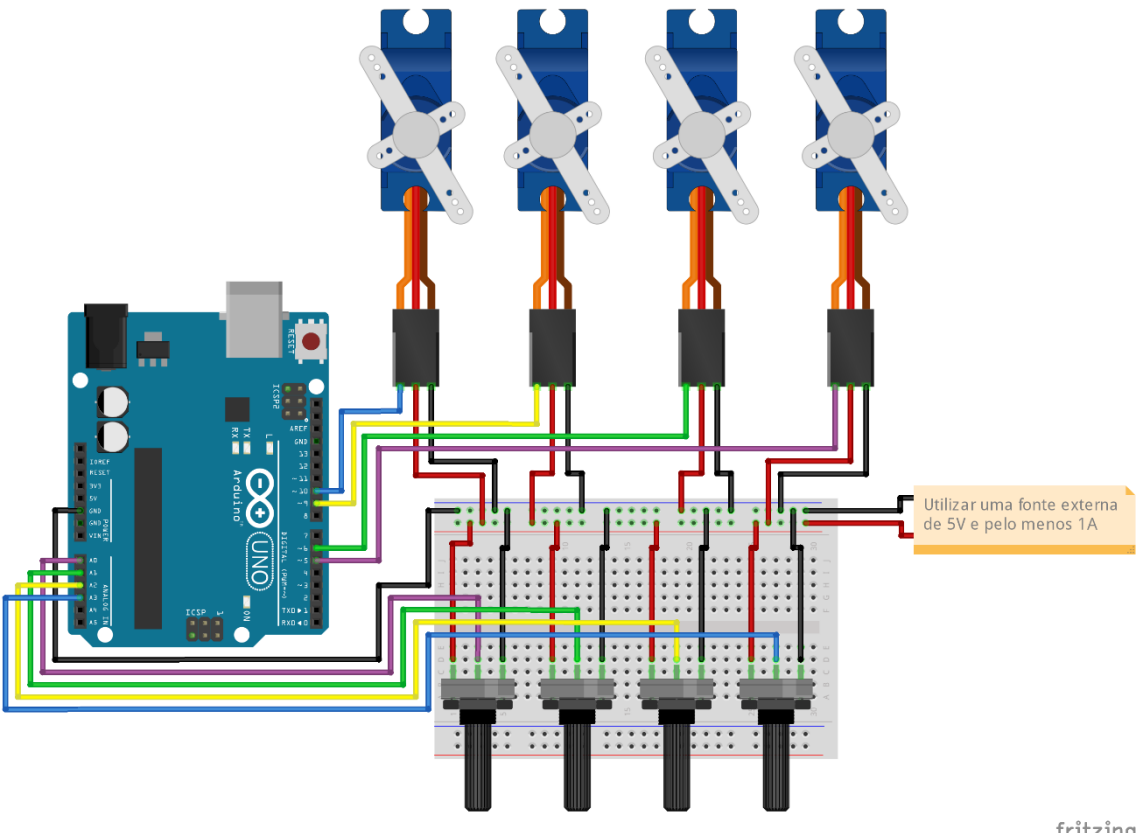

fritzing

**Importante:** Como dito acima, é necessária uma fonte externa de 5V para energizar o circuito. Sendo assim, o kit acompanha um adaptador micro USB para DIP, na qual

você pode utilizar um **cabo micro USB** e um carregador de celular para essa finalidade. Você só precisa soldar a barra de pinos no módulo como mostrado abaixo:

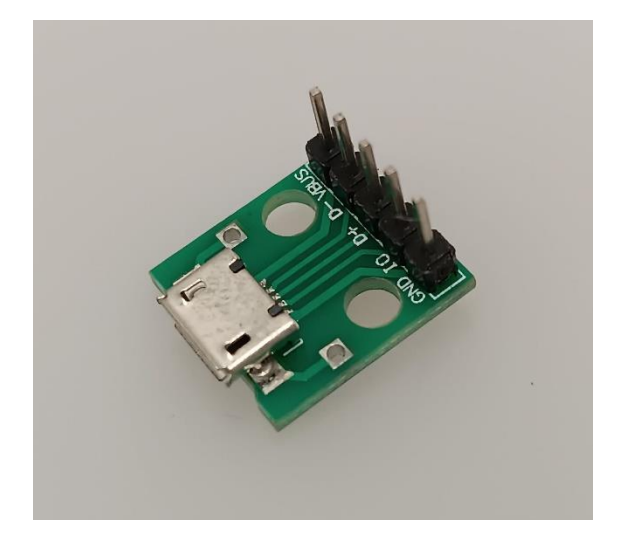

Com a barra de pinos soldada, faça as conexões com a protoboard. Serão utilizados somente dois pinos do adaptador, sendo eles o GND, que vai conectado ao GND da protoboard e o VBUS, que vai conectado ao positivo da protoboard, conforme a imagem abaixo:

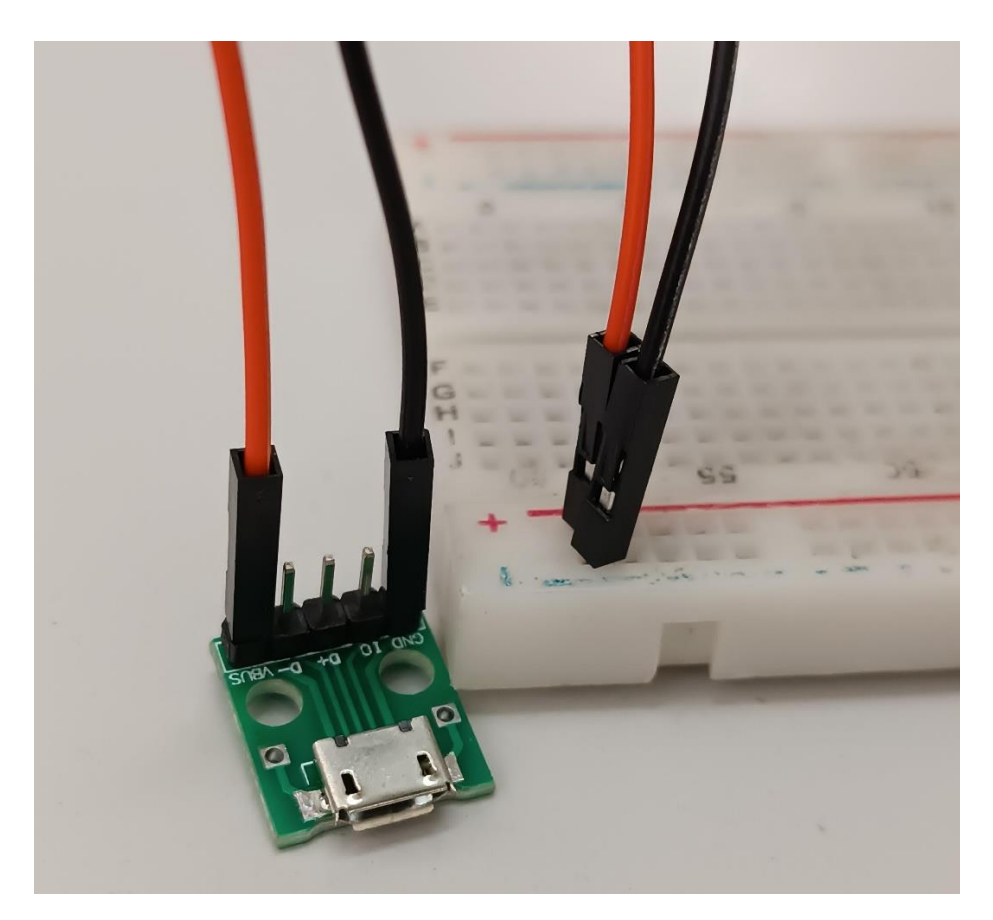

#### Código:

Para entender o código, basta notar que primeiro definimos as portas analógicas em que são ligados os potenciômetros, que nesse exemplo é AO, A1, A2 e A3.

Após isso são criados os objetos servos, para controlar cada parte do braço robótico, e uma variável auxiliar para receber o valor dos pinos analógicos.

No loop, a gente lê o valor dos pinos analógicos e já converte esse valor para um ângulo de 0 até 179°, e escreve esse valor no objeto servo, que irá mover o servo. E faz isso para cada servo motor. Assim quando cada potenciômetro for girado, as articulações do braço robótico irão mexer.

```
// Exemplo 20 - Braço Robótico MDF
// Apostila Eletrogate - KIT Robotica
#define potpin1 0
#define potpin2 1
#define potpin3 2
#define potpin4 3
#include <Servo.h>
Servo myservoBase; // Objeto servo para controlar a base
Servo myservoGarra; //Objeto servo para controlar a garra
Servo myservoAltura; //Objeto servo para controlar a altura do braço
Servo myservoProfundidade; //Objeto servo para profundidade a altura do braço
int val; // variable to read the value from the analog pin
void setup() {
 myservoBase.attach(5); //Associa cada objeto a um pino pwm
 myservoGarra.attach(6);
 myservoAltura.attach(9);
 myservoProfundidade.attach(10);
}
void loop() {
 val = map(analogRead(potpin1), 0, 1023, 0, 179);
 myservoBase.write(val);
 val = map(analogRead(potpin2), 0, 1023, 0, 179);
 myservoGarra.write(val);
 val = map(analogRead(potpin3), 0, 1023, 0, 179);
 myservoAltura.write(val);
 val = map(analogRead(potpin4), 0, 1023, 0, 179);
 myservoProfundidade.write(val);
}
```

## Parte IV - Cálculo do resistor de base dos transistores

Vamos abordar aqui como o cálculo do resistor de base deve ser feito. É de suma importância dimensioná-lo corretamente pois, como visto anteriormente, esse resistor é o responsável por controlar a corrente que fluirá pelo transistor.

O primeiro passo é calcular a corrente de base usando a fórmula

$$Ib = \frac{Ic}{\beta}$$
, onde:

Ib representa o valor da corrente de base, Ic é o valor da corrente que fluirá pelo coletor (dada em Ampères) e  $\beta$  é o ganho do transistor.

Com o valor de Ib em mãos, vamos utilizar a lei de Ohm para encontrar o valor da resistência através da seguinte fórmula:

$$Rb = \frac{Vb - Vbe}{Ib}$$
, onde:

Rb representa o valor do resistor de base em ohms, Vb é valor da tensão aplicada na base (no caso de uma aplicação com o Arduino, esse valor será de 5V) e Vbe é o valor da tensão entre base e emissor do transistor quando este está ligado (considere como sendo tipicamente 0,7V). Ib, como dito anteriormente, é o valor da corrente de base.

*IMPORTANTE*: O valor de ganho é encontrado no datasheet do componente (você encontra facilmente na internet). Abaixo, retiramos um trecho do datasheet do transistor BC548B para exemplificarmos essa questão:

| h <sub>FE</sub> Classification |                 |           |           | 1         |
|--------------------------------|-----------------|-----------|-----------|-----------|
|                                | Classification  | Α         | В         | С         |
|                                | h <sub>FE</sub> | 110 ~ 220 | 200 ~ 450 | 420 ~ 800 |
|                                |                 |           |           |           |

Se utilizarmos qualquer valor de ganho dentro da faixa especificada, o transistor funcionará na região ativa. Para que o transistor em opere em modo saturação, o ganho utilizado no cálculo deve ser muito inferior ao ganho mínimo (nesse caso, a 200), sendo comum utilizar apenas 10% desse valor.

Outros parâmetros também são importantes ao dimensionar um transistor para seu circuito, como corrente de coletor máxima suportada, tensão máxima etc., ambos presentes no datasheet. Não abordaremos esses detalhes nessa apostila.

Dito isso, vamos considerar o exemplo 12 da apostila como modelo de cálculo. Nele, nós temos que:

- O transistor opera como chave (em modo saturação lembre-se, utilize 10% do ganho mínimo especificado nessa situação);
- A corrente de coletor é 75mA (equivalente a 0,075A para converter mA em A, basta dividir por 1000);
- A tensão de base é 5V;
- O modelo do transistor é o BC548B.

Com esses dados em mãos, vamos aos cálculos. Primeiramente, encontramos o valor da corrente de base:

$$Ib = \frac{Ic}{\beta} \rightarrow Ib = \frac{0,075}{20} \rightarrow Ib = 0,00375$$

Com o valor de Ib encontrado, vamos para a segunda fórmula. Nela, temos que:

- Vb equivale a 5V;
- Vbe equivale a 0,7V;

• Ib equivale a 0,00375A

Substituindo:

$$Rb = \frac{Vb - Vbe}{Ib} \rightarrow Rb = \frac{5 - 0.7}{0.00375} \rightarrow Rb = \frac{4.3}{0.00375} \rightarrow Rb = 1.146,66$$

Veja que o valor encontrado para Rb é de  $1.146\Omega$ , porém não encontramos esse resistor comercialmente. O valor mais próximo disponível no Kit Robótica é de  $1K\Omega$ ( $1000\Omega$ ), portanto esse deve ser o resistor utilizado na base do transistor no exemplo 12.

E aí, já consegue confirmar o valor dos resistores de base para o exemplo 11? Deixaremos essa tarefa como exercício para você!

## Parte V – Principais comandos do Arduino

Nesta seção, trazemos um resumo de alguns dos principais comandos da Arduino IDE utilizados ao longo dos exemplos. Essas referências são ferramentas valiosas para esclarecer suas dúvidas sobre a sintaxe (a estrutura dos comandos) e, mais importante, para desvendar o funcionamento de cada um deles. Aproveite esta oportunidade para aprofundar seu conhecimento e dominar a programação no Arduino!

- *#include <biblioteca>*: Tem por função permitir a importação de bibliotecas externas, como a Servo.h.
- *#define*: Define constantes que serão usadas ao longo do código, como um pino do Arduino.
- *pinMode(pino, modo)*: Comando usado para configurar um pino como entrada (INPUT), saída (OUTPUT) ou ainda como um tipo especial de entrada que dispensa o uso de resistores para acionar botões (INPUT\_PULLUP).
- *digitalWrite(pino, valor)*: Define se o pino configurado estará ligado (HIGH) ou desligado (LOW).
- *digitalRead(pino)*: Faz a leitura de um pino digital, verificando se está ligado ou desligado.
- *analogRead(pino)*: Faz a leitura de um pino analógico, retornando valores entre 0 e 1023.
- *analogWrite(pino, valor)*: Envia um sinal PWM para os pinos digitais compatíveis.
- *delay(x)*: Pausa a execução do código por x milissegundos.
- *millis()*: Retorna o número de milissegundos desde que o Arduino começou a rodar o código.
- map(fonte, in\_min, in\_max, out\_min, out\_max): Converte um intervalo inicial proveniente de uma (como uma entrada analógica) para outro, de maneira proporcional.
- **Serial.begin(velocidade)**: Inicializa a comunicação serial com uma velocidade específica em bits por segundo.
- *Serial.print()* e *Serial.println()*: Imprimem dados no monitor serial. O segundo, acrescido de uma quebra de linha.
- *if (condição) / else*: Laço condicional (Se condição, execute y, senão, execute z).
- for (inicialização; condição; incremento): Laço de repetição que itera sobre um bloco de código um número definido de vezes (x recebe y, enquanto x for menor que z, incremente x).
- switch (variável)/ case possível valor / break: estrutura usada para selecionar um bloco de código a ser executado com base no valor da variável. As possibilidades são listadas com o comando "case" e encerradas com o comando "break".

- *int:* Usado para iniciar uma variável ou array do tipo inteiro, que trabalha somente com números inteiros (sem casas decimais).
- *float:* Usada para criar variáveis e arrays que precisam receber números com ponto flutuante (números com casas decimais).
- **unsigned long:** Usado para criar variáveis que precisam armazenar grandes números positivos, como os fornecidos pela função millis().
- *void:* Usado para criar funções que não retornam nenhum tipo de valor.
- Servo / attach / write: comandos dedicados da biblioteca Servo.h, usados para criar o objeto que receberá as funções da biblioteca, configurar o pino em que o servo está conectado e enviar os pulsos de forma correta.

Sugerimos que, além de consultar esse pequeno resumo, acesse a documentação oficial do Arduino e estude os demais comandos e sua sintaxe através do link a seguir:

• <u>https://www.arduino.cc/reference/pt/</u>

#### **Considerações finais**

Essa apostila tem por objetivo apresentar alguns exemplos básicos sobre como utilizar os componentes do Kit Robótica para Arduino, a partir dos quais você pode combinar e fazer projetos mais elaborados por sua própria conta.

Nas referências finais, também tentamos indicar boas fontes de conteúdo objetivo e com projetos interessantes. Sobre esse ponto, que consideramos fundamental, gostaríamos de destacar algumas fontes de conhecimento que se destacam por sua qualidade.

O fórum oficial Arduino possui muitas discussões e exemplos muito bons. A comunidade de desenvolvedores é bastante ativa e certamente pode te ajudar em seus projetos. No Project Hub poderá encontrar milhares de projetos com Arduino.

- Fórum oficial Arduino: https://forum.arduino.cc/
- Project Hub Arduino: <u>https://create.arduino.cc/projecthub</u>

O Instructables é a ótima referência do mundo maker atual. Pessoas que buscam construir suas próprias coisas e projetos encontram referências e compartilham suas experiências no site.

• Instructables: <u>https://www.instructables.com/</u>

O Maker Pro é outro site referência no mundo em relação aos projetos com Arduino. Há uma infinidade de projetos, todos bem explicados e com bom conteúdo.

• Maker pro: <u>https://maker.pro/projects/arduino</u>

Em relação à eletrônica, teoria de circuitos e componentes eletrônicos em geral, deixamos alguns livros essenciais na seção finais de referências. O leitor que quer se aprofundar no mundo da eletrônica certamente precisará de um livro basilar e de bons conhecimentos em circuitos eletroeletrônicos.

No mais, esperamos que essa apostila seja apenas o início de vários outros projetos e, quem sabe, a adoção de Kits mais avançados, como os de **Robótica** e **Arduino Advanced**. Qualquer dúvida, sugestão, correção ou crítica a esse material, fique à vontade para relatar em nosso blog oficial: http://blog.eletrogate.com/

### **Referências gerais**

- 1. Fundamentos de Circuitos Elétricos. Charles K. Alexander; Matthew N. O. Sadiku. Editora McGraw-Hill.
- Circuitos elétricos. James W. Nilsson, Susan A. Riedel. Editora: Pearson; Edição:
   8.
- 3. Microeletrônica 5ª Ed. Volume Único (Cód.: 1970232). Sedra, Adel S. Editora Pearson.
- 4. Fundamentals of Microelectronics. Behzad Razavi. Editora John Wiley & Sons; Edição: 2nd Edition (24 de dezembro de 2012).

Abraços e até a próxima!

Esta apostila acompanha o **Kit ARDUINO ROBÓTICA** da Eletrogate, e contém conteúdos relacionados a todos os componentes do Kit.

# WWW.ELETROGATE.COM